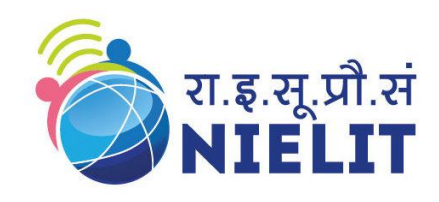

# Technical Manual For Conduct of ESDM Online Examination

Client-Server Software Installation/Setup Details and Login screen details of Examination Superintendent, Invigilator and the Candidate.

## NIELIT

8 March 2016

The ESDM examination is conducted by setting up the software at the client and server computers on a LAN. The examination process is started online with download of examination centre data followed by generation of candidate's passwords. The candidate then logins into the software to give the exam and his set of questions for the exam is downloaded. After the download of the candidates question set the examination then proceeds in offline mode with the software on the local server of the LAN controlling the examination. At the end of the examination for a batch the candidate data is uploaded to the server through the software. This manual describes with screenshots the setup process of the client and server. The different options available on the login screen of the Examination Superintendent, Invigilator and the Candidate appearing for the exam is displayed and explained.

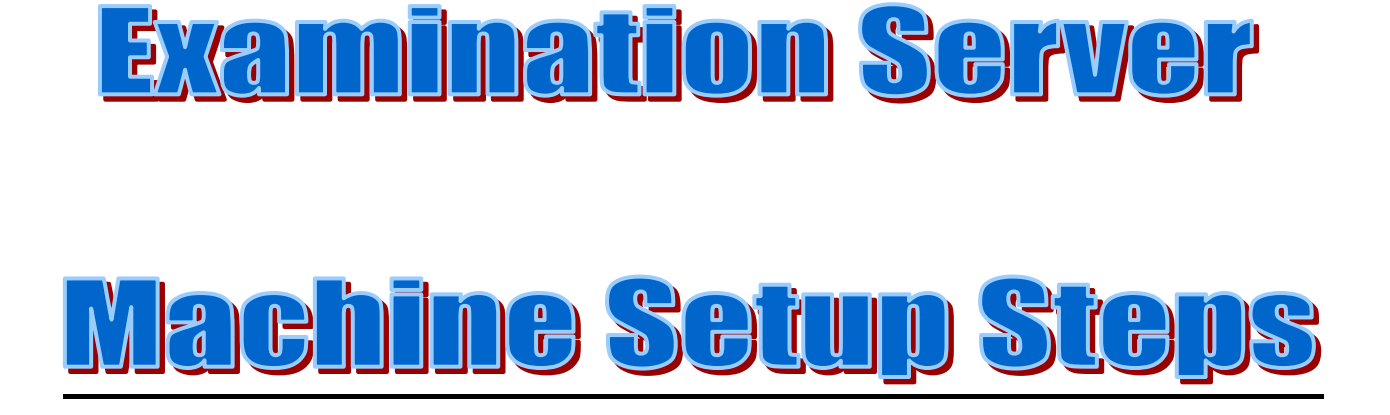

## For Server Machine

**Step-1**: Use the new formatted fresh machine having Windows XP or higher Operating system. (DO NOT USE THE OLD SERVER/MACHINE THAT WAS ALREADY USED AS SERVER IN ANY PREVIOUS EXAMINATION.)

Step-2: The Server Machine must be properly configured for Internet connectivity.

**Step-3**: Install and update the Antivirus on the Server Machine.

Step-4: Disable Windows Firewall from the Control Panel as well as from Antivirus Program

Settings.

Step-5: Assign an additional IP 192.168.10.22 to the Server Machine in the following manner.

(A) Click Start->Click Control Panel-> Network and Sharing Center

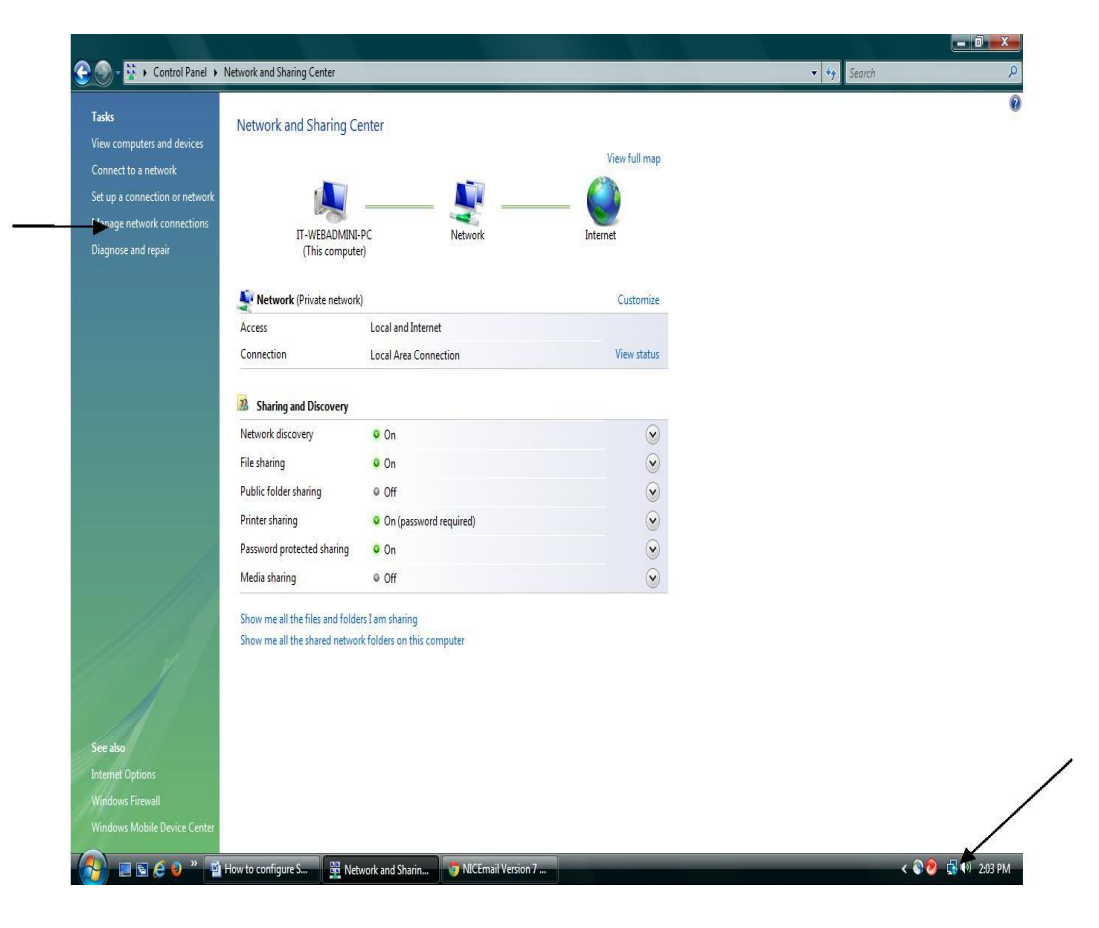

(B) On Clicking the Change Adapter Settings, the following screen will appear -

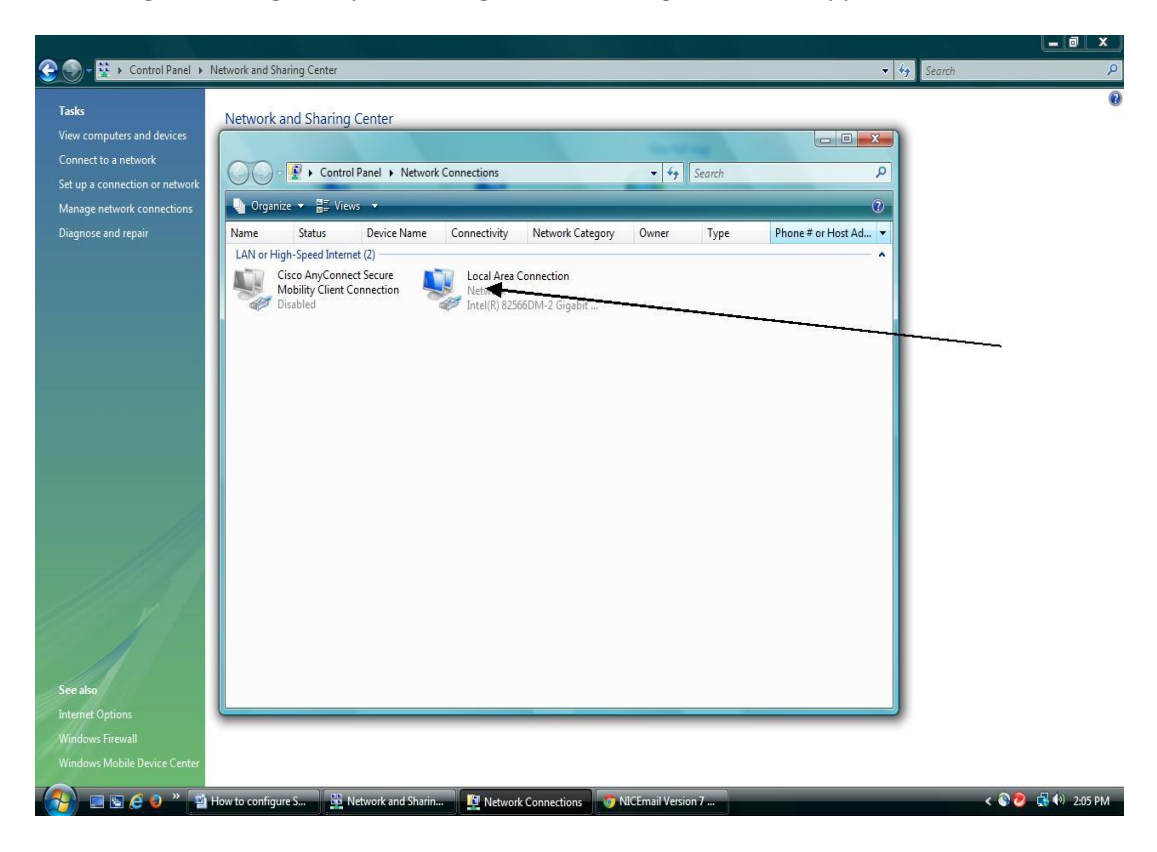

(C) Double click on Local Area Connection icon, following screen will appear -

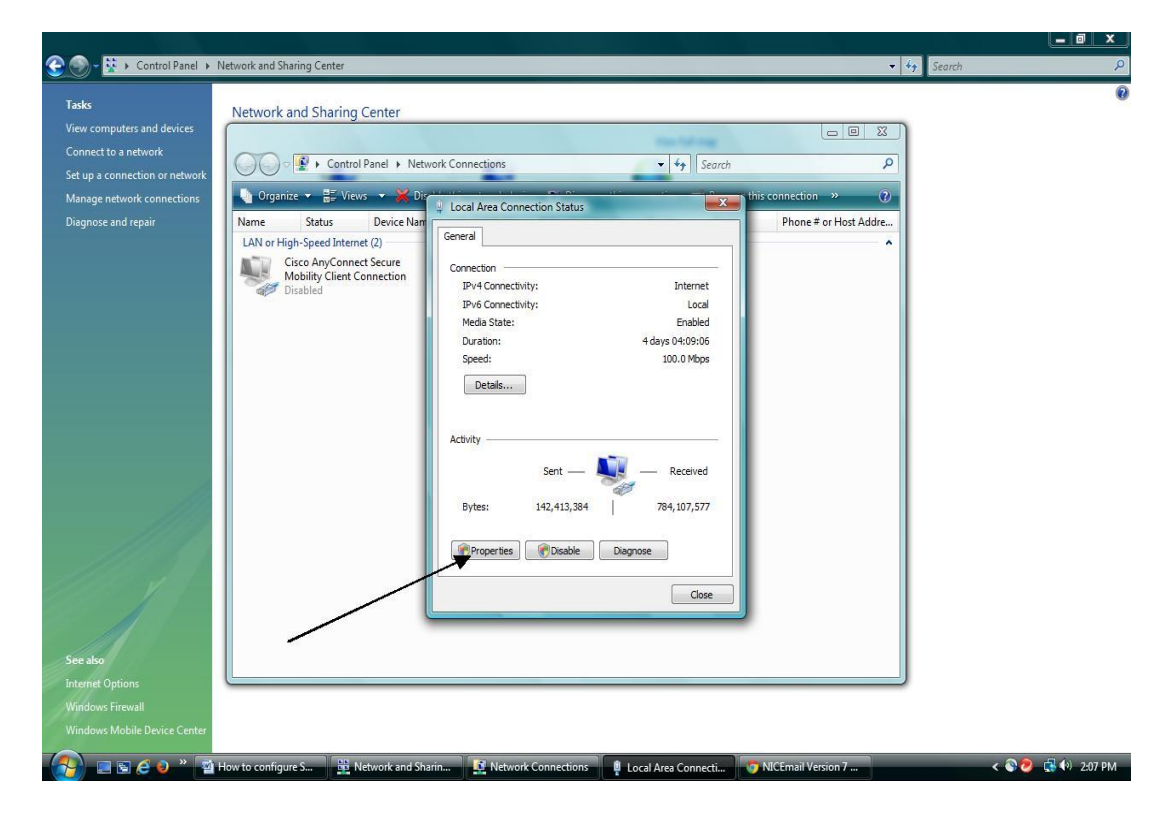

(D) On Clicking the Properties button following screen will appear.

.

| Connect to a network<br>Set up a connection or network<br>Manage network connections<br>Diagnose and repair<br>Diagnose and repair<br>Diagnose and repair<br>Diagnose and repair<br>Diagnose and repair<br>Diagnose and repair<br>Status<br>Connect long<br>Cisco AnyConnect Secure<br>Mobility Client Connection<br>Disabled<br>Disabled<br>Dis |   |
|----------------------------------------------------------------------------------------------------|---|
| Manage network connections<br>Disgnose and repair<br>Name Status Device Nam<br>LAN or High-Speed Internet (2)<br>Cisco AnyConnect Secure<br>Metworking<br>Connect using:<br>Metworking<br>Connect using:<br>Metworking<br>Connect using<br>Metworking<br>Connect using                                                                                                 |   |
| Diagnose and repair       Name       Status       Device Name         LAN or High-Speed Internet (2)       Wetworking       Connection Properties         Metworking       Connect using:       Metworking         Connect using:       Intel® (2566DM-2 Gigabit Network Connection       Corrigue         Disabled       This connection Networks       Configure         Wind Read on Printer Sharing for Microsoft Networks       Configure Internet (27/10/4)                                                                                                    |   |
| LAN or High-Speed Internet (2)<br>Cisco AnyConnect Secure<br>Molicabled Connection Configure This connection uses the following tems:                                                                                                    |   |
| Gisco AnyConnect Secure<br>Disabled       Connect using:         Imatify 22566DM-2 Gigabit Network Connection         Imatify 22566DM-2 Gigabit Network Connection         Imatify 22566DM-2 Gigabit Network Connection         Imatify 22566DM-2 Gigabit Network Connection         Imatify 22566DM-2 Gigabit Network Connection         Imatify 22566DM-2 Gigabit Network Connection         Imatify 22567DM-2 Gigabit Network Connection         Imatify 22567DM-2 Gig                                                                                                    |   |
|                                                                                                    |   |
| Configure<br>This connection uses the following terms:<br>♥ ● Configure for Microsoft Networks<br>♥ ● Configure for Microsoft Networks<br>♥ ● File and Printer Sharing for Microsoft Networks<br>♥ ● Internet Protocol Version 6 (TCP/IPV6)<br>00 ● Premet Protocol Version 4 (TCP/IPV6)                                                                                                    |   |
| This connection uses the following terms:<br>♥ ■ Caref for Microsoft Networks<br>♥ ■ Careford Printer Sharing for Microsoft Networks<br>♥ ■ File and Printer Sharing for Microsoft Networks<br>♥ ■ Internet Protocol Version 6 (TCP/IPV6)<br>PP = ■ Premet Protocol Version 6 (TCP/IPV6)                                                                                                    |   |
| ☑     Implicate for chicked Networks       ☑     ☑ Gos For chicket Scheduler       ☑     ☑ File and Printer Sharing for Microsoft Networks       ☑     Implicate For chicket Col Version 6 (TCP/IPv6)       ☑     Implicate Protocol Version 4 (TCP/IPv4)                                                                                                    |   |
|                                                                                                    |   |
|                                                                                                    |   |
| The provide the second second seco                                                                                                    |   |
| ✓ -Link-Layer Topology Discovery Mapper I/O Driver                                                                                                    |   |
| ✓ Link-Layer Topology Discovery Responder                                                                                                    |   |
|                                                                                                    |   |
| Institut. Uninstal Properties                                                                                                    |   |
| Allows your computer to access resources on a Microsoft                                                                                                    |   |
| network.                                                                                                    |   |
|                                                                                                    |   |
|                                                                                                    | - |
| UK Cancel                                                                                                    | - |
|                                                                                                    | - |
|                                                                                                    | - |
| iee also                                                                                                    | - |

(E) Select Internet Protocol version 4 (TCP/IPv4) and Press Properties Button.

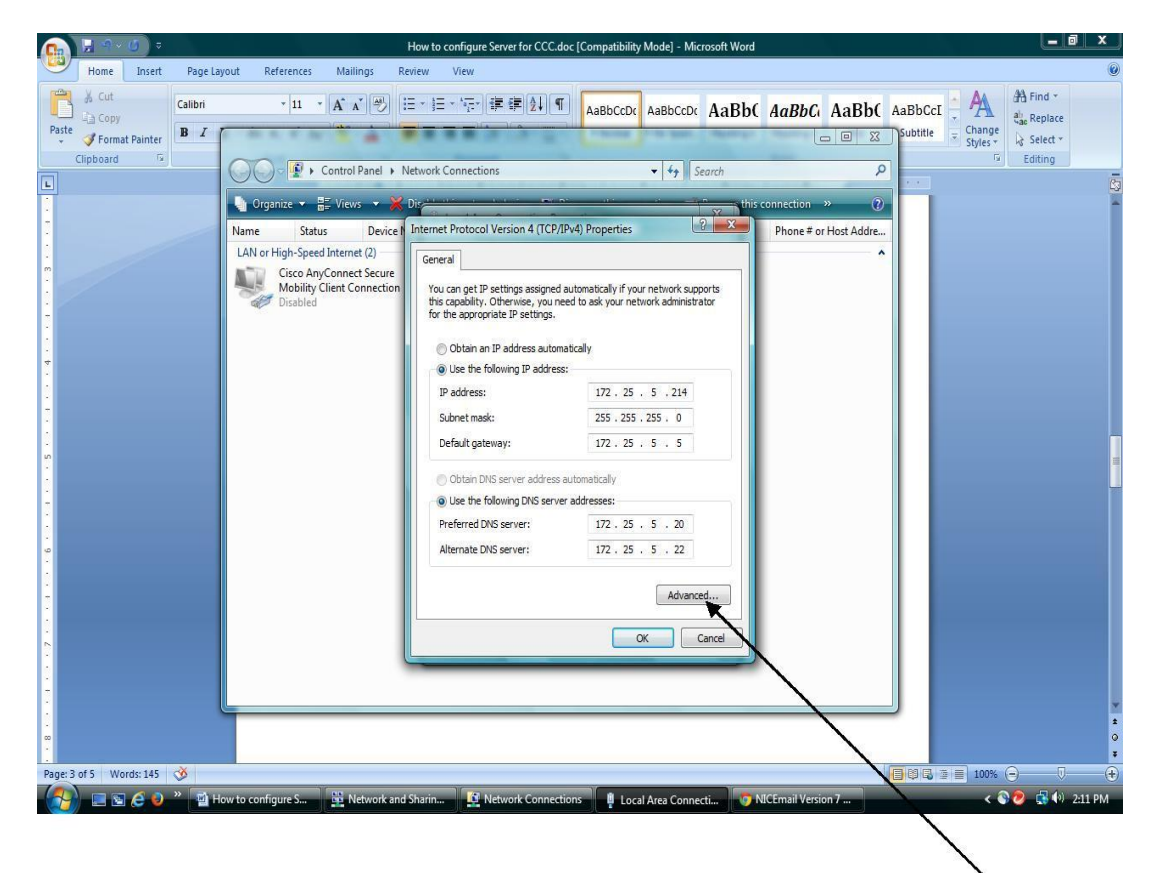

(F) After Pressing the Advanced Button, following screen will appear.

| 0     | <u>नि</u>                                | <b>(</b> ) = |                  |                                                           |                                | How               | to configure Serv                               | er for CCC.doc [ | Compatibility                                                             | Mode] - Mic                         | rosoft Word        |                     |                |                     |                    |          | x  |
|-------|------------------------------------------|--------------|------------------|-----------------------------------------------------------|--------------------------------|-------------------|-------------------------------------------------|------------------|---------------------------------------------------------------------------|-------------------------------------|--------------------|---------------------|----------------|---------------------|--------------------|----------|----|
| 9     | Home                                     | Insert       | Page Layou       | ut References                                             | Mailings                       | Review            | View                                            |                  |                                                                           |                                     |                    |                     |                |                     |                    |          | ۷  |
| Paste | ∦ Cut<br>Ià Copy<br>∛ Forma<br>Clipboard | at Painter   | Calibri<br>B Z U | <ul> <li>11</li> <li>abs x, x' A</li> <li>Font</li> </ul> | * A* A* 🖗<br>a* 🔤 * <u>A</u> * |                   | § = - 's = - ( ∰ )<br>■ ■ ■ ( = -)<br>Paragraph | ₽ 2↓ ¶<br>▲ •    | AaBbCcDc<br>1 Normal                                                      | AaBbCcDc<br>11 No Spaci             | AaBb(<br>Heading 1 | AaBbCi<br>Heading 2 | AaBb(<br>Title | AaBbCcI<br>Subtitle | Change<br>Styles * | H Find * |    |
| L     |                                          |              |                  |                                                           |                                | 1                 | 1 + + + 2 + +                                   |                  | e fa e                                                                    | 4 • • • • • •                       | 5                  | 1 • • • 6 •         |                | 7                   |                    |          | 6  |
|       |                                          |              |                  |                                                           | (F) Pr                         | Adva<br>Adva<br>P | Automatic metric:                               | And Uncertainty  | Subnet mask<br>Subnet mask<br>255,255,255,<br>Edit<br>Metric<br>Autometic | 0<br>(Remove<br>(Remove<br>(Remove) |                    |                     |                |                     |                    |          |    |
| Page: | of6 Wo                                   | ords: 154    | 3                |                                                           |                                |                   |                                                 |                  |                                                                           |                                     |                    |                     |                |                     | 100%               | 0        | (+ |

(G) Press **Add button** and give a new IP 192.168.10.22 and subnet mask 255.255.255.0 and press **Add button**. Press OK button and return. The examination Server IP Address Settings is now complete.

| View computers and devices |                                |                                    |                                                                                                    |                       |     |  |
|----------------------------|--------------------------------|------------------------------------|----------------------------------------------------------------------------------------------------|-----------------------|-----|--|
| Connection and and         |                                |                                    | Tex Selected                                                                                                    |                       | 7   |  |
| Connect to a network       | Control Panel + Net            | twork Connections                  | <ul> <li>✓</li> <li>✓</li></ul> | h P                   |     |  |
| Manage network connections | 🄄 Organize 🔻 🚆 Views 👻 Di      |                                    | · · · · · · · · · · · · · · · · · · ·                                                                                                    | this connection » (?) |     |  |
| Diagnose and repair        | Name Status Device             | nternet Protocol Version 4 (TCP/IF | Pv/A) Properties 8                                                                                                    | Phone # or Host Addre |     |  |
|                            | LAN or High-Speed Internet (2) | Advanced TCP/IP Settings           |                                                                                                    | ~                     | -   |  |
|                            | Cisco AnyConnect Secure        | IP Settings DNS WINS               |                                                                                                    |                       |     |  |
|                            | Disabled                       | IP addresses                       |                                                                                                    |                       |     |  |
|                            |                                | TCP/IP Address                     | ? ×                                                                                                    |                       |     |  |
|                            |                                | _                                  |                                                                                                    |                       |     |  |
|                            |                                | IP address: 19                     | 2.168.10.22                                                                                                    |                       |     |  |
|                            |                                | Subnet mask:                       | 5.255.255.0                                                                                                    |                       |     |  |
|                            |                                | -                                  |                                                                                                    |                       |     |  |
|                            |                                |                                    | Cancel                                                                                                    |                       |     |  |
|                            |                                | Gateway                            | metric                                                                                                    |                       |     |  |
| 2                          |                                | 172.25.5.5                         | Automatic                                                                                                    |                       |     |  |
| 111                        |                                |                                    |                                                                                                    |                       |     |  |
|                            |                                | Add                                | Edit Remove                                                                                                    |                       |     |  |
|                            |                                | Automatic matric                   |                                                                                                    |                       |     |  |
| 1112 3 1                   |                                | Interface metric:                  |                                                                                                    |                       |     |  |
|                            |                                |                                    |                                                                                                    |                       |     |  |
|                            |                                |                                    |                                                                                                    |                       |     |  |
|                            |                                |                                    |                                                                                                    |                       |     |  |
| See also                   |                                |                                    | OK Cance                                                                                                    | el                    |     |  |
|                            |                                |                                    |                                                                                                    |                       | - 1 |  |

Step - 6: The ESDM examination will be conducted on the software-"Pareeksha".

Please use the following link to download the software.

#### http://www.nielit.gov.in/workshop/Pareeksha12052014.zip

#### [Note: URL may be changed for Each Exam Cycle]

#### Download the file from above URL and save the zip file in D:\ Drive on your system.

**Step -7:** Extract the downloaded zip file; it contains 3 files as mentioned below.

| (D:) > Pareeksha28082013   |                                                              |                                        |                                     | ▼ 🐓 Search | P |
|----------------------------|--------------------------------------------------------------|----------------------------------------|-------------------------------------|------------|---|
|                            | 107                                                          |                                        |                                     |            | 0 |
| Name                       | Date modified                                                | Туре                                   | Size                                |            |   |
| Pareeksha28082013_1030.ova | 8/28/2013 10:25 AM<br>8/23/2013 3:18 PM<br>8/23/2013 1:33 PM | OVA File<br>Application<br>Application | 565,066 KB<br>6,791 KB<br>97,439 KB |            |   |

**Step-8:** Installation of Silverlight Application on the Server machine.

(A) Double click the Silverlight.exe

| Computer + Local Disk (D:) +      | Pareeksna28082013    |                       |                   |                         |                 | Search |   |
|-----------------------------------|----------------------|-----------------------|-------------------|-------------------------|-----------------|--------|---|
| 🍓 Organize 🗙 🏢 Views 💌 📑 Open 🔞 B | um                   |                       |                   |                         |                 |        |   |
| Favorite Links                    | Name                 | Date modified         | Туре              | Size                    |                 |        |   |
| Downloads                         | Pareeksha28082013    | 10 8/28/2013 10:25 AM | OVA File          | 565,066 KB              |                 |        |   |
| Documents                         | Elibrerlight.exe     | 8/23/2013 3:18 PM     | Application       | 6,791 KB                |                 |        |   |
| E Dista                           | VirtualBox-4.2.16-86 | 99 8/23/2013 1:33 PM  | Application       | 97,439 KB               |                 |        |   |
| D Main                            |                      |                       |                   |                         |                 |        |   |
|                                   |                      |                       |                   |                         |                 |        |   |
| By Recently Changed               |                      |                       |                   |                         |                 |        |   |
| More »                            |                      |                       |                   |                         |                 |        |   |
| Folders                           | ×                    |                       |                   |                         |                 |        |   |
| 👝 Local Disk (D:)                 | A                    |                       |                   |                         |                 |        |   |
| SRECYCLE.BIN                      |                      |                       | Install S         | ilverlight              |                 |        |   |
| 23server_backup                   |                      |                       |                   |                         |                 |        |   |
| adobe                             |                      |                       | By dicking Inst   | tall now you accept the | e Silverlight   |        |   |
| ajax<br>ContorData                |                      |                       | license agreem    | ent.                    |                 |        |   |
| database bakcun                   |                      |                       | View the Silv     | verlight License Agre   | ement           |        |   |
| documents backup                  | E                    |                       | Citualizitatua da |                         |                 |        |   |
| ETC                               | Micr                 |                       | View the Silv     | verlight Privacy Stat   | ement           |        |   |
| 🌡 Lakshmi                         | SI SI                | iverlight             | whow the billy    | reingine i rivacy Stat  | <u>arrivery</u> |        |   |
| 🌗 new website pages               |                      | 5                     |                   | ſ                       | Installation    |        |   |
| JonlineApplicationCCC             |                      |                       |                   |                         |                 |        |   |
| JulineNielit                      |                      |                       |                   |                         |                 |        | 1 |
| Dareakcha28082012                 |                      |                       |                   |                         |                 |        |   |

(B) Press Install Button;

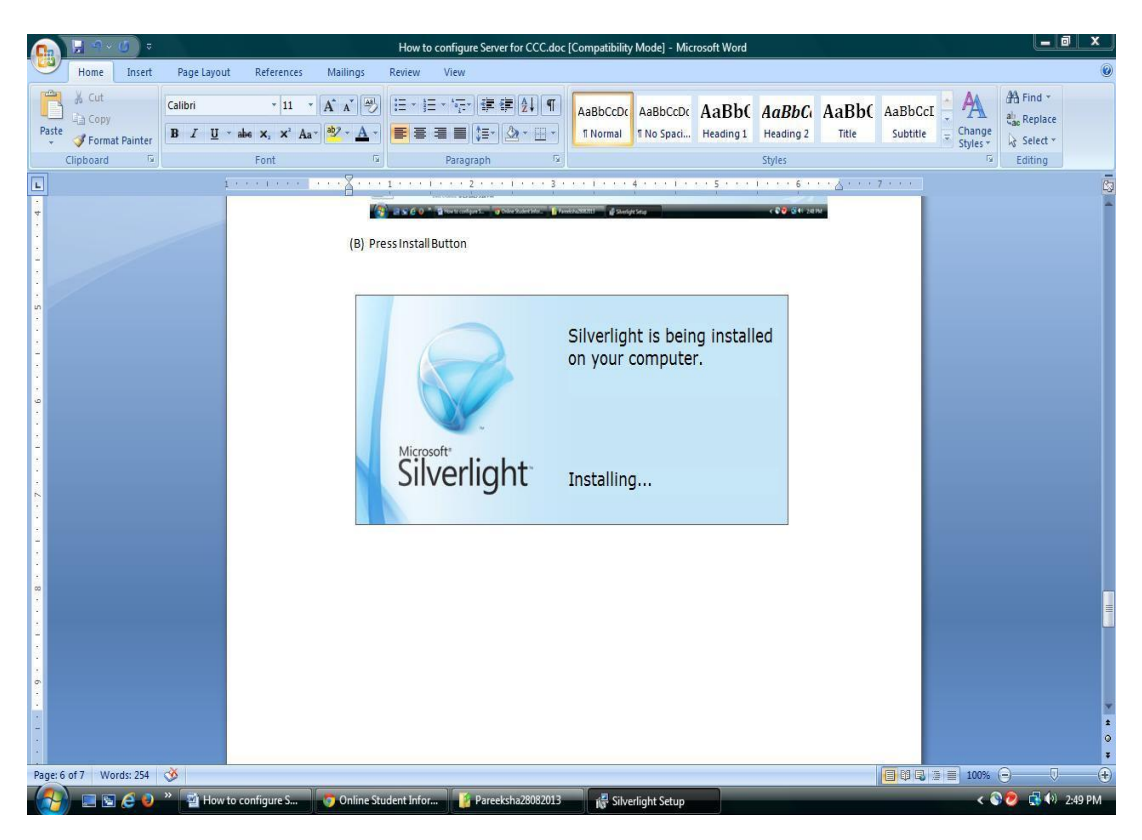

(C) Press Close button after Successful Installation.

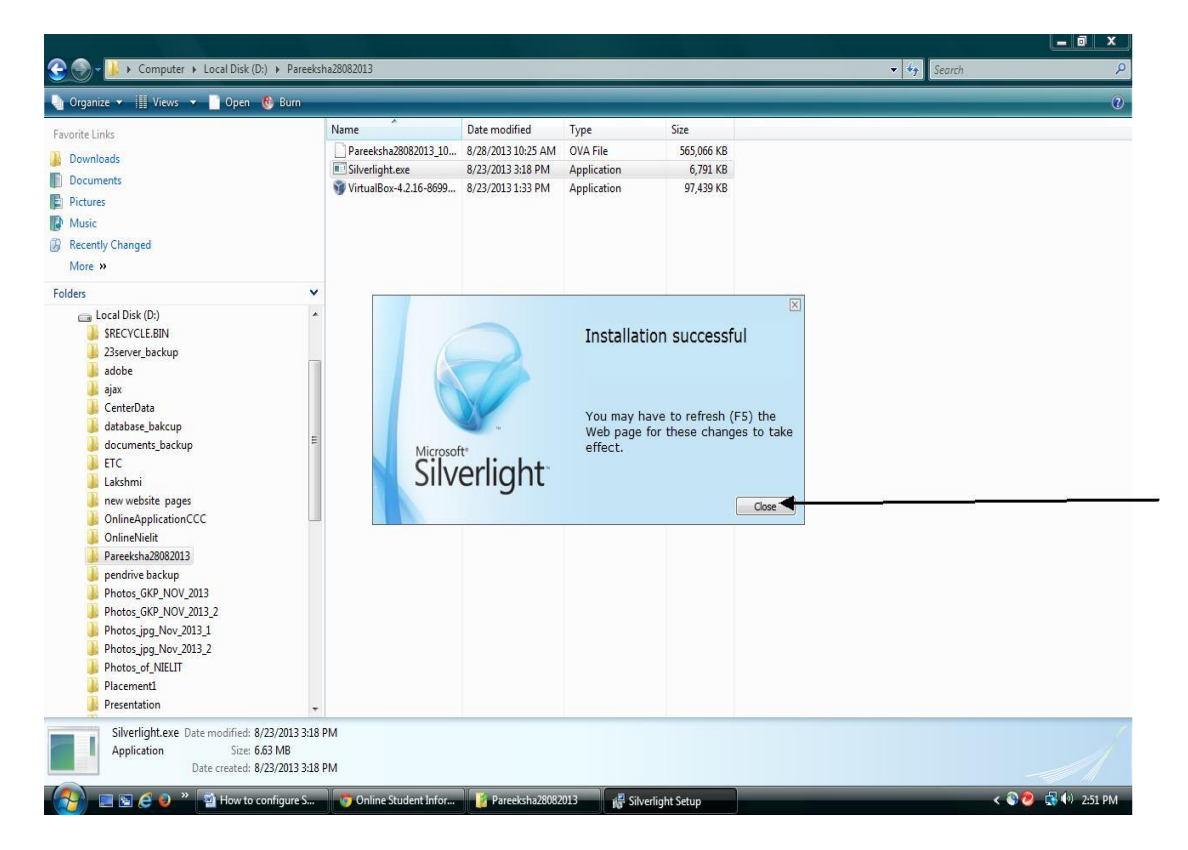

#### Step-9: Installation of VirtualBox-4.2.16-86992-Win.exe on the Server machine

(A) Double click on virtualBox-4.2.16-86992-Win.exe program file. Press Next Button

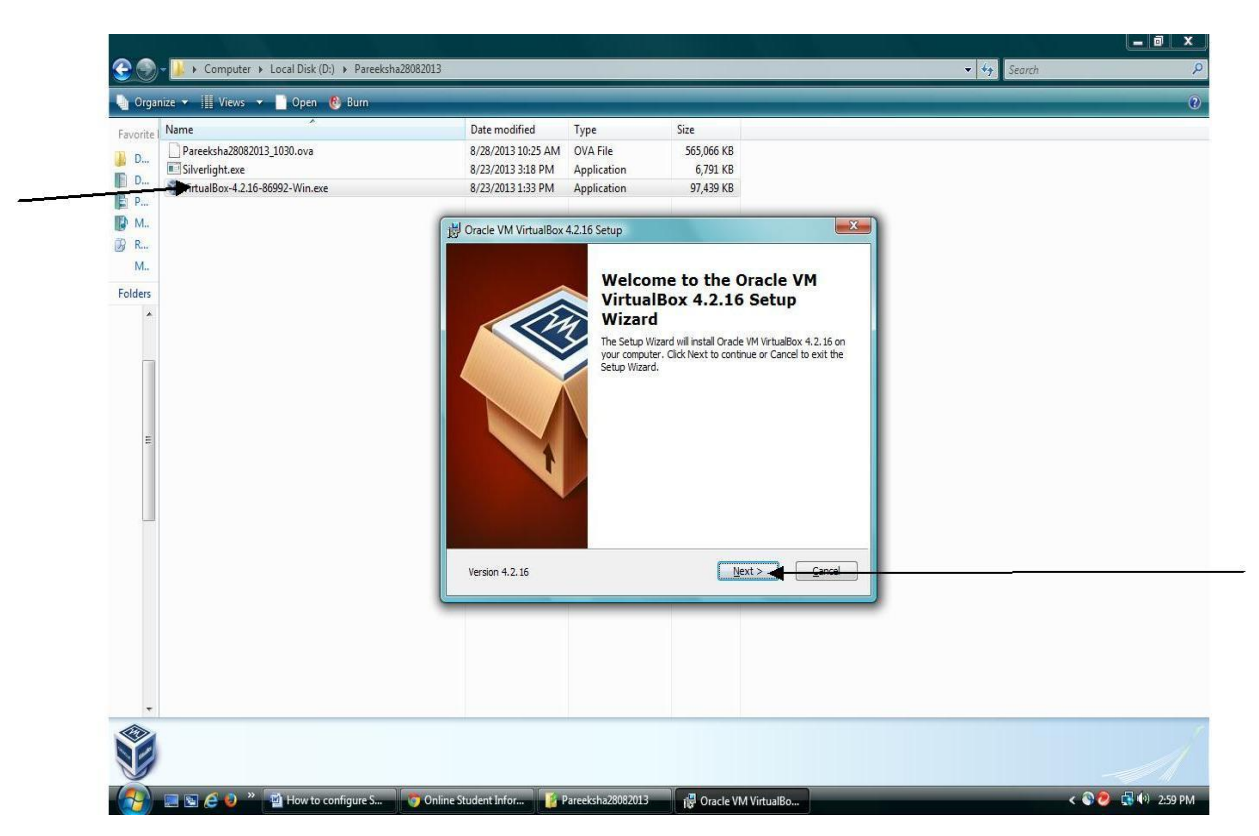

(B) Press Next button;

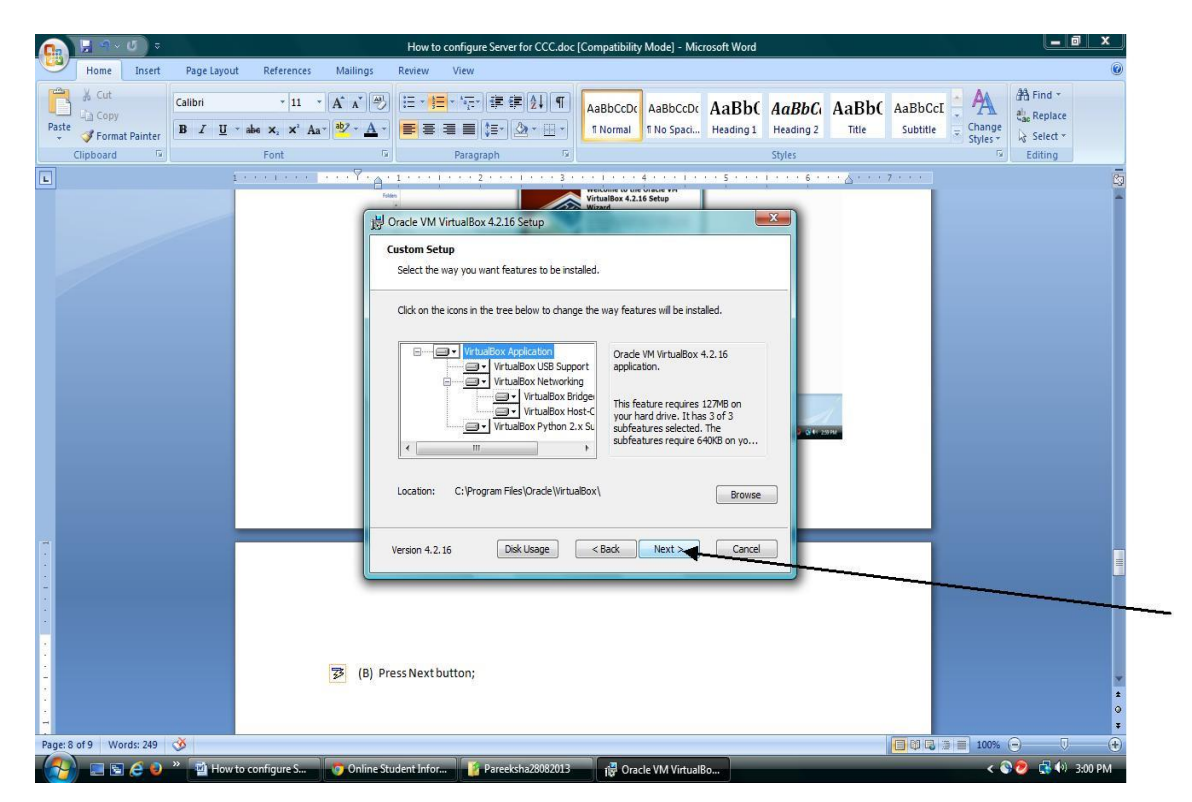

(C) Check on both the check boxes and Press Next Button.

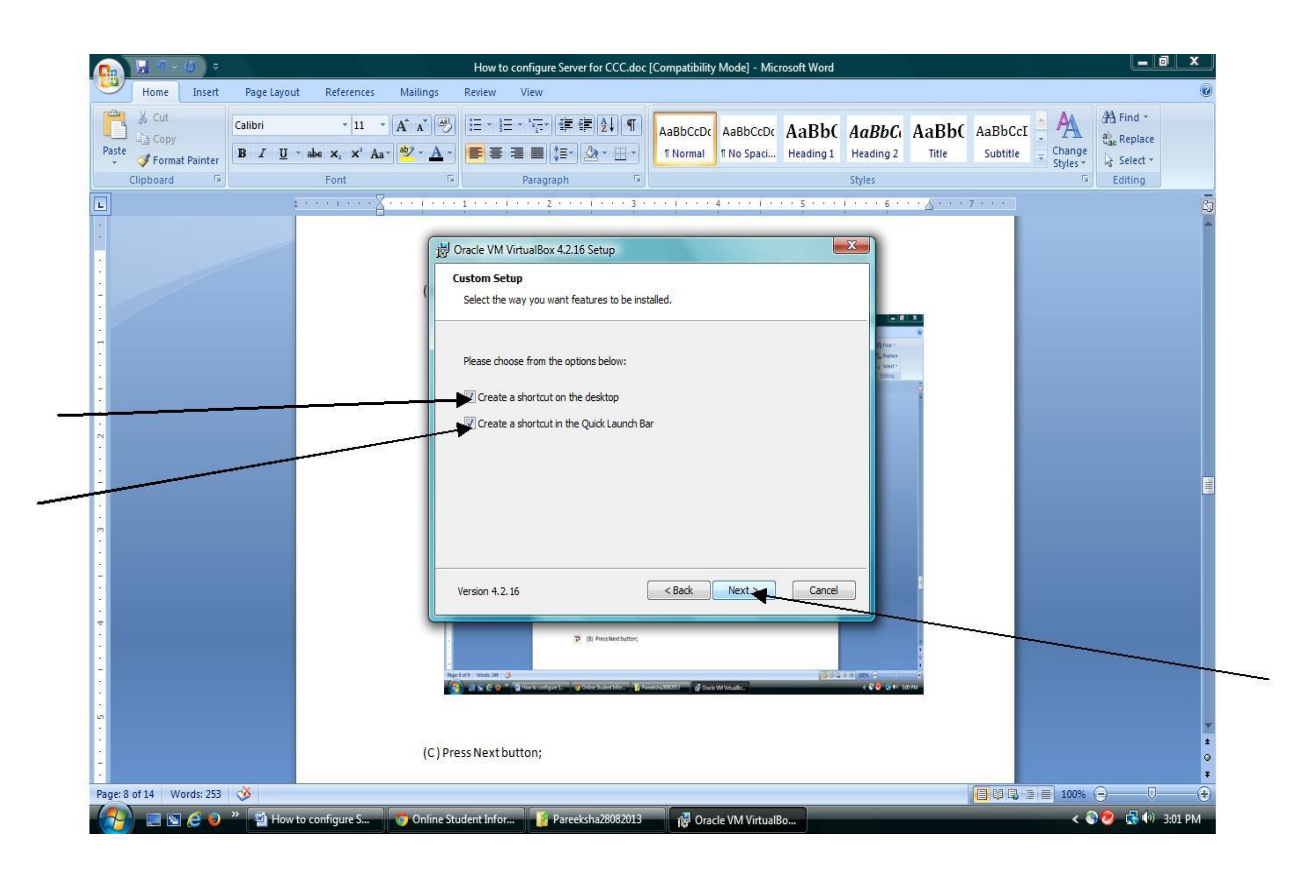

(D) Press Install Button;

| News                              | Data and Kend Tana                                                                                           | C                                                 |  |
|-----------------------------------|----------------------------------------------------------------------------------------------------|---------------------------------------------------|--|
| Pareeksha28082013_1030_ova        | 8/28/2013 10:25 AM OVA File                                                                                  | 565.066 KB                                        |  |
| Silverlight.exe                   | 8/23/2013 3:18 PM Application                                                                                | 6.791 KB                                          |  |
| 💱 VirtualBox-4.2.16-86992-Win.exe | 8/23/2013 1:33 PM Application                                                                                | 97,439 KB                                         |  |
|                                   | ) Oracle VM VirtualBox 4.2.16 Setup                                                                          | ×                                                 |  |
|                                   | Ready to Install                                                                                             |                                                   |  |
|                                   | The Setup Wizard is ready to begin the Custom in                                                             | nstallation.                                      |  |
|                                   | Click Install to begin the installation. If you want<br>installation settings, dick Badk. Click Cancel to ex | to review or change any of your<br>it the wizard. |  |
|                                   | Version 4.2.16                                                                                               | Back Install Cancel                               |  |
|                                   |                                                                                                    |                                                   |  |
|                                   | * 4200.                                                                                                    |                                                   |  |
|                                   |                                                                                                    |                                                   |  |

#### (E) Press Finish Button.

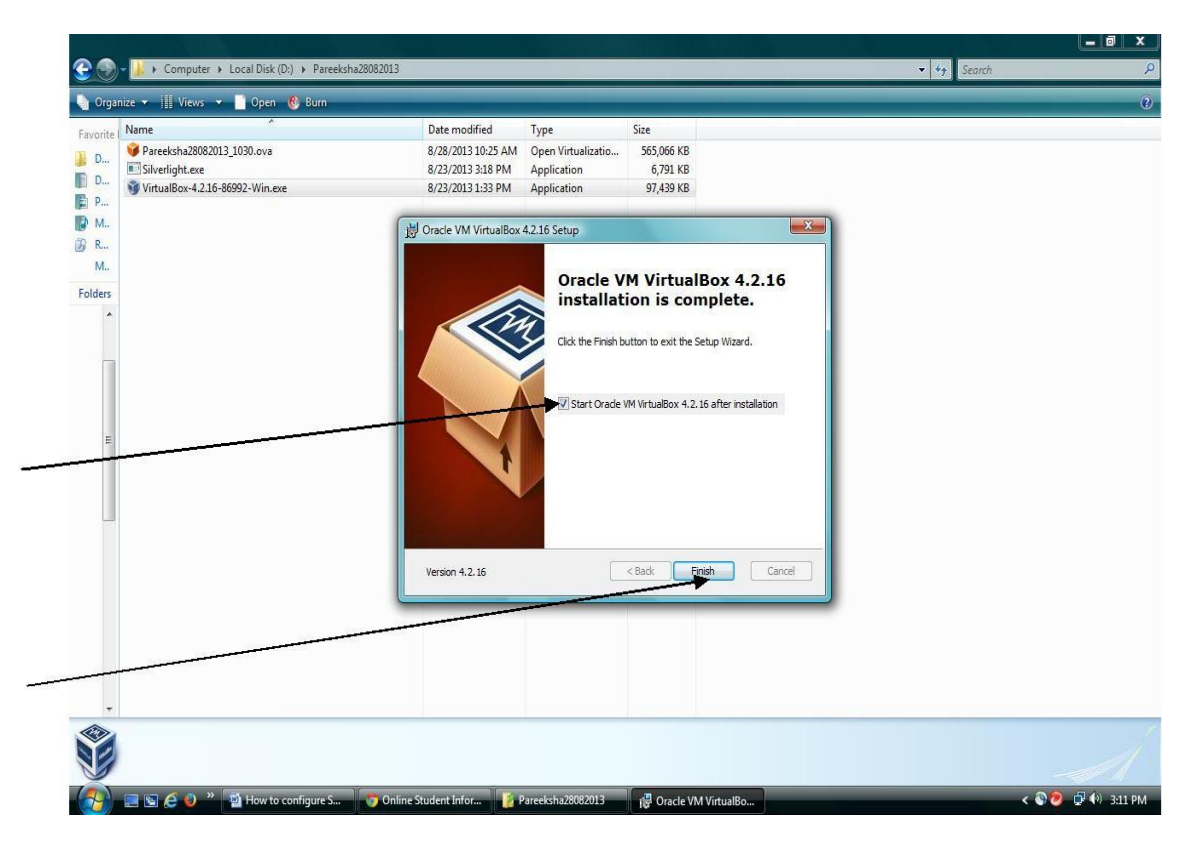

(A) Double click the desktop icon "Oracle VM VirtualBox"; following screen will appear.

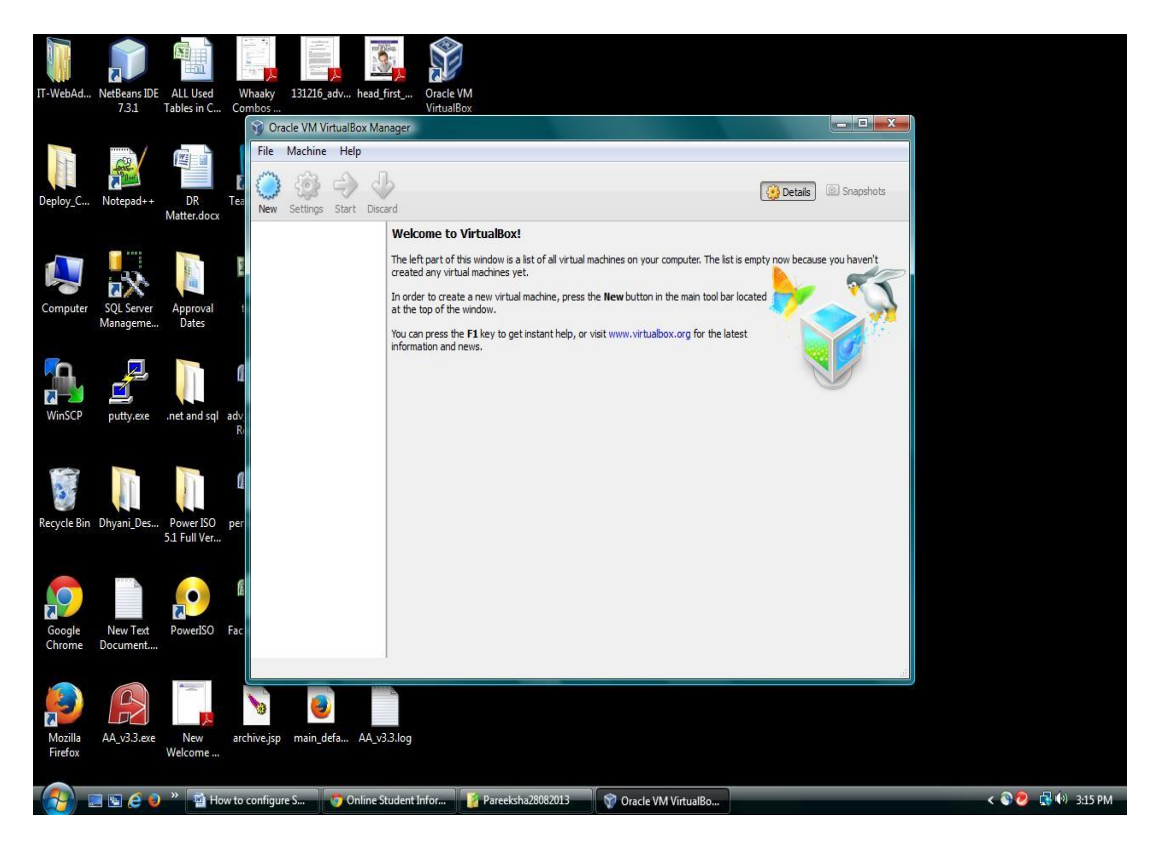

(B) Select "File" Menu and select "Import Appliance..."; following screen will be appeared. Press "Open Appliance" button and browse the .ova file [This file that was already downloaded and unzipped in D:\ Drive of the server machine]. The name of the downloaded file to be imported is "Pareeksha28082013\_1030.ova"

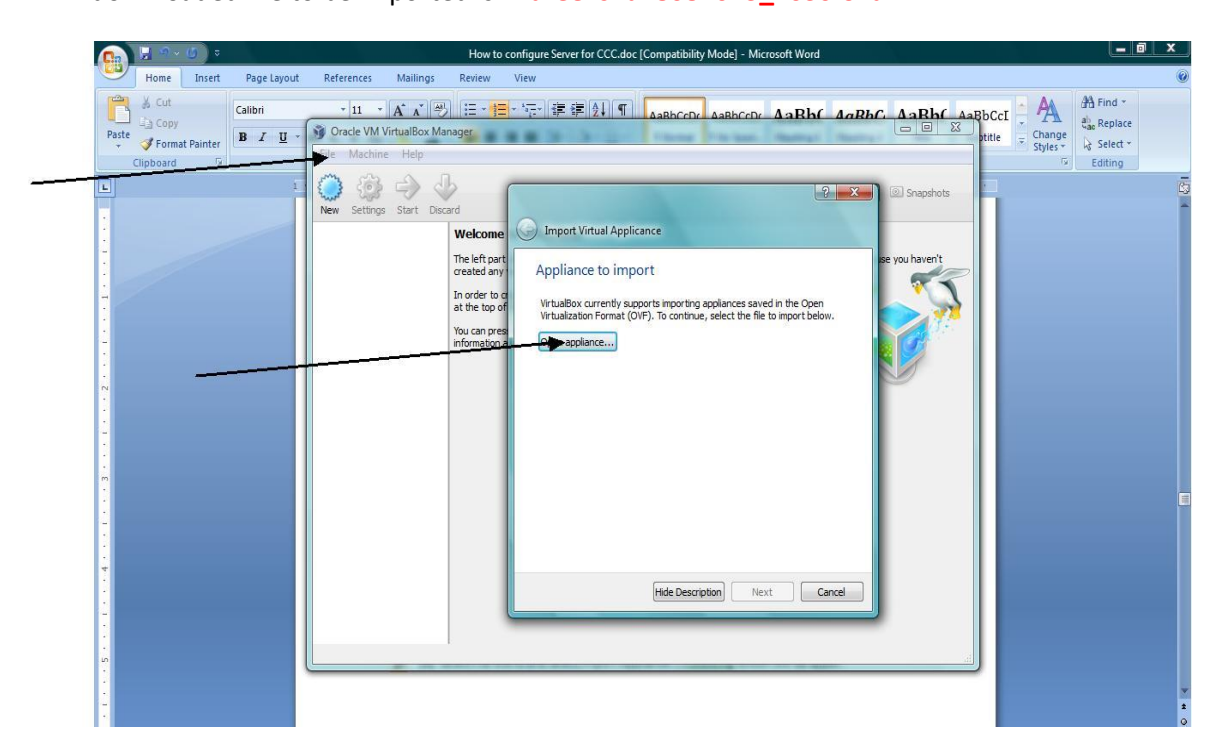

| 🎍 Orga   | nize 🔻 🏢 Views 👻 📄 Open 🔞 Burn    |                    |                    |            |
|----------|-----------------------------------|--------------------|--------------------|------------|
| Favorite | Name                              | Date modified      | Туре               | Size       |
| D D      | 🚧 Pareeksha28082013_1030.ova      | 8/28/2013 10:25 AM | Open Virtualizatio | 565,066 KB |
| D        | E Silverlight.exe                 | 8/23/2013 3:18 PM  | Application        | 6,791 KB   |
| D        | 😼 VirtualBox-4.2.16-86992-Win.exe | 8/23/2013 1:33 PM  | Application        | 97,439 KB  |
| P        |                                   |                    |                    |            |
| 🚺 М.,    |                                   |                    |                    |            |
| 🖇 R      |                                   |                    |                    |            |
| М.,      |                                   |                    |                    |            |
| Folders  |                                   |                    |                    |            |

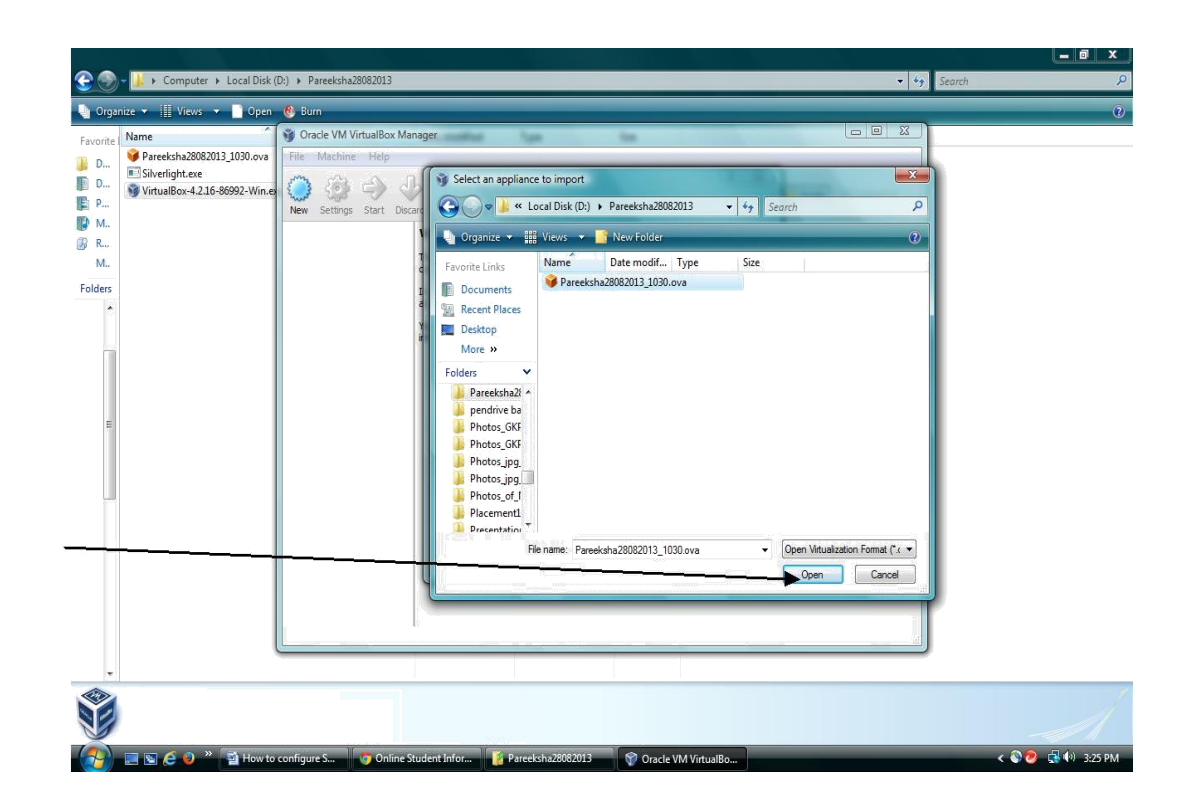

(C) After selecting the OnlinePareeksha.ova file and pressing of "Open button"; the following screen will appear. Press the "Next" button

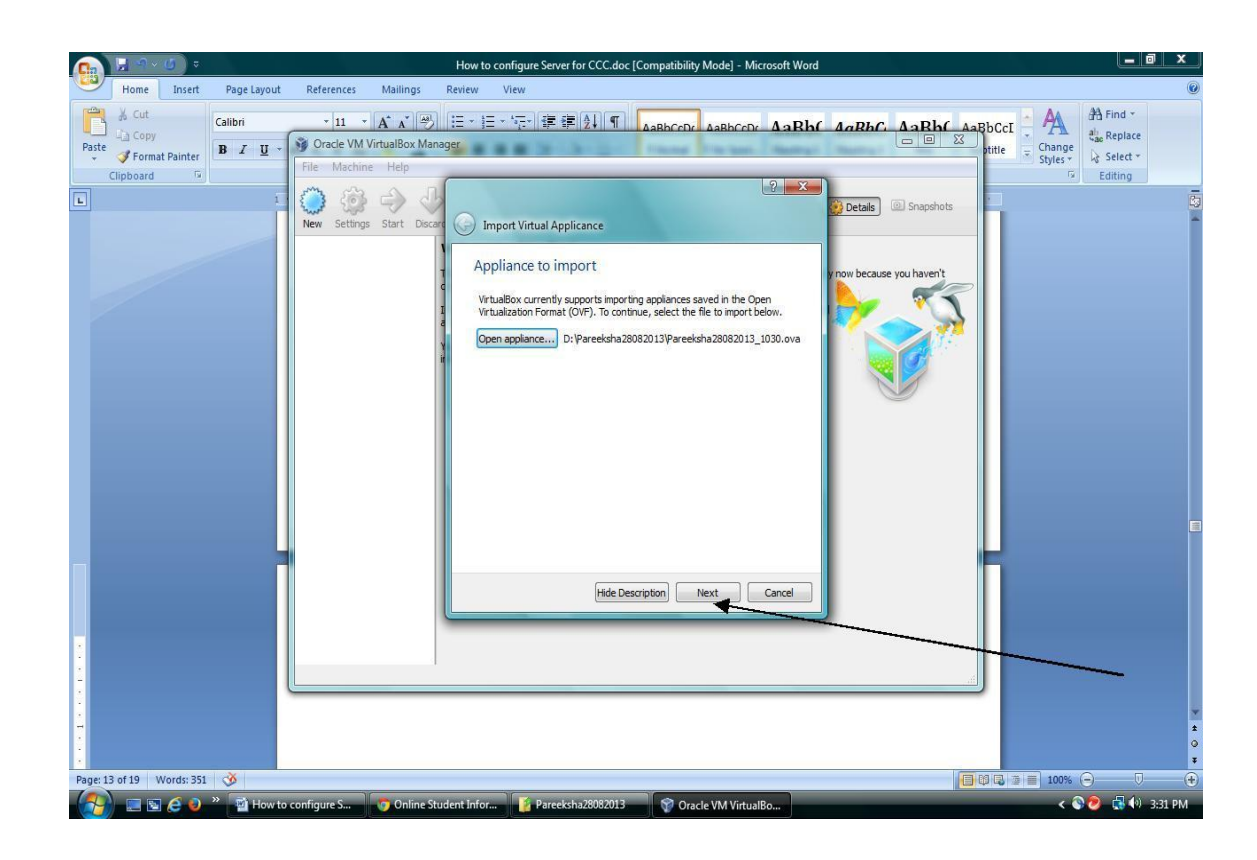

#### (E) Press Import button

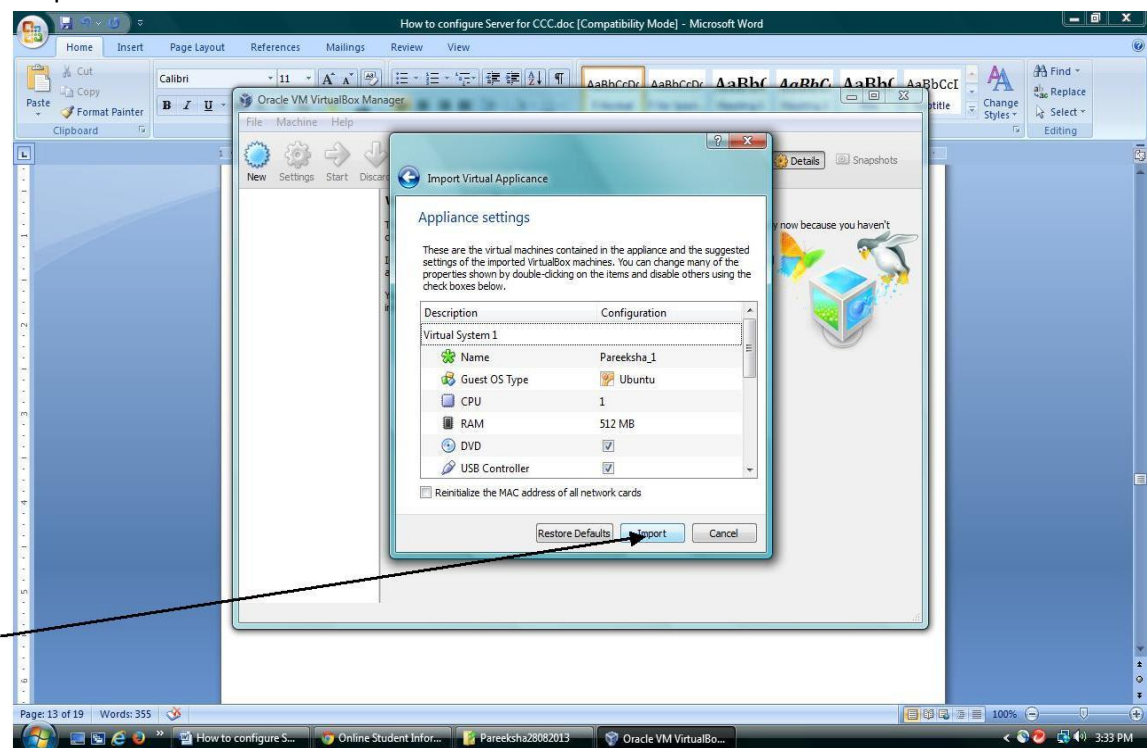

(F) After pressing the Import button; following screen will be appeared.

| A ~ Q       | ÷                                                                                                    |                                                                                                    |                                                                       |                                                                                                    | How to configu                                                                                                    | Server for CCC.doc [Compa                                                                                                    | ubility would - wilclosoft                                                                                                    | Word                                                                |                                                                                                    |                                      | الكالك                                                                                                    |                                                                                                    |
|-------------|----------------------------------------------------------------------------------------------------|----------------------------------------------------------------------------------------------------|-----------------------------------------------------------------------|----------------------------------------------------------------------------------------------------|----------------------------------------------------------------------------------------------------|----------------------------------------------------------------------------------------------------|----------------------------------------------------------------------------------------------------|---------------------------------------------------------------------|----------------------------------------------------------------------------------------------------|--------------------------------------|----------------------------------------------------------------------------------------------------|----------------------------------------------------------------------------------------------------|
| ome In      | nsert F                                                                                                    | Page Layout                                                                                                    | References                                                            | Mailings F                                                                                                    | .eview View                                                                                                    | 16                                                                                                    |                                                                                                    |                                                                     |                                                                                                    |                                      | Manager                                                                                                    | 0                                                                                                    |
| Cut<br>Copy | Cal                                                                                                    | alibri                                                                                                    | * 11 *                                                                | A A                                                                                                    | <u>=</u> + <u>=</u> + <u>=</u>                                                                                                    | ∰ ∰ ⊉↓ ¶ AaBb                                                                                                    |                                                                                                    | Rh( AaRh(, )                                                        | AaRh( AaBb                                                                                                    | CcI 🕴 🗛                              | ab Replace                                                                                                    |                                                                                                    |
| Format Pair | inter B                                                                                                    | IU·                                                                                                    | File Machine                                                          | rtualBox Manag                                                                                                    | ar an an an                                                                                                    | State State State                                                                                                    | na Prin Sant Print                                                                                                    | anger annere d                                                      | pti                                                                                                    | tle = Change<br>Styles *             | Select *                                                                                                    |                                                                                                    |
| board       | ra I                                                                                                    |                                                                                                    | m m                                                                   | A A                                                                                                    |                                                                                                    |                                                                                                    | 8                                                                                                    | 8                                                                   |                                                                                                    | 5                                    | Editing                                                                                                    |                                                                                                    |
|             |                                                                                                    | , i                                                                                                    | New Settings                                                          | Start Discard                                                                                                    | Import V                                                                                                    | al Applicance                                                                                                    |                                                                                                    | 😥 Details 💷                                                         | ) Snapshots                                                                                                    |                                      |                                                                                                    | -                                                                                                    |
|             |                                                                                                    |                                                                                                    |                                                                       |                                                                                                    | •                                                                                                    |                                                                                                    |                                                                                                    |                                                                     |                                                                                                    |                                      |                                                                                                    |                                                                                                    |
|             |                                                                                                    |                                                                                                    |                                                                       | T                                                                                                    | Applianc                                                                                                    | settings                                                                                                    |                                                                                                    | y now because yo                                                    | ou haven't                                                                                                    |                                      |                                                                                                    |                                                                                                    |
|             |                                                                                                    |                                                                                                    |                                                                       | 1                                                                                                    | These are t<br>settings of                                                                                                    | virtual machines contained in the imported VirtualBox machines.                                                                                                    | ne appliance and the suggeste<br>You can change many of the                                                                                                    | ed                                                                  | ×1                                                                                                    |                                      |                                                                                                    |                                                                                                    |
|             |                                                                                                    |                                                                                                    |                                                                       | M Im                                                                                                    | porting Appliant                                                                                                    | : Importing appliance 'D:\P                                                                                                    | areeksha28082013\P <mark>areek</mark> :                                                                                                    | s 💌                                                                 |                                                                                                    |                                      |                                                                                                    |                                                                                                    |
|             |                                                                                                    |                                                                                                    |                                                                       | 1 2                                                                                                    | True                                                                                                    | ting with all dick image 'Daraelech                                                                                                    | = 28082012 1020 dick1 umdk                                                                                                    |                                                                     |                                                                                                    |                                      |                                                                                                    |                                                                                                    |
|             |                                                                                                    |                                                                                                    |                                                                       |                                                                                                    |                                                                                                    | ang vir dar diak integer i di certar                                                                                                    | 59                                                                                                    | % 🗶                                                                 | 0                                                                                                    |                                      |                                                                                                    |                                                                                                    |
|             |                                                                                                    |                                                                                                    |                                                                       |                                                                                                    | 1 m                                                                                                    | ite remaining                                                                                                    |                                                                                                    |                                                                     |                                                                                                    |                                      |                                                                                                    |                                                                                                    |
|             |                                                                                                    |                                                                                                    |                                                                       |                                                                                                    |                                                                                                    |                                                                                                    |                                                                                                    |                                                                     |                                                                                                    |                                      |                                                                                                    |                                                                                                    |
|             |                                                                                                    |                                                                                                    |                                                                       |                                                                                                    | 🛄 R/                                                                                                    | 512                                                                                                    | MB                                                                                                    |                                                                     |                                                                                                    |                                      |                                                                                                    |                                                                                                    |
|             |                                                                                                    |                                                                                                    |                                                                       |                                                                                                    | Ø U:                                                                                                    | Controller 🛛                                                                                                    |                                                                                                    | -                                                                   |                                                                                                    |                                      |                                                                                                    |                                                                                                    |
|             |                                                                                                    |                                                                                                    |                                                                       |                                                                                                    | 🕅 Reinitiali                                                                                                    | the MAC address of all network                                                                                                    | cards                                                                                                    |                                                                     |                                                                                                    |                                      |                                                                                                    |                                                                                                    |
|             |                                                                                                    |                                                                                                    |                                                                       |                                                                                                    |                                                                                                    | Restore Defaults                                                                                                    | Import Cancel                                                                                                    |                                                                     |                                                                                                    |                                      |                                                                                                    |                                                                                                    |
|             |                                                                                                    | _                                                                                                    |                                                                       | l                                                                                                    |                                                                                                    |                                                                                                    |                                                                                                    |                                                                     |                                                                                                    |                                      |                                                                                                    |                                                                                                    |
|             |                                                                                                    |                                                                                                    |                                                                       |                                                                                                    |                                                                                                    |                                                                                                    |                                                                                                    |                                                                     |                                                                                                    |                                      |                                                                                                    |                                                                                                    |
|             |                                                                                                    |                                                                                                    |                                                                       |                                                                                                    |                                                                                                    |                                                                                                    |                                                                                                    |                                                                     |                                                                                                    |                                      |                                                                                                    |                                                                                                    |
|             |                                                                                                    |                                                                                                    |                                                                       |                                                                                                    |                                                                                                    |                                                                                                    |                                                                                                    |                                                                     | )                                                                                                    |                                      |                                                                                                    |                                                                                                    |
|             |                                                                                                    |                                                                                                    |                                                                       |                                                                                                    |                                                                                                    |                                                                                                    |                                                                                                    |                                                                     |                                                                                                    |                                      |                                                                                                    | 2                                                                                                    |
|             |                                                                                                    |                                                                                                    |                                                                       |                                                                                                    |                                                                                                    |                                                                                                    |                                                                                                    |                                                                     |                                                                                                    |                                      |                                                                                                    | -                                                                                                    |
| 20 Word     | is: 370 🔇                                                                                                    | Mow to o                                                                                                    | configure S                                                           | 🧿 Online Stude                                                                                                    | ent Infor                                                                                                    | Pareeksha28082013                                                                                                    | <sup>1</sup> Oracle VM VirtualBo                                                                                                    |                                                                     | 9                                                                                                    | 100%                                 | <ul> <li>○</li> <li>○</li></ul>                                                                                                    | PM                                                                                                    |
| 20 Word     | Is: 370                                                                                                    | کی<br>ایک How to o<br>ایک مربق<br>ome Insert<br>Cut                                                                                                    | configure S<br>Page Layout                                            | Online Stud<br>References                                                                                                    | ent Inform                                                                                                    | Pareeksha28082013                                                                                                    | Oracle VM VirtualBo       or CCC.doc [Compatibility       (A1) Gr                                                                                                    | Mode] - Microsoft Wo                                                | ord                                                                                                    | 100%                                 |                                                                                                    | PM                                                                                                    |
| 20 Word     | Is: 370 ×                                                                                                    | How to a<br>How to a<br>a v () a<br>ame Insert<br>Cut<br>Copy<br>Format Painter                                                                                                    | configure S<br>Page Layout<br>Calibri<br>B Z U ~                      | <ul> <li>Online Stud</li> <li>References</li> <li>11</li> <li>abe x<sub>2</sub> x<sup>2</sup> 4</li> </ul>                                                                                                    | ent Infor I<br>Mailings<br>* A^ A @<br>a * <sup>\$2</sup> * <u>A</u> *                                                                                                    | Pareeksha28082013<br>How to configure Server f<br>Review View<br>IE ~ IE ~ '문구' 译 문<br>목 폰 폰 트 (문구' 오)                                                                                                    | P Gracle VM VirtualBo         or CCC.doc [Compatibility         (1) T         AaBbCCDc         T Ormal                                                                                                    | Mode] - Microsoft Wo<br>AaBbCcDt AaBI<br>T No Spaci Heading         | ord bC AaBbC( g1 Heading 2                                                                                                    | AaBbC AaE                            | BbCcI                                                                                                    | PM<br>PM<br>PM<br>PM<br>PM<br>PM<br>PM<br>PM<br>PM<br>PM                                                                                                    |
| 20 Word     | s: 370<br>Ho<br>Paste<br>Clipbe                                                                                                    | کی ا<br>ا<br>ا<br>کرنا<br>کرنا<br>کرنا<br>کرنا<br>کرنا<br>کرنا<br>کرنا                                                                                                    | configure S<br>Page Layout<br>Calibri<br>B I U                        | Online Stud     References     I1     abs x, x' 4     Ennt     Conclus                                                                                                    | ant Inform<br>Mailings<br>Y A A @<br>ta Y & A                                                                                                    | Pareeksha28092013<br>How to configure Server f<br>Review View<br>III ~ III ~ 10~ 10~ 10 대<br>문자(2010 전)<br>Paragnaph                                                                                                    | * Oracle VM VirtualBo         or CCC.doc [Compatibility            ⓐ ↓ ♥ [AaBbCcDc]<br>ⓑ Normal<br>ⓑ Normal                                                                                                    | Mode] - Microsoft We<br>AaBbCcDc <b>AaBl</b><br>T No Spack Heading  | ord<br>bC AaBbCi<br>g 1 Heading 2<br>Shiles                                                                                                    | AaBb( Aat<br>Title Su                | BO R 10 334                                                                                                    | PM<br>PM<br>PM<br>PM<br>PM<br>PM<br>PM<br>PM<br>PM<br>PM                                                                                                    |
| 20 Word     | Is: 370<br>Ho<br>Paste<br>Clipbe                                                                                                    | How to c<br>How to c<br>ome Insert<br>Cut<br>Copy<br>Format Painter<br>Format Painter                                                                                                    | configure S<br>Page Layout<br>Calibri<br><b>B</b> <i>I</i> <u>U</u> 1 | <ul> <li>Online Stud</li> <li>References</li> <li>11</li> <li>abe x, x<sup>2</sup> A</li> <li>Font</li> <li>Oracle V</li> <li>File Mac</li> </ul>                                                                                                    | Mailings<br>* A* A* #<br>M VirtualBox M<br>hine Help                                                                                                    | Pareeksha20082013<br>How to configure Server fr<br>Review View<br>III → III → | Cracle VM VirtualBo<br>or CCC.doc [Compatibility<br>(AaBbCcDc<br>(Normal)<br>(Fa                                                                                                    | Mode) - Microsoft We<br>AaBbCcDc <b>AaB</b> J<br>T No Spack Heading | ord<br>b( AaBbC( ,<br>Heading 2<br>Stides                                                                                                    | AaBb( AaE<br>Title Su                | BOCE Anage<br>bittle Styles                                                                                                    | PM<br>PM<br>And Find ~<br>das Replace<br>↓ Select ~<br>Editing                                                                                                    |
| 20 Word     | Is: 370                                                                                                    | How to c<br>How to c<br>ome Insert<br>Cut<br>Copy<br>Format Painter<br>Poord P                                                                                                    | Page Layout<br>Calibri<br>B Z U -                                     | Online Stud  References  11 abe x, x <sup>2</sup> File Mac  File Mac                                                                                                    | nt infor                                                                                                    | Parecksha20052013<br>How to configure Server fr<br>Review View<br>IIII → IIII → IIIII IIII IIIII IIIIIIII                                                                                                    | Cracle VM VirtualBo<br>or CCC.doc [Compatibility<br>21] T<br>AaBbCcDc<br>T Normal                                                                                                    | Mode) - Microsoft Wo<br>AaBbCcDx AaBJ<br>11 No Spack Heading        | ard bC AaBbCe Heading 2 Studes                                                                                                    | AaBb( AaE<br>Title Su                | BbCcr Ange<br>Strife Styles                                                                                                    | PM<br>PM<br>All Find ~<br>disc Replace<br>is Select ~<br>Editing                                                                                                    |
| 20 Word     | 15: 370 Clipb                                                                                                    | How to co<br>ome Insert<br>Cut<br>Copy<br>Format Painter                                                                                                    | Page Layout<br>Calibri<br>B I U 1                                     | Online Steel     References     ' 11     abe x, x' f     File Mac     Grace V     File Mac     New Sett                                                                                                    | Mailings<br>Mailings<br>Mailings<br>Mire A<br>Mire Help<br>Mire Help<br>Mire Help<br>Mire Help                                                                                                    | Parecksha20082013<br>Wow to configure Server fr<br>Review View<br>E ~ 1 = ~ 1 = ~ 1 = 7<br>E = E = 1 = 7 = 1 = 1<br>Paracenalia<br>ager<br>rd                                                                                                    | Cracle VM VirtualBo<br>or CCC.doc [Compatibility<br>21] T<br>AaBbCcDt<br>T<br>Normal                                                                                                    | Mode] - Microsoft Wo<br>AaBbCcDc AaBJ<br>T No Spack Heading         | rd<br>bC AaBbC.<br>Heading 2<br>Stides                                                                                                    | AaBb( AaE<br>Title Su                | BbCcI Change<br>Stitle Styles ~                                                                                                    | PM<br>PM<br>A Find →<br>C Replace<br>↓ Select →<br>Editing                                                                                                    |
| 20 Word     | Is: 370 Ho<br>Ho<br>Paste J<br>Clipb-                                                                                                    | How to co<br>ome Insert<br>Cut<br>Copy<br>Format Painter                                                                                                    | Page Layout<br>B Z U S<br>1                                           | Online Store References III alse x, x <sup>1</sup> / II Grade V File Mac New Sett New Sett                                                                                                    | Mailings<br>X A A A<br>Mailings<br>X A A A<br>M VirtualBox M<br>hine Help<br>M virtualBox T<br>Start Ds<br>Start Ds<br>Verkelse 1<br>verkelse 1<br>verkelse 1                                                                                                    | Parecksha20062013                                                                                                    | Cracle VM VirtualBo<br>or CCC.doc [Compatibility<br>AaBbCcDc<br>Normal                                                                                                    | Mode) - Microsoft Wo<br>AaBbCcDc AaBl<br>TNo SpacL Heading          | vrd<br>bC AaBbCa<br>Heading 2<br>Stutee                                                                                                    | AaBb( Aat<br>Trite Su                | BDCCI Anarge<br>Sbtitle Styles*                                                                                                    | PM                                                                                                    |
| 20 Word     | Is: 370                                                                                                    | How to c<br>How to c<br>ome Insert<br>Cut<br>Copy<br>Format Painter<br>Social Insert                                                                                                    | Page Layout<br>Calibri<br>B Z U<br>1                                  | Online Stuce References 11 alse X, X <sup>1</sup> / Oracle V File Mac New Sett                                                                                                    | Mailings<br>Mailings<br>A A A A<br>A A A<br>A A<br>A A<br>A<br>A<br>A<br>A<br>A<br>A<br>A<br>A<br>A<br>A<br>A<br>A<br>A                                                                                                    | Parceksha20062013                                                                                                    | P Oracle VM VirtualBo         or CCC.doc [Compatibility            ⓐ • • • • • • • • • • • • • • •                                                                                                    | Mode) - Microsoft Wo<br>AaBbCcDx<br>II No Spack<br>Heading          | ord<br>b( AaBbC)<br>g1 Heading 2<br>Stutee<br>@Details (                                                                                                    | AaBb( AaE<br>Title Su                | BbCcr Anage<br>Stitle Styles                                                                                                    | PM<br>PM<br>A Find ~<br>& Replace<br>& Selet *<br>Editing                                                                                                    |
| 20 Word     | As: 370 S                                                                                                    | How to c<br>ome Insert<br>Cut<br>Copy<br>Format Painter<br>Soard                                                                                                    | Page Layout<br>Calibri<br>B I U<br>1                                  | Online Stud  References  I II  Abe X, X' J  File Mac  New Sett  P                                                                                                    | Mailings<br>Mailings<br>A A C<br>M VirtualBox M<br>hine Help<br>M VirtualBox M<br>hine Help<br>S Start Ds<br>recksha 1<br>Powered Off                                                                                                    | Parcekshi 20062013                                                                                                    | P Oracle VM VirtualBo Or CCC.doc [Compatibility ABBCCDc Compatibility Compatibility Normal Normal ha_1                                                                                                    | Mode) - Microsoft We<br>AaBbCcDe<br>11 No Spack Heading             | ord<br>b( AaBbC  <br>g1 Heading 2<br>State<br>(Details (                                                                                                    | AaBb( AaE<br>Title Su                | Bbcer Anares<br>State Styles                                                                                                    | PM PM A Find ~ K <sub>a</sub> Replace k <sub>b</sub> Select * Editing                                                                                                    |
|             | 56: 370                                                                                                    | How to c<br>The second second se | onfigure S                                                            | Contine Store  References  II  able X, X <sup>1</sup> J  File Mac  New Sett  Set                                                                                                    | Aailings<br>Mailings<br>Mailings<br>M VirtualBox M<br>hine Help<br>M S Start Dec<br>recksha_1<br>Powered Off                                                                                                    | Parcekshi 20002013                                                                                                    | P Oracle VM VirtualBo Or CCC.doc [Compatibility ABBCCDc To To To To To To To To To To To To To T                                                                                                    | Mode) - Microsoft We<br>AaBbCcDx AaB<br>11 No Spack Heading         | ord b( AaBbC) g1 Heading 2 Stude: eview Pareeksha                                                                                                    | AaBb( AaE<br>Title Su                | BbCcI AA<br>Dtitle Styles                                                                                                    | PM<br>PM<br>A Find ~<br>Cu Replace<br>is Select ~<br>Editing                                                                                                    |
|             | Is: 370 C                                                                                                    | How to c     ore Inser Cut Copy Format Painter Dooard                                                                                                    | onfigure S                                                            | Colline Stud References In the second second secon                                                                                                    | Mailing:<br>Mailing:<br>Ar Ar Ar Ar<br>M VirtualBox M<br>hine Help<br>Args Start Des<br>resksha_1<br>Provered Off                                                                                                    | Parceksho 20020013                                                                                                    | P Oracle VM VirtualBo Or CCC.doc [Compatibility AaBbCcDc Normal Normal P Oracle VM VirtualBo                                                                                                    | Mode] - Microsoft We<br>AaBbCcDx AaB<br>1 No Spack Heading          | ord b( AaBbC) g1 Heading 2 Shias cview Pareeksha                                                                                                    | AaBbC AaE<br>Title Su<br>Snapshots   | BbCer Ange<br>Change<br>Dtitle                                                                                                    | PM<br>PM<br>Affind ~<br>Cather<br>Selet ~<br>Editing                                                                                                    |
| 20 Word     | is: 370<br>is: 370<br>is: 37 | How to control of the second second s   | Page Layout<br>Calibri<br>B Z U                                       | Colline Stuce References II Colline X, X <sup>1</sup> Colline X, X <sup>1</sup> File Mac Oracle V File Mac Oracle V File                                                                                                    | the information of the information of the informat                                                                                                    | Parecksha20062013                                                                                                    | P Oracle VM VirtualBo                                                                                                    | Mode) - Microsoft We<br>AaBbCcDe AaBl<br>T No Spack Heading         | ord b( AaBbC) g1 Heading2 Styles Styles Eview Pareeksha,                                                                                                    | AaBbC Aat<br>Title Su<br>Snapshots   | BbCer Anage<br>Sbure Styles                                                                                                    | PM                                                                                                    |
| 20 Word     | is: 370<br>is: 370<br>is: 37 | How to o     forme Insert Cut Copy Format Painter                                                                                                    | Page Layout<br>Calibri<br>B I U                                       | Colline State References II abe X, X <sup>1</sup> For Max Conce V For Max New Sett                                                                                                    | Mailings<br>X X X 4<br>Mailings<br>X X X 4<br>M VirtualBox M<br>hine Help<br>M VirtualBox M<br>hine Help<br>S Start Ds<br>recksha 1<br>Powered Off                                                                                                    | Parecksha20082013                                                                                                    | 2 Oracle VM VirtualBo                                                                                                    | Mode) - Microsoft We<br>AaBbCcDc AaBJ<br>1 No Spack Heading         | ord<br>ABBCC<br>Strikes<br>Strikes<br>Eview<br>Pareeksha                                                                                                    | AaBbC Aata<br>Title Su<br>Snapshots  | BbCct Change<br>Strite                                                                                                    | PM                                                                                                    |
| 20 Word     | Is: 370 C                                                                                                    | How to o     forme Insert Cut Copy Format Paintet Sooard                                                                                                    | Page Layout<br>Calibri<br>B I U<br>S                                  | Colline State References II abe X, X <sup>1</sup> I File Maa File Maa New Sett                                                                                                    | Adilings<br>Mailings<br>A A A A<br>As A A A<br>M VirtualBox M<br>hine Help<br>Ange Start Ds<br>Yeeksha 1<br>Powered Off                                                                                                    | Parecksha20062013                                                                                                    | Cracle VM VirtualBo  Cracle VM VirtualBo  AaBbCcDc  Normal  AabbCcDc  Normal  ND-ROM, Hard Disk  MB                                                                                                    | Mode) - Microsoft Wo<br>AaBbCcDc AaBJ<br>T No Spack Heading         | vrd<br>b( AaBbC( )<br>91 Heading 2<br>Stutes<br>Eview<br>Pareeksha                                                                                                    | AaBbC Aat<br>Title Su<br>Snapshots   | BbCcI Change<br>Strite Styles 7                                                                                                    | PM                                                                                                    |
|             | Is: 370 C                                                                                                    | How to o     format Painter     board                                                                                                    | ronfigure S                                                           | Colline Store                                                                                                    | Alling:<br>Alling:<br>All | Parceksha20062013                                                                                                    | P Oracle VM VirtualBo Or CCC.doc [Compatibility  ABBCCDc Train Normal Normal Normal Normal NOP-ROM, Hard Disk                                                                                                    | Mode) - Microsoft Wo<br>AaBbCcDc AaB<br>TNo Spack Heading           | vrd<br>b( AaBbC( 1<br>Heading 2<br>Stides<br>Stides<br>Stides<br>Stides<br>Stides                                                                                                    | AaBb( Aat<br>Trite Su<br>a Snapshots | BbCcI Anage<br>Syster                                                                                                    | PM                                                                                                    |
| 20 Word     | Is: 370 V<br>Ho                                                                                                    | How to a                                                                                                    | onfigure S                                                            | Contine State  References  I all  Font  File Max  New Sett  P                                                                                                    | Allings<br>Allings<br>A A A A<br>A A<br>A A<br>A<br>A<br>A<br>A<br>A<br>A<br>A<br>A<br>A<br>A<br>A                                                                                                    | Parceksha 20062013                                                                                                    | P Oracle VM VirtualBo or CCC.doc [Compatibility  ABBCCDc Train Normal  Normal  ND-ROM, Hard Disk  MB sabiled                                                                                                    | Mode) - Microsoft We<br>AaBbCcDe<br>No Spack. Heading               | vrd bC AaBbC  Heading 2 Chies cview Pareeksha                                                                                                    | AaBb( Aat<br>Trite Su<br>Snapshots   | Babcer A and a state of the state of the sta | PM<br>PM<br>A Find ~<br>La Selet *<br>Editing                                                                                                    |
| 20 Word     | IS: 370 C                                                                                                    | How to a                                                                                                    | onfigure S                                                            | Contine State  References  I II  Bener  File Max  New Set  File  Set  Set  Set  Set  Set  Set  Set  S                                                                                                    | A A A A A A A A A A A A A A A A A A A                                                                                                    | Parcekshi 20052013                                                                                                    | P Oracle VM VirtualBo  Or CCC.doc [Compatibility  ABBCCDc  Train Normal  ABBCCDc  Train Normal  ABBCCDc  Normal  ABBCCDc  Normal  ABBCCDc  Normal  ABBCCDc  Normal  ABBCCDc  Normal  ABBCCD  Normal  ABBCCD  Normal  ABBC  Normal  ABBCCD  Normal  ABBC  Normal  ABBC  ABBC  ABBC  ABBC  ABBC  ABBC  ABBC  ABBC  ABBC  ABBC  ABBC  | Mode) - Microsoft We<br>AaBbCcDx<br>No Spack. Heading               | vrd bC AaBbC( Feading 2 Charles Charles Charles Pareeksha                                                                                                    | AaBb( AaE<br>Title Su<br>Snapshots   | Babcer Anarge<br>Syles -                                                                                                    | PM<br>PM<br>A Find ~<br>& Replace<br>& Selet *<br>Editing                                                                                                    |
| 20 Word     | IS: 370 C                                                                                                    | How to a                                                                                                    | onfigure S                                                            | Contine State  References  I all  Enote  File Mac  New Set  File  Set  Set  Set  Set  Set  Set  Set  S                                                                                                    | Aailings<br>Aailings<br>Aailin                                               | Parcekshi 20002013                                                                                                    | P Oracle VM VirtualBo  Or CCC.doc [Compatibility  ABBCCDc  Normal  Normal  ABBCCDc  Normal  Normal  ND-ROM, Hard Disk  MB abiled  ND-ROM, Hard Disk                                                                                                    | Mode] - Microsoft We<br>AaBbCcDx AaB<br>TNo Spack. Heading          | ord  AaBbC  Gal  Heading 2  Shias                                                                                                    | AaBbC AaE<br>Title Su<br>Snapshots   | BibCcr Anape<br>Stitle Styles                                                                                                    | PM<br>PM<br>A Find ~<br>L, Replace<br>is Selet *<br>Editing                                                                                                    |
| 20 Word     | IS: 370 C                                                                                                    | How to c     one Insert Cut Copy Format Painter Doard                                                                                                    | onfigure S                                                            | Colline Stuce  References  In the second second se                                                                                                    | ent inform<br>Mailings<br>A A C<br>A A C<br>A C                                                                                                    | Parcekshi 20002013                                                                                                    | P Oracle VM VirtualBo or CCC.doc [Compatibility  ABBCCDc To To To To To To To To To To To To To T                                                                                                    | Mode) - Microsoft We<br>AaBbCcOx AaB<br>TNo Spack. Heading          | ord b( AaBbC) g1 Heading 2 States  Eview Pareeksha                                                                                                    | AaBbC AaE<br>Title Su<br>Snapshots   | BDCEL Change<br>State Styles                                                                                                    | PM PM Image: Second second second |
| 20 Word     | IS: 370 C                                                                                                    | How to c                                                                                                    | onfigure S                                                            | Colline Stuce References II Colline X, X <sup>1</sup> I Conce V File Mac                                                                                                    | Aailings<br>Mailings<br>Mailings<br>M VirtualBox M<br>hine Help<br>M VirtualBox M<br>Start De<br>reschala_1<br>Provered Off                                                                                                    | Parceksh: 20020013                                                                                                    | P Oracle VM VirtualBo or CCC.doc [Compatibility  abble for the second second secon | Mode) - Microsoft We<br>AaBbCcDx AaBl<br>T No Spach. Heading        | srd<br>b( AaBbC( )<br>g1 Heading 2 States<br>States<br>States | AaBbC AaE<br>Title Su<br>Snapshots   | BbCct Change<br>Stutte                                                                                                    | PM<br>PM<br>A Find ~<br>C Replace<br>is Select ~<br>Editing                                                                                                    |
| 20 Word     | IS: 370 C                                                                                                    | How to e                                                                                                    | Page Layout                                                           | Colline Stuce References In Colline X, X <sup>1</sup> In Colline X, X <sup>1</sup> In Col | Aailings                                                                                                    | Parceksho2002013                                                                                                    | P Oracle VM VirtualBo or CCC.doc [Compatibility  ABBCCDC TNOrmal  ABL TNOrmal  ABL TNOrmal  ABL TNOrmal  ABL TNOrmal  ABL TNOrmal  ABL TNOrmal  ABL TNOrmal  ABL TNOrmal  ABL TNOrmal  ABL TNOrmal  ABL TNOrmal  ABBCCDC TNOrmal  ABBCCDC TNOrmal  ABBCCD TNOrmal  ABBCCDC TNOrmal  ABBCCD TNOrmal  ABBCCD TNOrmal ABBCCD TNOrmal ABBCCD TNO ABBCCD TNO ABBCCD  | Mode) - Microsoft Wo<br>AaBbCcDic AaBl<br>TNo Spack Heading         | srd<br>b( AaBbC)<br>g1 Heading 2<br>States<br>eview<br>Pareeksha,                                                                                                    | AaBbC Aat<br>Trite Su<br>Snapshots   | BbCci Change<br>bittle Styles -                                                                                                    | PM                                                                                                    |
| 20 Word     | 15: 370 C                                                                                                    | How to o                                                                                                    | Page Layout                                                           | Colline State  References  In  Colline State  In  Colline State  In  Colline  Colline Colline  Colline  Collin                                                                                                    | Aailings                                                                                                    | Parceksho2002013                                                                                                    | P Oracle VM VirtualBo  or CCC.doc [Compatibility  aba]1  VD-ROM, Hard Disk  MB abiled  D/DVD] Empty reelsha 2002013_1030-disk  ISound                                                                                                    | Mode) - Microsoft Wo<br>AaBbCcDc AaBl<br>TNo Spack. Heading         | vrd b( AaBbC) g1 Heading 2 Solar coview Pareeksha                                                                                                    | AaBbC Aat<br>Title Su                | Bacci Change<br>Strite Styles 7                                                                                                    | PM                                                                                                    |

(G) Click on "Settings", some processing will be going on and then Click on "Start"; following screen will be appeared.

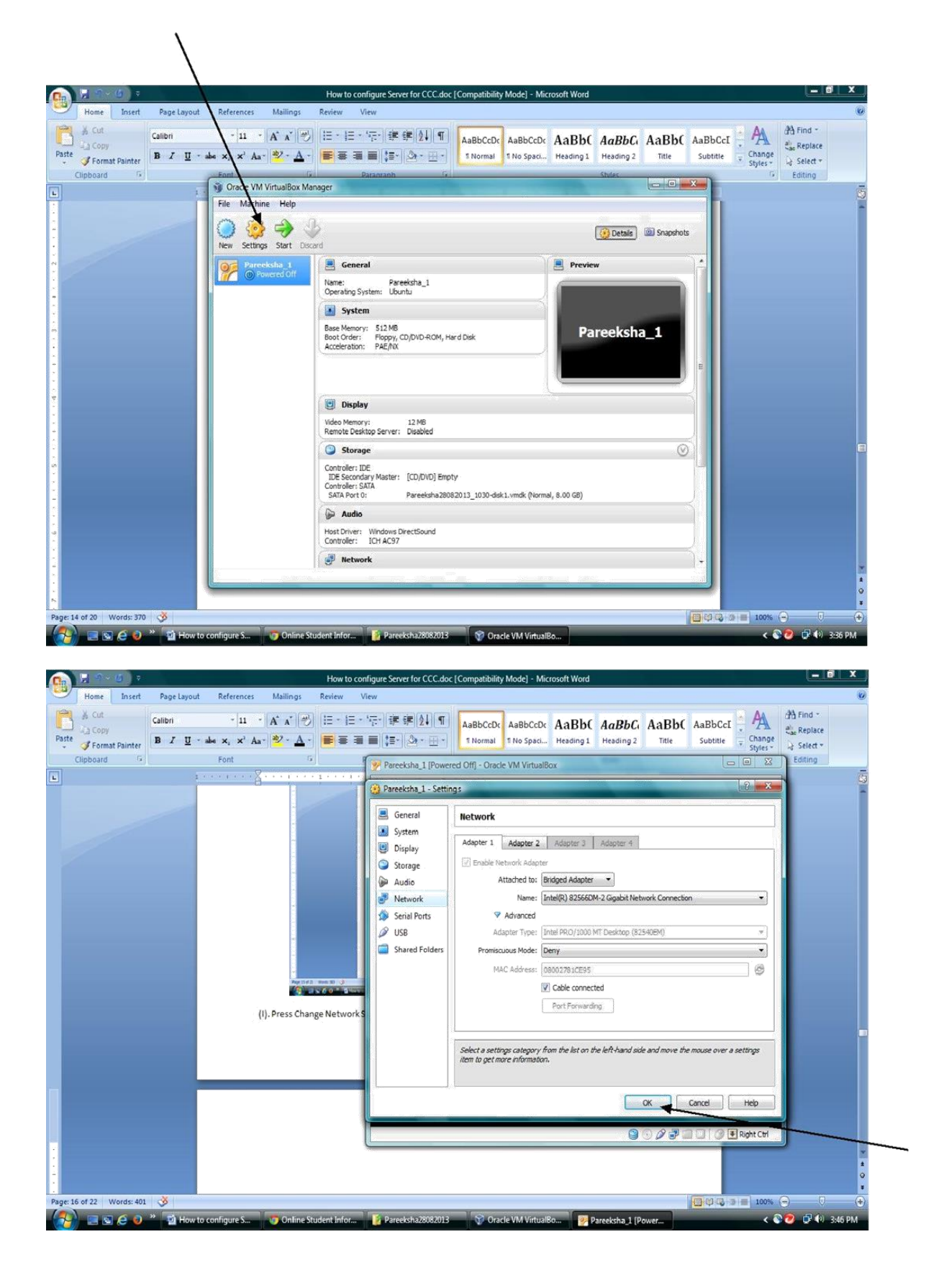

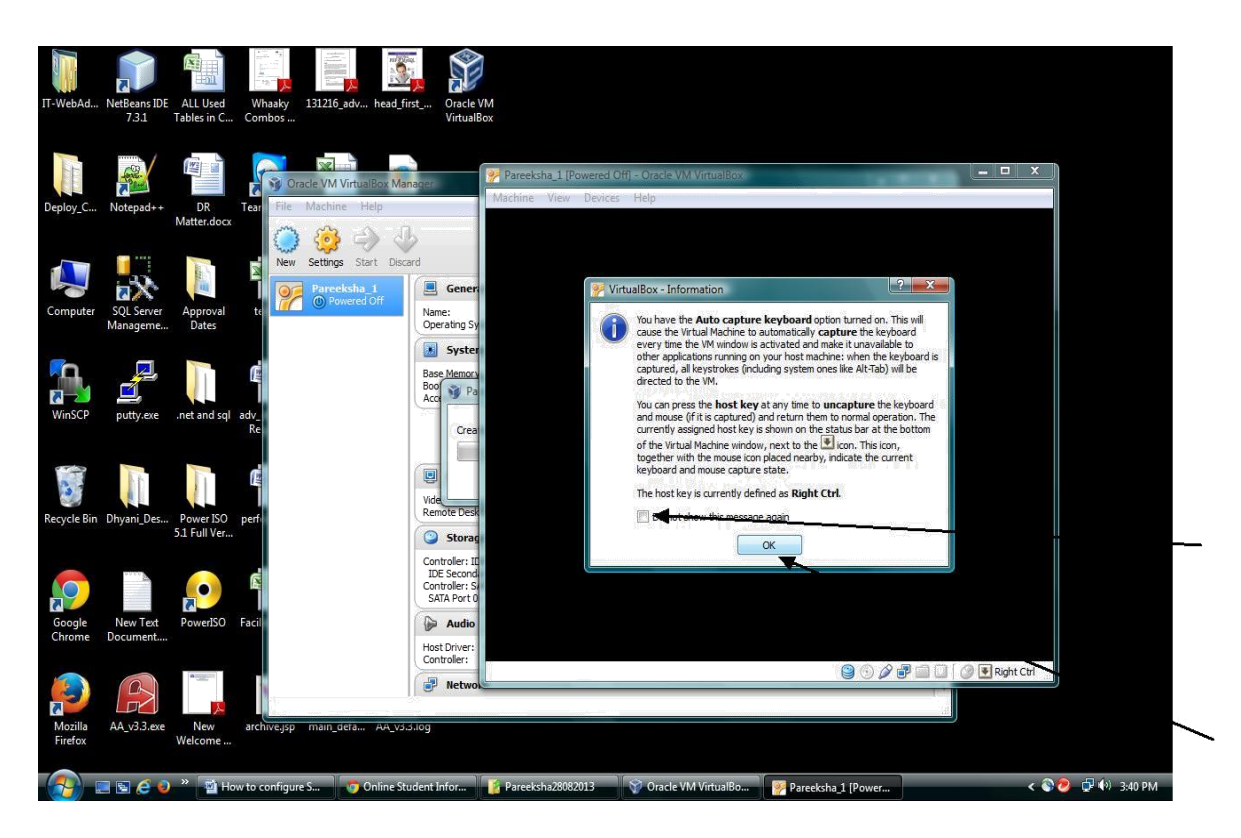

#### (I) Press Enter

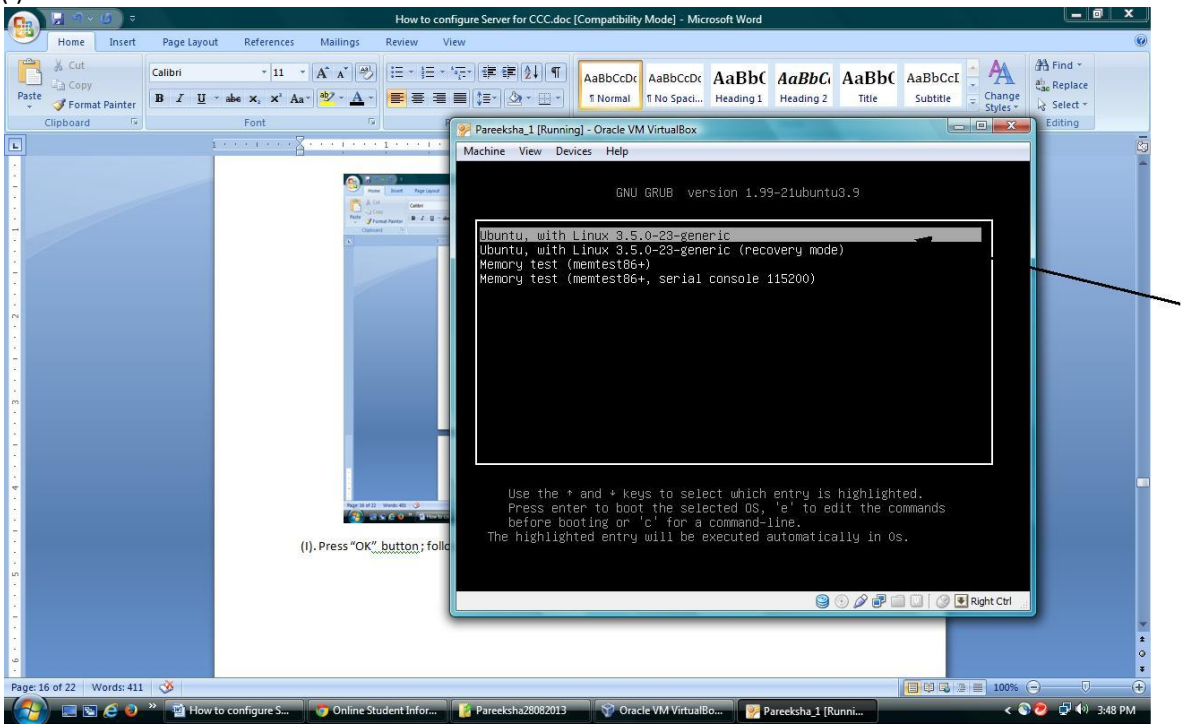

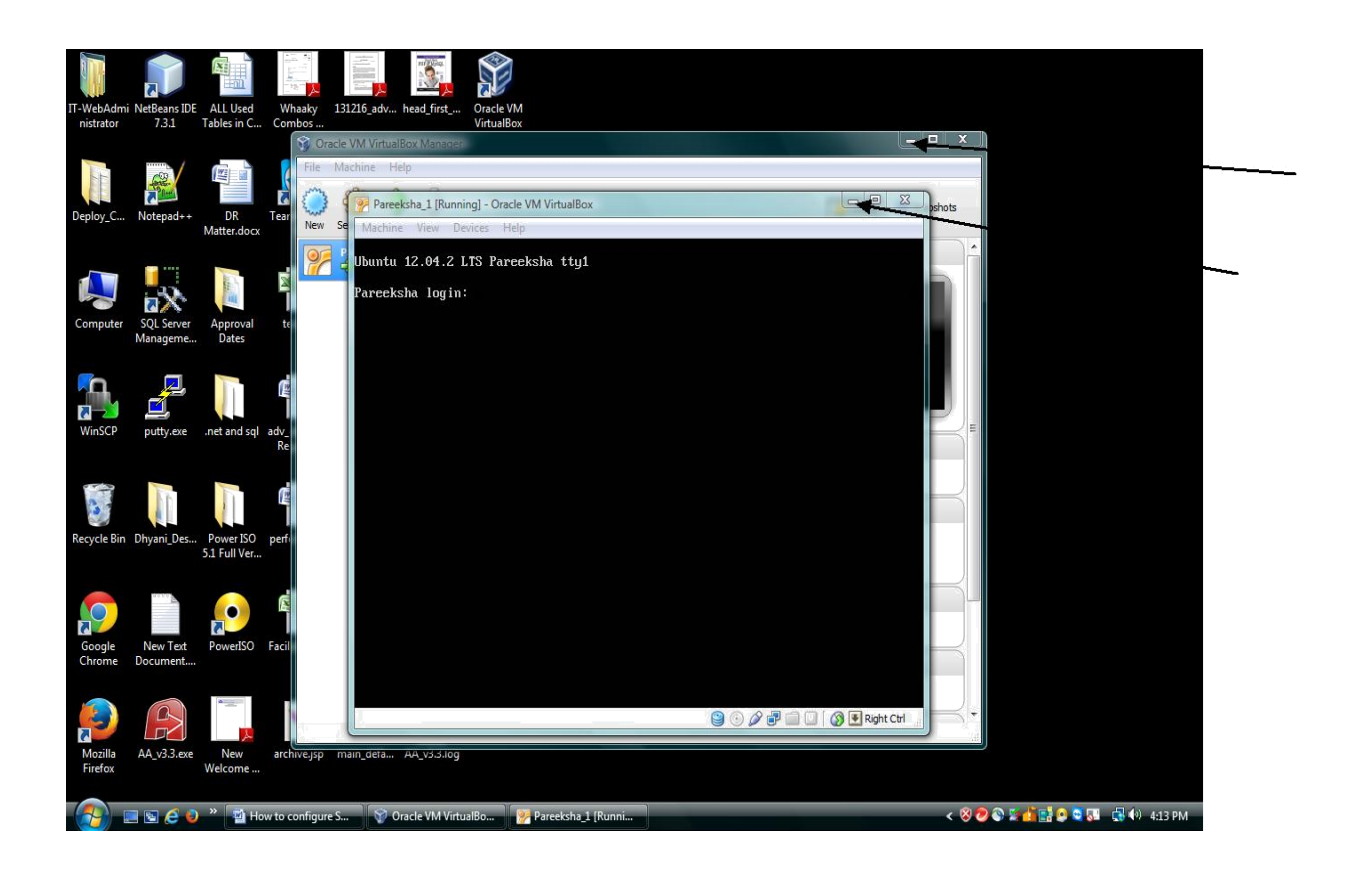

Now, Your Virtual machine (VM) is in running state on the Server computer. Just minimize the Virtual Machine Window. The VM should be in running state for the examination to be conducted on the Pareeksha software.

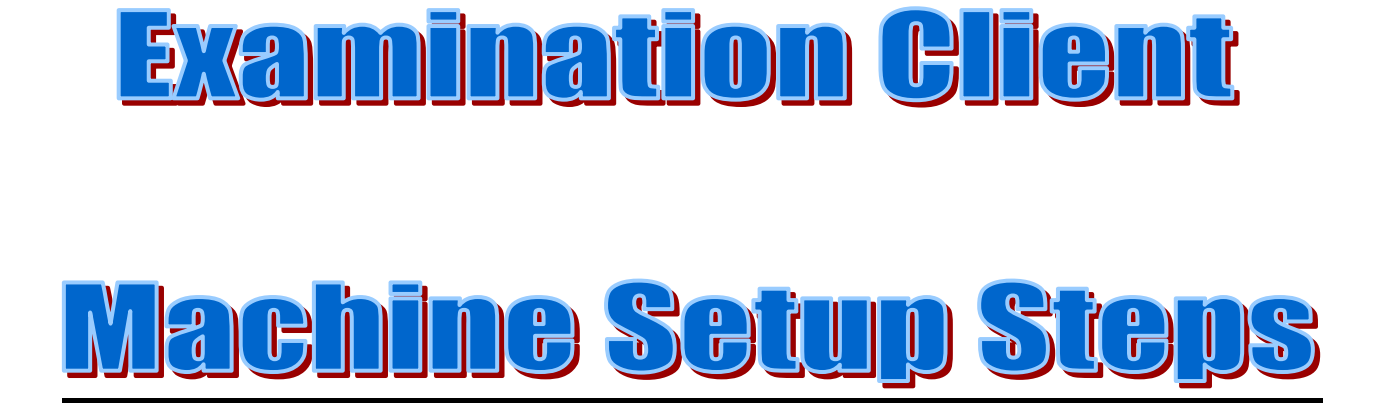

# **Client Machine Setup**

**Step-1:** All the Client Machines must be properly configured for Internet Connection and also must have a proper LAN connectivity with the configured Server Machine.

**Step-2:** Install and update the Antivirus on the Server Machine.

Step-3: Disable Windows Firewall from the Control Panel as well as from Antivirus Program Settings.

**Step-4:** Assign additional IP addresses to the Client Machines in the range **192.168.10.23 to 192.168.10.254** in the following manner. (Client IP >=192.168.10.23 & Client IP <= 192.168.1.254)

(A) Click Start->Click Control Panel-> Network and Sharing Center

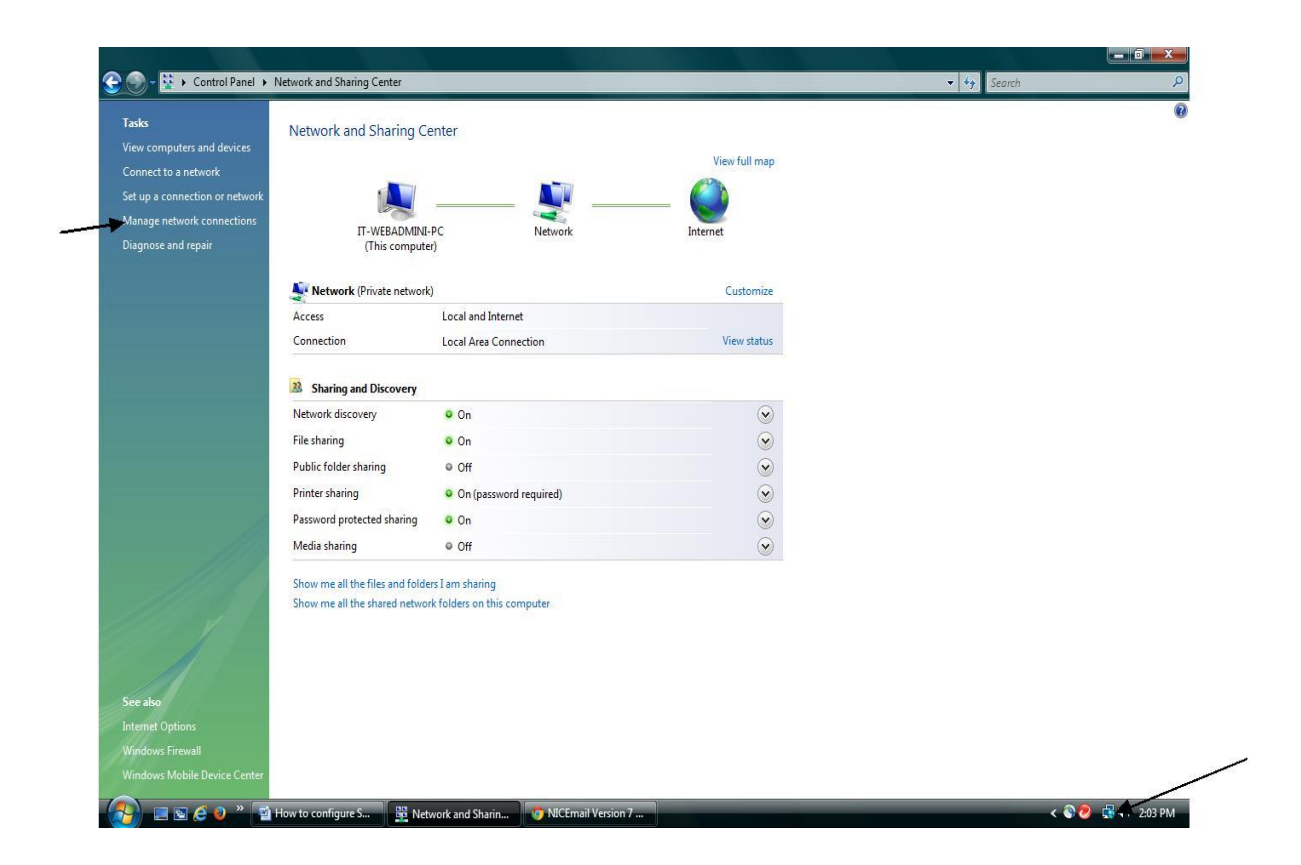

(B) On Clicking Manage network connection, following screen will appear -

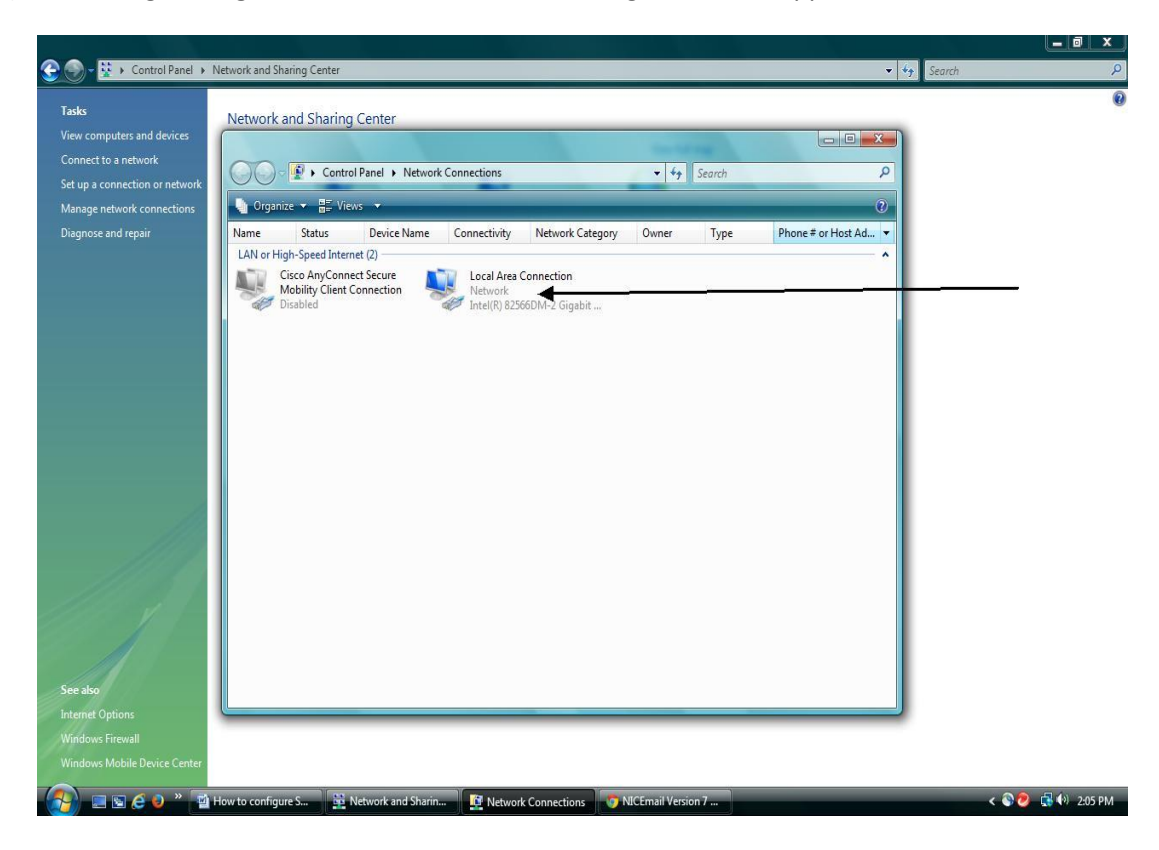

(C) Double click on Local Area Connection icon, following screen will appear-

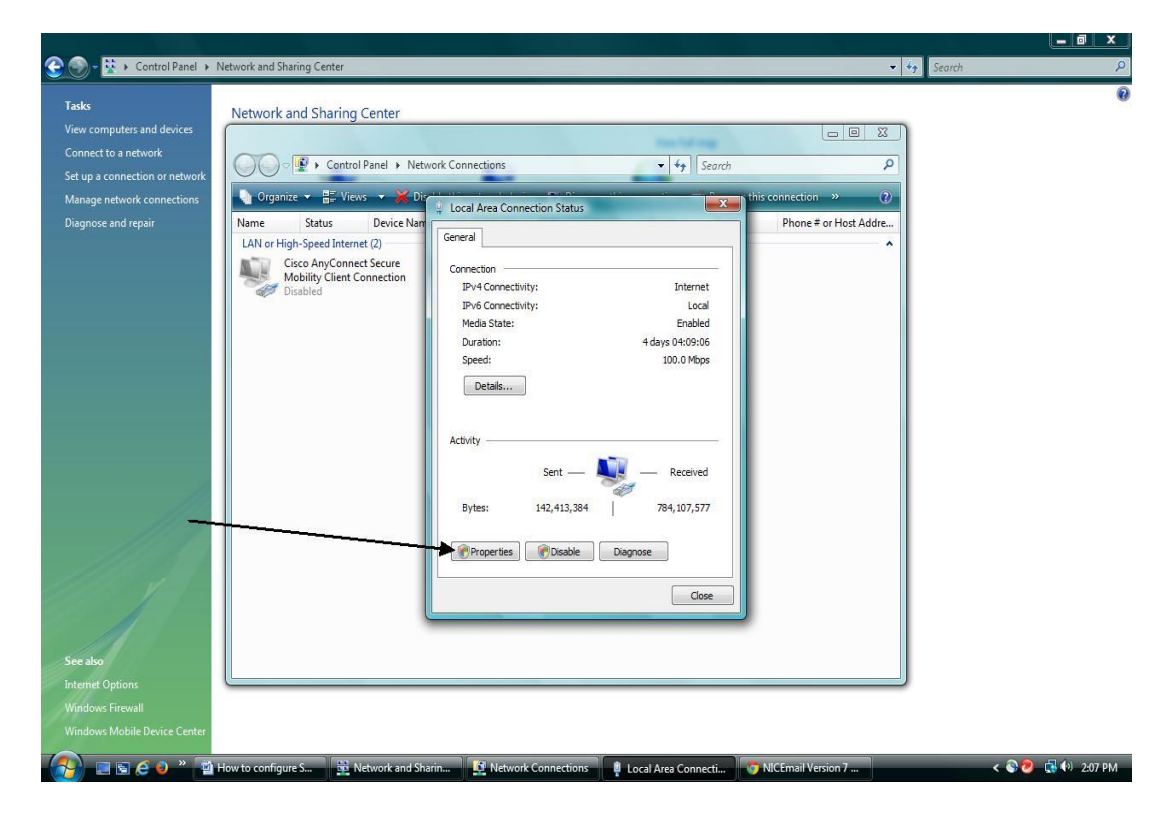

(D) On Clicking Properties button the following screen will appear -

| Taks<br>View computes and devices<br>Connect to a network<br>Set up a connection or network<br>Diagnose and repair<br>Diagnose and repair<br>Diagno | 💮 - 😟 🕨 Control Panel 🕨 N                                                                                                    | Network and Sharing Center |                   | <b>▼</b> 49           | Search | × |
|----------------------------------------------------------------------------------------------------|----------------------------------------------------------------------------------------------------|----------------------------|-------------------|-----------------------|--------|---|
| See also<br>Internet Options                                                                                                    | View computers and devices<br>Connect to a network<br>Set up a connection or network<br>Manage network connections<br>Diagnose and repair | Vetwork and Sharing Center | twork Connections | Phone # or Host Addre | Search |   |
| Windows Firewall Windows Mobile Device Center                                                                                                    | Windows Firewall<br>Windows Mobile Device Center                                                                                          |                            |                   |                       |        |   |

(E) Select Internet Protocol version 4 (TCP/IPv4) and Press Properties Button.

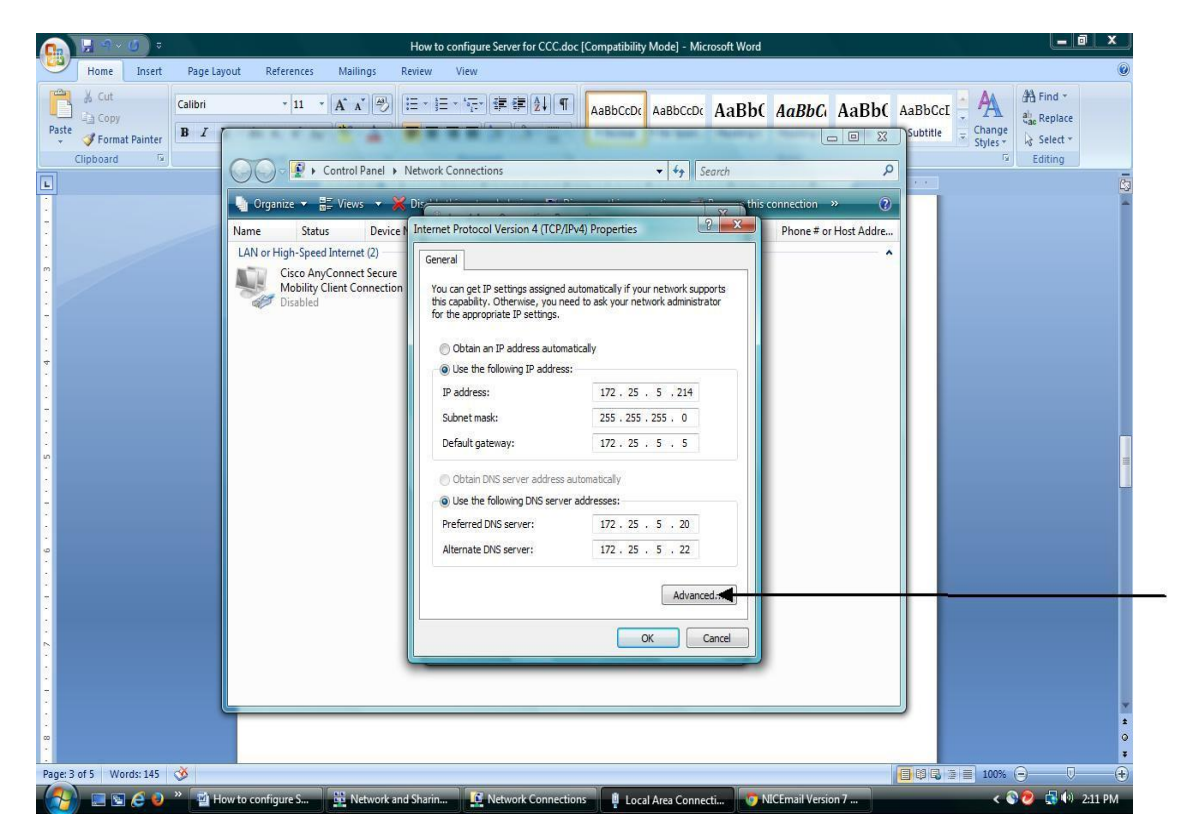

(F) On Pressing Advanced Button, following screen will appear-

| 💼 🗄 🕫 🖉             | , a                  |                                                                                    | Hov             | v to configure Server fo                                                                                                    | or CCC.doc [Compatibili      | y Mode] - Micro                         | osoft Word         |                     |                |                     |                                                                     |                                               | i x |
|---------------------|----------------------|------------------------------------------------------------------------------------|-----------------|----------------------------------------------------------------------------------------------------|------------------------------|-----------------------------------------|--------------------|---------------------|----------------|---------------------|---------------------------------------------------------------------|-----------------------------------------------|-----|
| Home I              | nsert Page Layout    | References I                                                                       | Mailings Reviev | / View                                                                                                    |                              |                                         |                    |                     |                |                     |                                                                     |                                               | ۲   |
| Paste<br>Clipboard  | Calibri<br>B I U + i | ▼ 11 ▼ A<br>abe × <sub>2</sub> × <sup>2</sup> Aa <sup>*</sup> <sup>2</sup><br>Font | <b>▲ ▲ · ■</b>  | ) Ξ * 'ग़:' (                                                                                                    | AaBbCcD<br>AaBbCcD<br>Normal | AaBbCcDc<br>1 No Spaci                  | AaBb(<br>Heading 1 | AaBbCi<br>Heading 2 | AaBb(<br>Title | AaBbCcI<br>Subtitle | <ul> <li>AA</li> <li>Change</li> <li>Styles *</li> <li>☑</li> </ul> | A Find *<br>ab Replace<br>Select *<br>Editing |     |
| L                   | 1                    | and the loss                                                                       |                 | 2                                                                                                    |                              | 4 • • • • • •                           | . 5                | 6 .                 | 6              | 7                   |                                                                     |                                               | ō   |
|                     |                      |                                                                                    | (F) Pres        | P Setting DNS WI<br>P Setting DNS WI<br>P addresses<br>172.25.5.214<br>Calebra Setting<br>Default gateways:<br>Gateway<br>172.25.5<br>W Automatic metric<br>Interface metric | Add Edit                     | .0<br>Remove                            | x                  |                     |                |                     |                                                                     |                                               | × • |
| Page: 4 of 6 Words: | 154 🥸                | 16.                                                                                |                 | T                                                                                                    |                              | 1 m m m m m m m m m m m m m m m m m m m |                    |                     |                |                     | 100%                                                                | 0 V-                                          | (+) |

(G) Press Add button and give a new IP starting from 192.168.10.23 to 192.168.10.255 (It will depend upon how many client machine you want to configure) and subnet mask 255.255.255.0 and press ADD button. Press OK button and return.

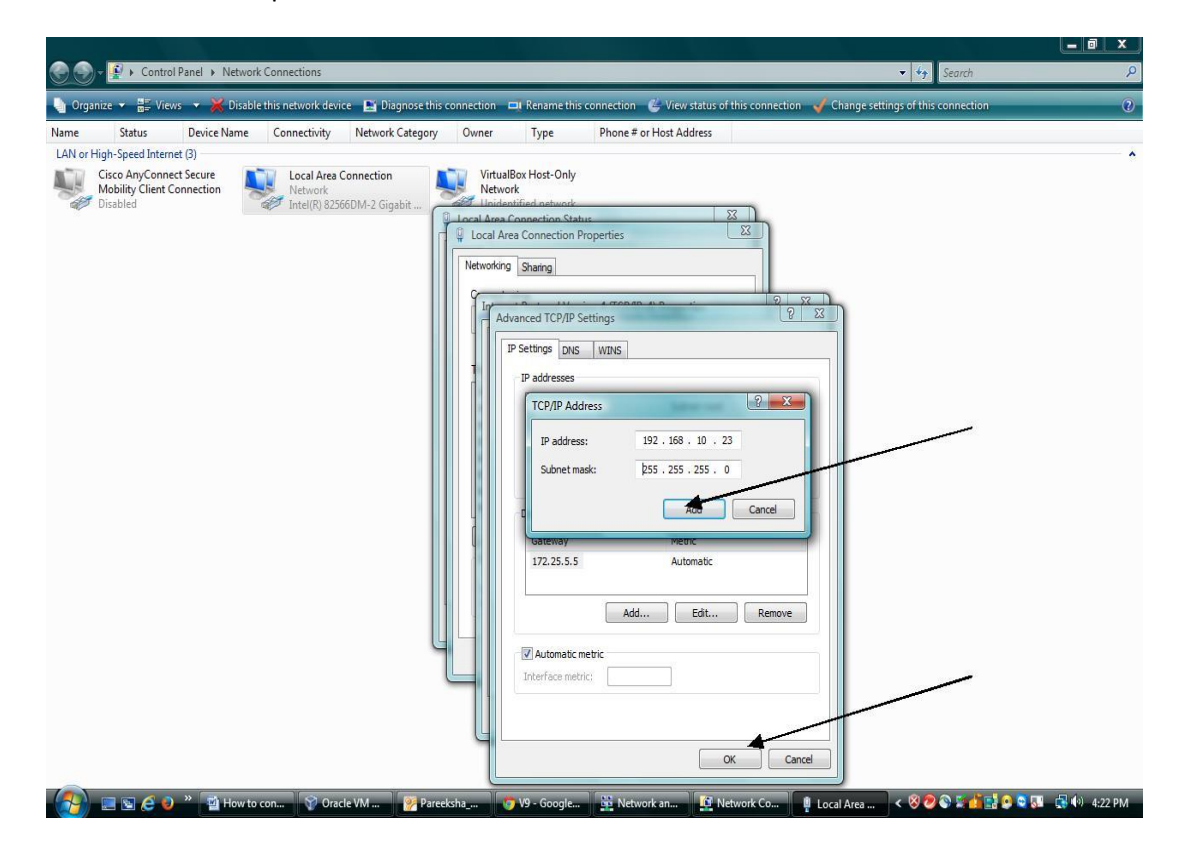

#### Step-5: Installation of Silverlight Application on the client machine.

(A). Double click on the Silverlight.exe program file

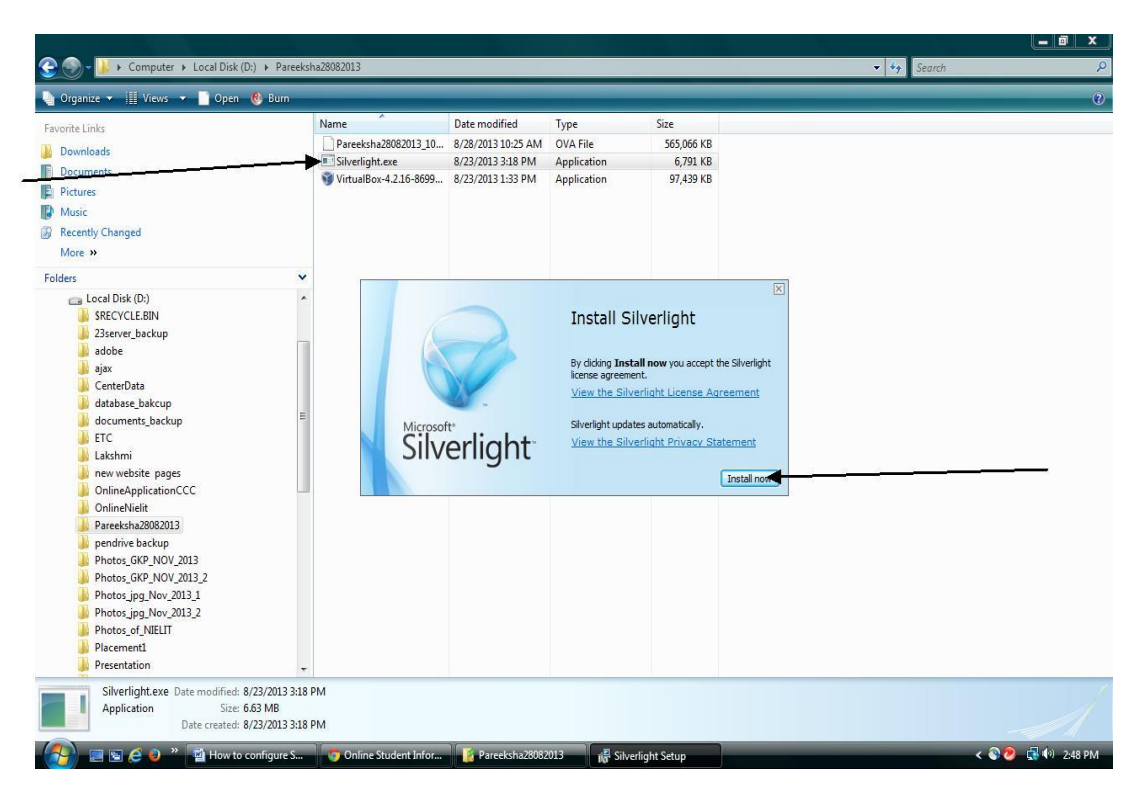

(B). On Pressing Install Button, the following screen will appear-

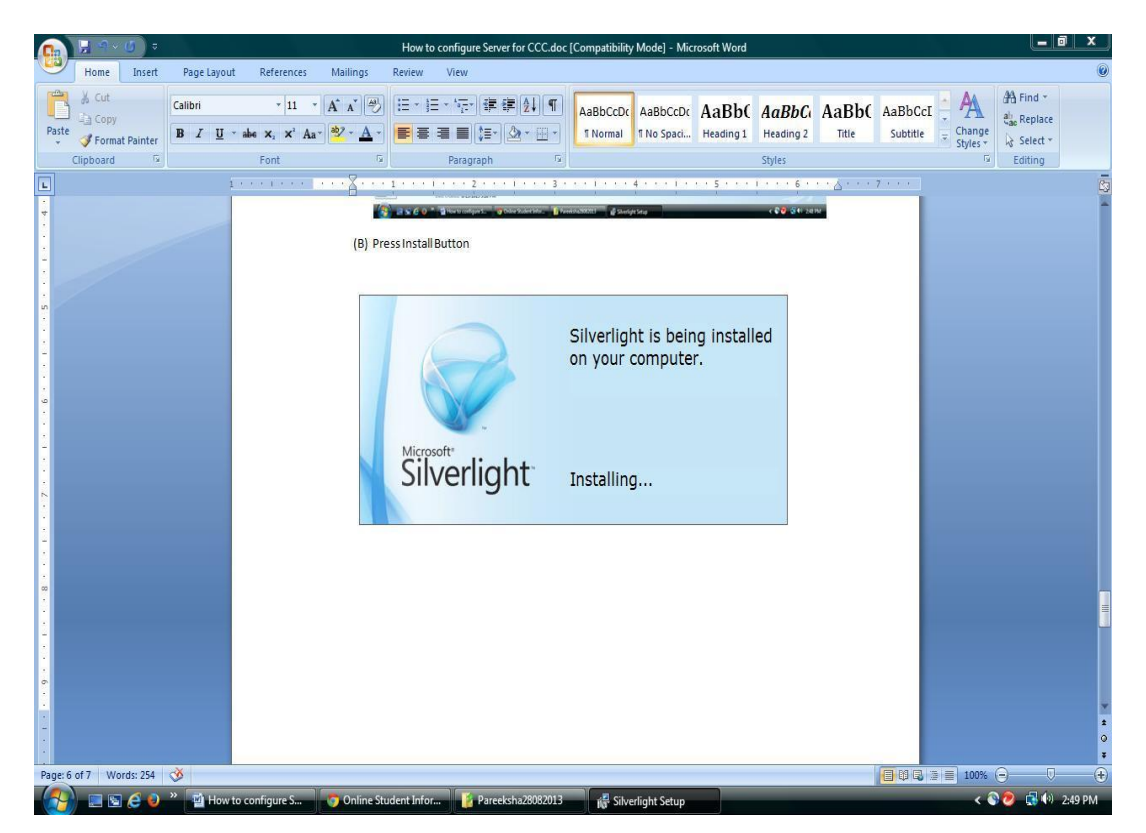

(D) Press Close button after Successful Installation.

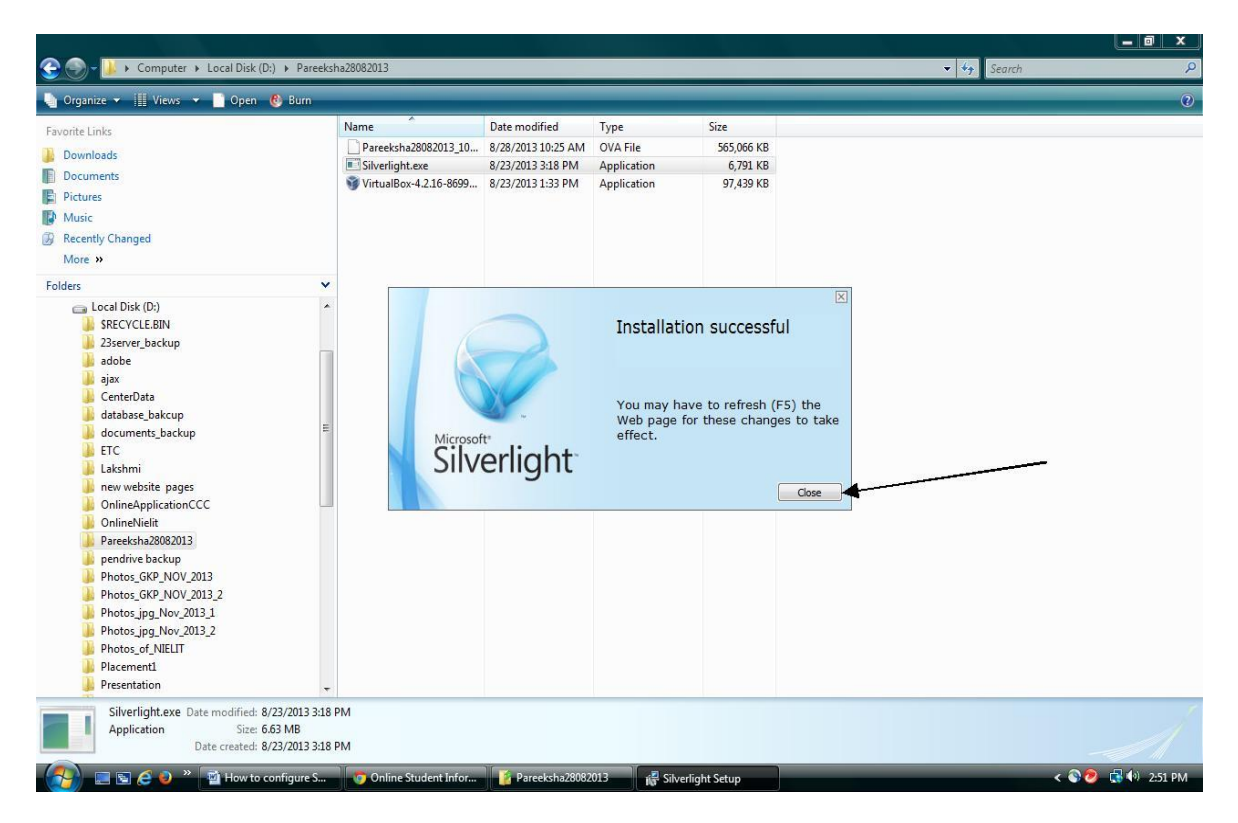

If the setup of the client machine is complete, then upon typing the URL

<u>http://pareekshapanel.nielit.gov.in</u> in the browser the flowing screenshot should appear-

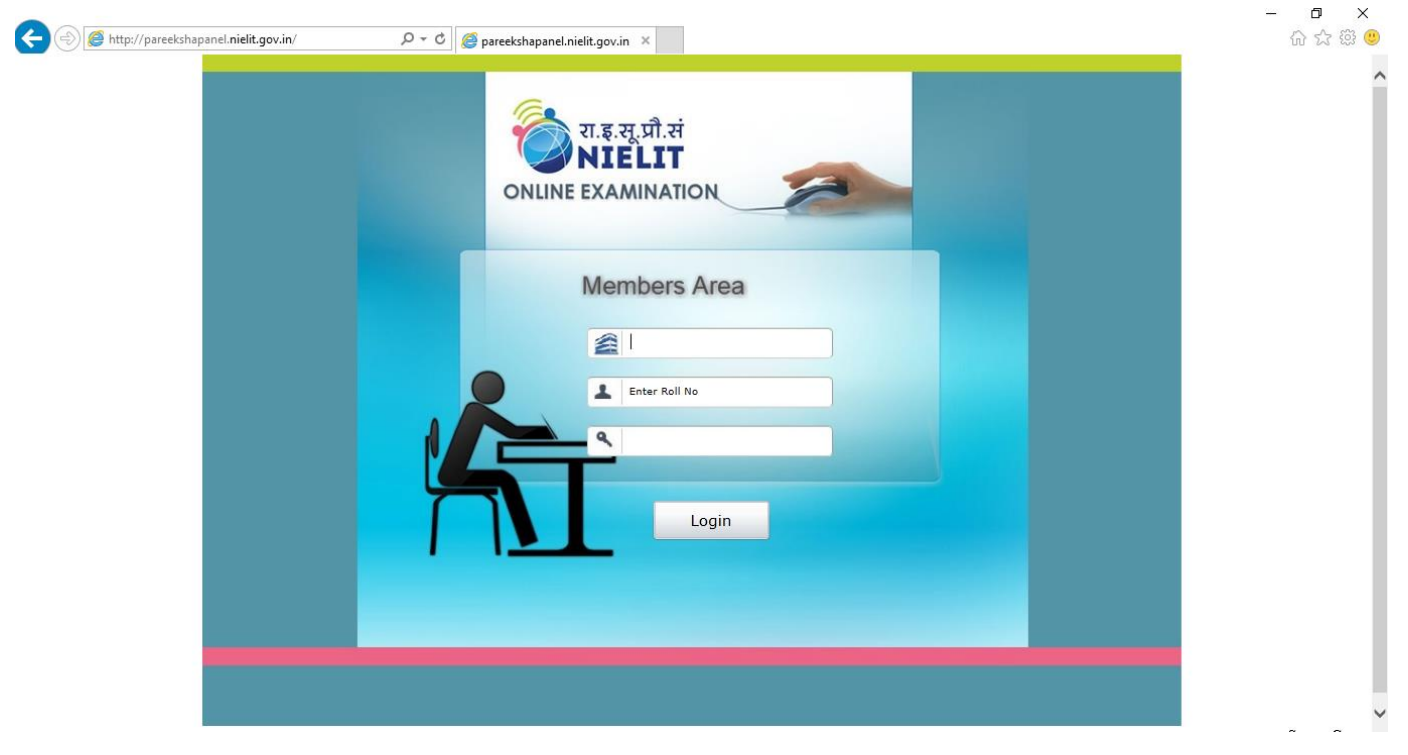

If any examination client configured computer is not connecting to the Local Server configured machine (on the URL http://pareekshapanel.nielit.gov.in), then one can try changing the advanced additional IP address set earlier on the client machine to a different address (within the range 192.168.1.23-192.168.1.254), it should connect to the Local Server .

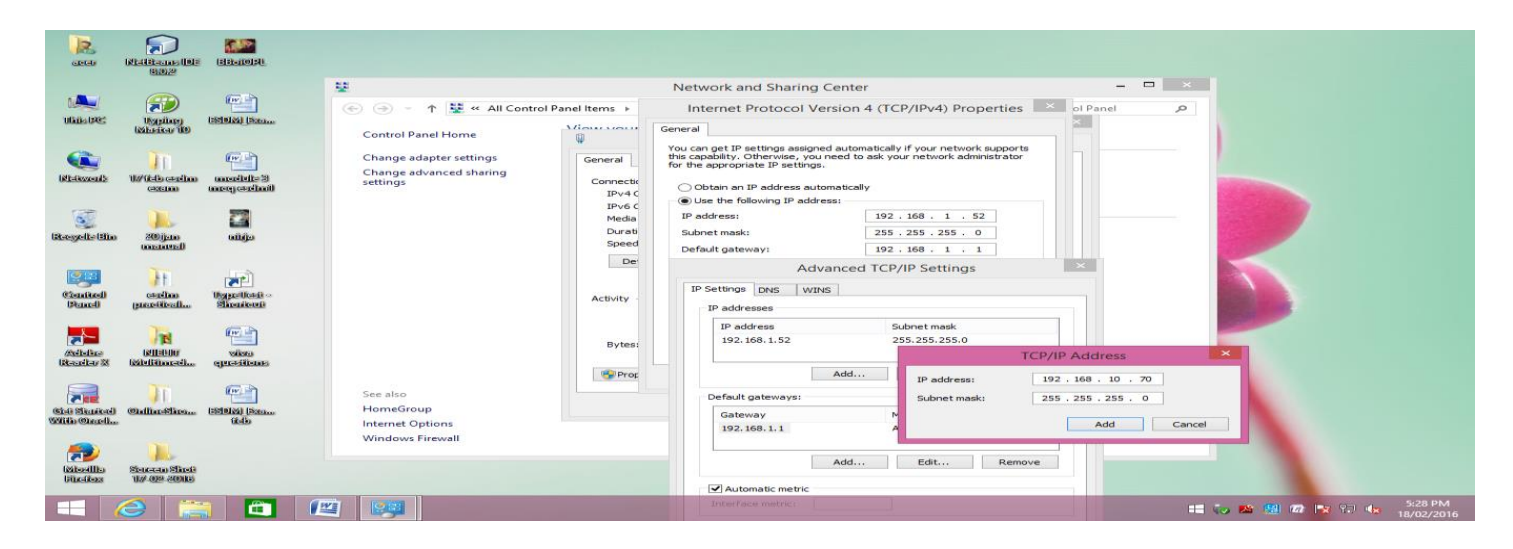

# Exam Superintendent (ES)

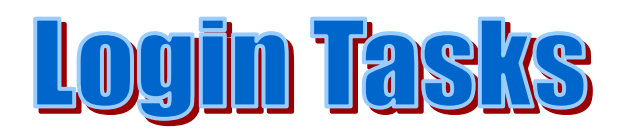

## **Screenshots of ES Login Tasks in ESDM Examination:**

Open Web Browser [Internet Explorer /Mozilla Firefox] and type <u>pareeksha.nielit.gov.in</u> URL in the address bar of your web browser. Press Enter key and following screen will appear.

| <ul> <li>← () () thtp://pareeksha.nielit.gov.in/</li> <li>() ▼ () () ♥ () () () ♥ () ♥ () ♥ () ♥ (</li></ul>                                                                   | - D × ① × ① ☆ 隠             |
|----------------------------------------------------------------------------------------------------|-----------------------------|
| Compatibility View Settings<br>Change Compatibility View Settings<br>Add this website:<br>feetingovin Add<br>Websites you've added to Compatibility View:                      |                             |
| Members Area      Display intranet sites in Compatibility View     Use Microsoft compatibility ists     Learn more by reading the Internet Explorer privacy statement     Cose | ent Login                   |
| The Exam Server will be available from 8:45 AM to 5                                                                                                    | :00 PM<br># to № 18/02/2016 |

1. Depending on the browser settings, the ES login screen may not appear in the beginning as shown above but will be appear after using **compatibility view**. (*You can click on tools menu of browser to select compatibility view mode to display the login screen.*)

#### ES Login URL

**Step 1**: Open Web Browser [Internet Explorer /Mozilla Firefox] and type <u>pareeksha.nielit.gov.in</u> URL in the address bar of web browser and press Enter key. Following screen will appear (In compatibility view settings of the browser).

|                                                          | 命 🕁 🛱 🤤    |
|----------------------------------------------------------|------------|
| T.इ.सू.प्रौ.सं<br>NIELIT<br>ONLINE EXAMINATION           |            |
| Members Area                                             |            |
| Login Student Log                                        | <u>in</u>  |
|                                                          |            |
| The Exam Server will be availble from 8:45 AM to 5:00 PM | Server Gan |

**Step 2:** Type Username and password provided by the NIELIT Regional Center & press Login button. Upon logging in to the ES account the login screen is displayed which has different tasks related to the student examination.

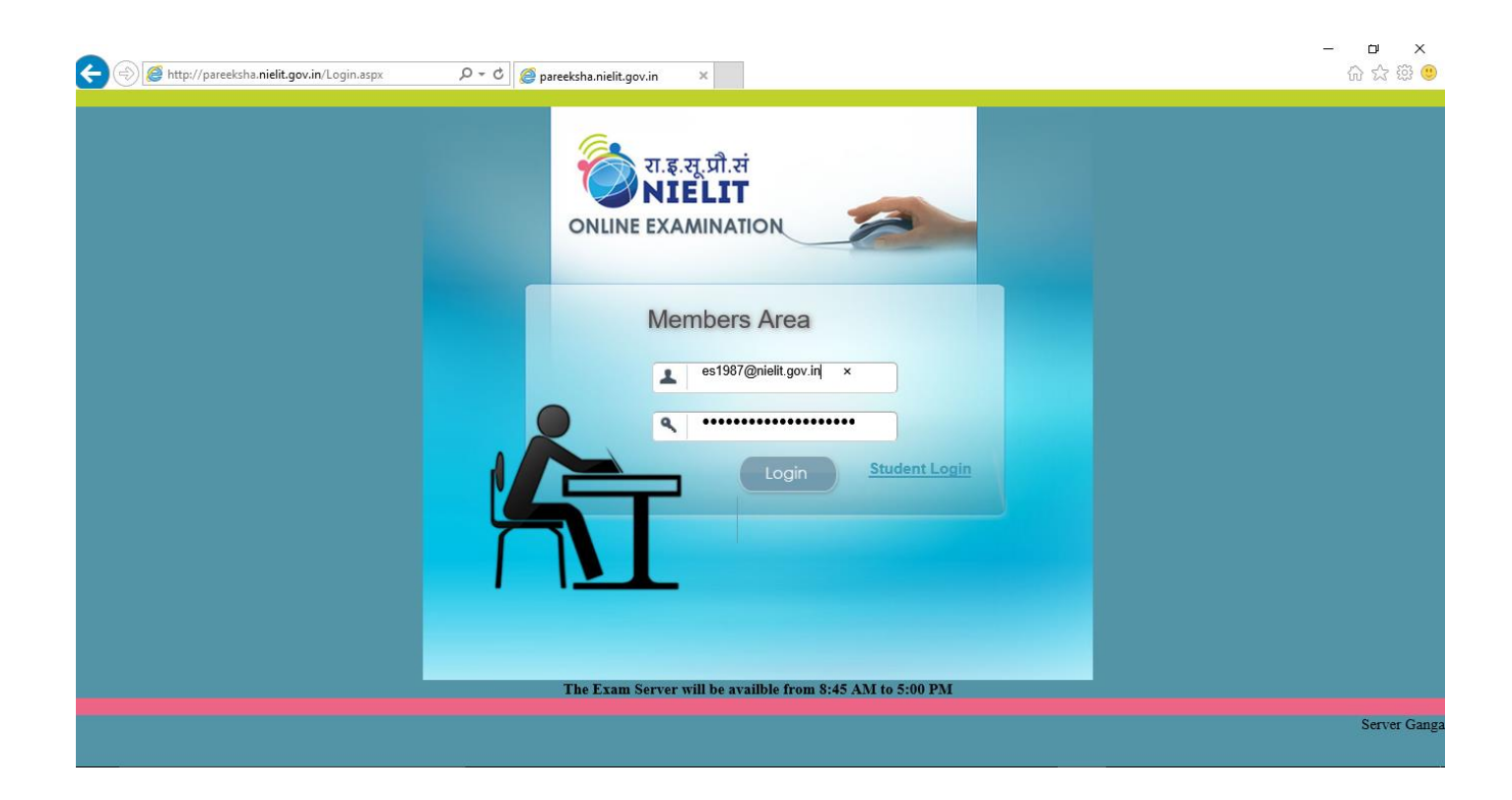

## Step 3: <u>How to download Center Data and Generate Passwords for enabling the</u> <u>Student Login</u>

**Center data**: Center data is the examination data of all the students enrolled in the exam on a particular date. The Download Centre Data Button is used to download the details of the students who will appear in the exam on a particular date. After successful login of the ES, in the left side Green Panel menu click **Download Center Data** Button as shown in the screenshot below.

(*The pop-up* will have to be allowed for downloading the centre data. A message is displayed for allowing the *pop-up* in the browser.)

| Welcome:                    | e.ranchi@nielit.gov.in         |                |             |              |             | Home Log      |  |
|-----------------------------|--------------------------------|----------------|-------------|--------------|-------------|---------------|--|
| Create Invigilator          | STUDENTS DETAIL                |                |             |              |             |               |  |
| All Login Student           | Search by Student Name         | Search by ROLL | No Batch No | Centre Allot | Exam Date   | Search Reset  |  |
| Centre Detail               | Student Name                   | Roll No        | Batch No    | Centre Allot | Exam Date   | Reported Time |  |
| Student Detail              | Sunit Beck                     | RNE160100001   | ESDM        | FRN01        | 20 Jan 2016 | 10:15:00      |  |
| Password Generate           | Suweb Alam                     | RNE160100002   | ESDM        | ERN01        | 20 Jan 2016 | 10:15:00      |  |
| Block/Reset Student         | Ashif Raja                     | RNE160100003   | ESDM        | ERN01        | 20 Jan 2016 | 10:15:00      |  |
| Absent Students             | Saim Akhtar                    | RNE160100004   | ESDM        | ERN01        | 20 Jan 2016 | 10:15:00      |  |
| All Scheduled Students      | <u>Uma Shankar Singh</u>       | RNE160100005   | ESDM        | ERN01        | 20 Jan 2016 | 10:15:00      |  |
| Download Centre Data <      | <u>Shahnawaj Ansari</u>        | RNE160100006   | ESDM        | ERN01        | 20 Jan 2016 | 10:15:00      |  |
| liow Punning Exam Data      | <u>Matlub Khan</u>             | RNE160100007   | ESDM        | ERN01        | 20 Jan 2016 | 10:15:00      |  |
| New Kulling Exam Data       | Rahul Kumar                    | RNE160100008   | ESDM        | ERN01        | 20 Jan 2016 | 10:15:00      |  |
| Download Linux Machine      | Jahangir Ansari                | RNE160100009   | ESDM        | ERN01        | 20 Jan 2016 | 10:15:00      |  |
| inux Database Backup        | <u>Chitta ranjan Mukherjee</u> | RNE160100010   | ESDM        | ERN01        | 20 Jan 2016 | 10:15:00      |  |
| Submit Web Cam Link         | 1 <u>2</u>                     |                |             |              |             |               |  |
| Upload Centre Data          |                                |                |             |              |             |               |  |
| Upload Candidate<br>Answers |                                |                |             |              |             |               |  |

After clicking **Download Center** Data following screen will be appear (after Silverlight application progress bar reaches 100%).

(Depending on the browser settings the pop-up will have to be allowed for downloading the centre data. A message is displayed for allowing the pop-up in the browser.)

| Welcome:   | es1987@nielit.gov.in |                                                                  |          | Home Log Out |
|------------|----------------------|------------------------------------------------------------------|----------|--------------|
| tor        |                      |                                                                  |          |              |
| ent        |                      |                                                                  |          |              |
|            |                      |                                                                  |          |              |
|            |                      | Ownload Data - Internet Explorer                                 |          | ×            |
| erate      |                      |                                                                  |          |              |
| tudent     |                      | http://pareekshapanel.nielit.gov.in/frmDownload.aspx?username=es | 1987@nie | :lit.gov     |
| ts         |                      |                                                                  |          |              |
| Students   |                      |                                                                  |          |              |
| tre Data   |                      | Download                                                         |          |              |
| Exam Data  |                      |                                                                  |          |              |
| ix Machine |                      |                                                                  |          |              |
| e Backup   |                      |                                                                  |          |              |
| am Link    |                      |                                                                  |          |              |
| Data       |                      |                                                                  |          |              |
| ate        |                      |                                                                  |          |              |
|            |                      |                                                                  |          |              |
| nal        |                      |                                                                  |          |              |
| ord        |                      |                                                                  |          |              |

Step 4. Select Your Center Code in Combo Box

| <i>e</i> Download Data - Internet E   | xplorer                         | _               |         | ×        |  |
|---------------------------------------|---------------------------------|-----------------|---------|----------|--|
| 遵 http://pareekshapanel. <b>nieli</b> | <b>t.gov.in</b> /frmDownload.as | spx?username=es | 1987@ni | elit.gov |  |
|                                       |                                 |                 |         |          |  |
|                                       | NIELIT1987                      | Download        |         |          |  |
|                                       |                                 |                 |         |          |  |
|                                       |                                 |                 |         |          |  |
|                                       |                                 |                 |         |          |  |
|                                       |                                 |                 |         |          |  |
|                                       |                                 |                 |         |          |  |

Step 5. Press Download Button.

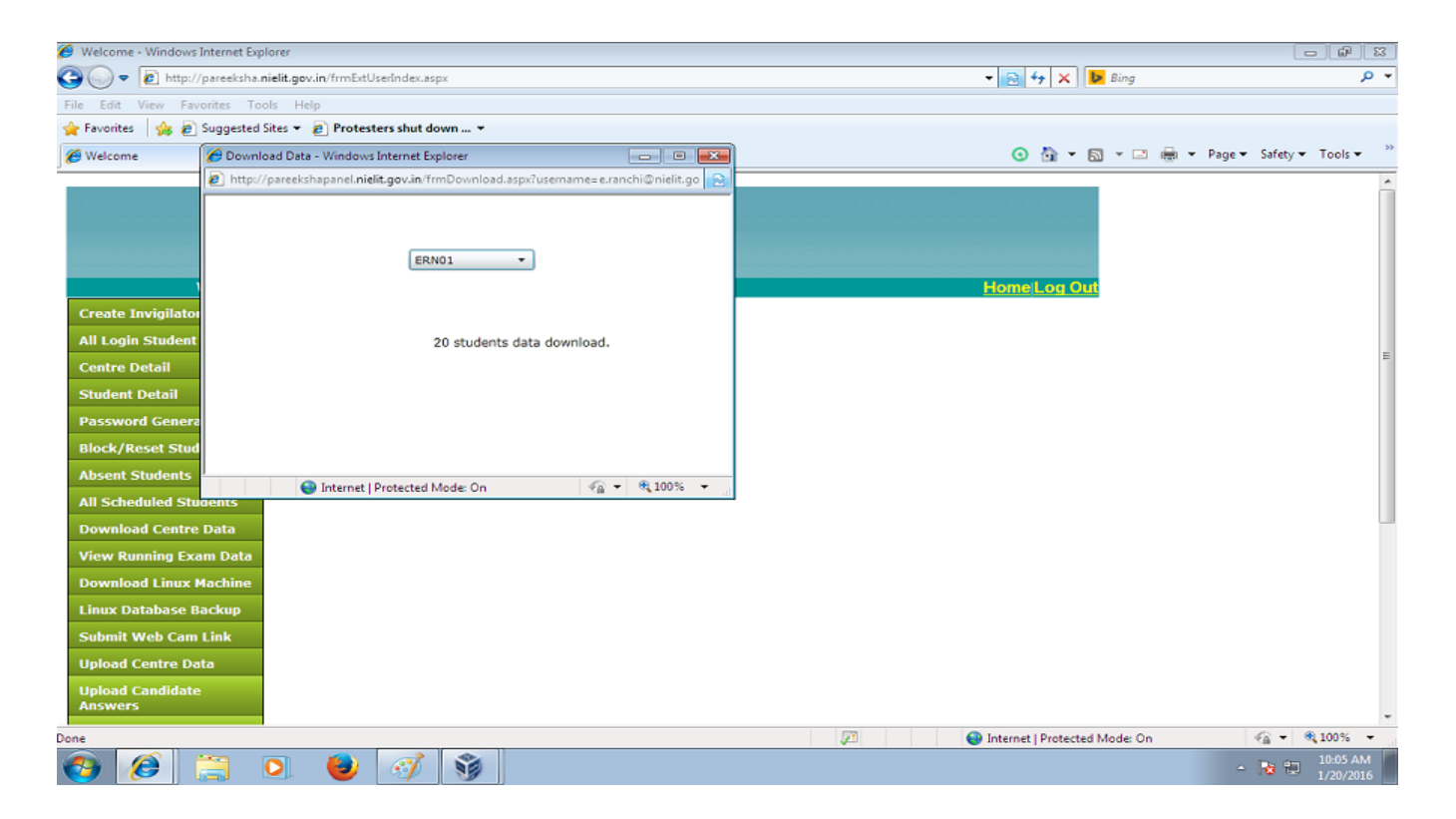

The download will take some time depending upon the Student count and give a message when finished.

**Step 6.** When the downloading of the centre data has been done successfully, the following screen will appear. The next step is to generate the passwords of students who will take the exam.

| Welcome:               | e.ranchi@nielit.gov.in   |                |             |              |             | <u>Home</u> L |
|------------------------|--------------------------|----------------|-------------|--------------|-------------|---------------|
| reate Invigilator      |                          |                | STUDENTS D  | ETAIL        |             |               |
| ll Login Student       | Search by Student Name   | Search by ROLL | No Batch No | Centre Allo  | t Exam Date | Search Rese   |
| entre Detail           | Student Name             | Roll No        | Batch No    | Centre Allot | Exam Date   | Reported Time |
| tudent Detail          | Sunit Beck               | RNE160100001   | ESDM        | ERN01        | 20 Jan 2016 | 10:15:00      |
| assword Generate 🛛 ┥   | suweb Alam               | RNE160100002   | ESDM        | ERN01        | 20 Jan 2016 | 10:15:00      |
| lock/Reset Student     | Ashif Raja               | RNE160100003   | ESDM        | ERN01        | 20 Jan 2016 | 10:15:00      |
| bsent Students         | Saim Akhtar              | RNE160100004   | ESDM        | ERN01        | 20 Jan 2016 | 10:15:00      |
| Il Scheduled Students  | <u>Uma Shankar Singh</u> | RNE160100005   | ESDM        | ERN01        | 20 Jan 2016 | 10:15:00      |
| ownload Centre Data    | <u>Shahnawaj Ansari</u>  | RNE160100006   | ESDM        | ERN01        | 20 Jan 2016 | 10:15:00      |
| in Duraling Furan Data | Matlub Khan              | RNE160100007   | ESDM        | ERN01        | 20 Jan 2016 | 10:15:00      |
| iew kunning Exam Data  | Rahul Kumar              | RNE160100008   | ESDM        | ERN01        | 20 Jan 2016 | 10:15:00      |
| ownload Linux Machine  | Jahangir Ansari          | RNE160100009   | ESDM        | ERN01        | 20 Jan 2016 | 10:15:00      |
| inux Database Backup   | Chitta ranjan Mukherjee  | RNE160100010   | ESDM        | ERN01        | 20 Jan 2016 | 10:15:00      |
| ubmit Web Cam Link     | 1 <u>2</u>               |                |             |              |             |               |
| Ipload Centre Data     |                          |                |             |              |             |               |
| Ipload Candidate       |                          |                |             |              |             |               |

**Password Generate:** This button on the ES login screen is used to generate the Passwords of candidates who will enter in their examination login screens to start the exam. Without the password the students cannot login to the examination software and take the exam.

**Step 7**. After downloading the centre data, click on **Password Generate Button** to generate the password of all the students which will be used for student login. This button on the ES login screen is used to generate the passwords of candidates who will enter in their examination login screens to start the exam. Without the password the students cannot login to the examination software and take the exam. The following screen will appear for generating the student password. A printout should be taken of the password generated which is displayed on the screen which will be useful for getting the student to log in.

| Welcome:                      | es1987@nielit.gov.in  |                                      | <u>Ho</u>               |
|-------------------------------|-----------------------|--------------------------------------|-------------------------|
| Create Invigilator            |                       | GENERATE PASSWORD                    | _                       |
| All Login Student             |                       |                                      | Generate Password Print |
| Centre Detail                 | Centres :Select       | IP Address : -                       |                         |
| Student Detail                | Exam Date : 🗸 🗸       | Batch :                              | ~                       |
| Password Generate 🔶           | Login : Before Minute | (Should be lesser or equals to 30 mi | n only)                 |
| Block/Reset Student           |                       |                                      |                         |
| Absent Students               |                       |                                      |                         |
| All Scheduled Students        |                       |                                      |                         |
| Download Centre Data          |                       |                                      |                         |
| View Running Exam Data        |                       |                                      |                         |
| Download Linux Machine        |                       |                                      |                         |
| Linux Database Backup         |                       |                                      |                         |
| Submit Web Cam Link           |                       |                                      |                         |
| Upload Centre Data            |                       |                                      |                         |
| Upload Candidate<br>Answers   |                       |                                      |                         |
| Update Non-Final<br>Responses |                       |                                      |                         |
| Change Password               |                       |                                      |                         |

**Step 8.** Select Center name, Type dash symbol [-] in IP Address Textbox, Select Exam Date and Batch and Type 30 minutes in the Textbox and press Generate Password Button. Following screen will appear. The student will have to login for exam within the specified time i.e maximum 30 minutes after which the student will not be allowed to appear for the exam. The student in that case will only be allowed after his request for the batch rescheduling is done at the ESDM PMU.

Once the password is generated and in case of any missing passwords or other problems is observed in the generated password list, it can also be regenerated as shown in the screen below. It should however not be used when the examination session has started for a batch.

| Welcome: e.rar                              | nchi@nielit.gov.in                                                                                                    |                  |                                                                                                    |                      | <u>Hom</u>                                                                                  | ie Lo |
|---------------------------------------------|----------------------------------------------------------------------------------------------------|------------------|----------------------------------------------------------------------------------------------------|----------------------|---------------------------------------------------------------------------------------------|-------|
|                                             |                                                                                                    |                  | GENERA                                                                                                    | TE PASSWORD          |                                                                                             |       |
| t                                           |                                                                                                    |                  |                                                                                                    |                      | Re-Generate Password                                                                        |       |
|                                             | Centres :                                                                                                    | ERN01            | •                                                                                                    | IP Address : -       |                                                                                             |       |
|                                             | Exam Date :                                                                                                    | 20 Jan 2016      | •                                                                                                    | Batch : Te           | est: C010 Batch : 2 Report til 👻                                                            |       |
|                                             | Login :                                                                                                    | Before 30 Minu   | ute (Should be les                                                                                                    | sser or equals to 30 | ) min only)                                                                                 |       |
| it                                          |                                                                                                    | Maaaaa           |                                                                                                    | D-11                 | Deserved                                                                                    |       |
|                                             | Sunit Beck                                                                                                    | Name             | RNE160100001                                                                                                    | ROII                 | Password<br>1747952                                                                         |       |
|                                             | Suweb Alam                                                                                                    |                  | RNE160100002                                                                                                    |                      | 2297620                                                                                     |       |
| te:                                         |                                                                                                    |                  |                                                                                                    |                      | 230/020                                                                                     |       |
|                                             | Ashif Raja                                                                                                    |                  | RNE160100003                                                                                                    |                      | 1232637                                                                                     |       |
| s<br>1                                      | Ashif Raja<br>Saim Akhtar                                                                                                    |                  | RNE160100003<br>RNE160100004                                                                                                 |                      | 1232637<br>59655                                                                            |       |
| ts<br>a<br>Data                             | Ashif Raja<br>Saim Akhtar<br>Uma Shankar S                                                                                   | ingh             | RNE160100003<br>RNE160100004<br>RNE160100005                                                                                 |                      | 1232637<br>59655<br>1612286                                                                 |       |
| ents<br>Pata<br>1 Data                      | Ashif Raja<br>Saim Akhtar<br>Uma Shankar S<br>Shahnawaj Ans                                                                  | ingh<br>ari      | RNE160100003<br>RNE160100004<br>RNE160100005<br>RNE160100006                                                                 |                      | 1232637<br>59655<br>1612286<br>1608149                                                      |       |
| ts<br>ta<br>Data<br>hine                    | Ashif Raja<br>Saim Akhtar<br>Uma Shankar S<br>Shahnawaj Ans<br>Matlub Khan                                                   | ingh<br>ari      | RNE160100003<br>RNE160100004<br>RNE160100005<br>RNE160100006<br>RNE160100007                                                 |                      | 1232637<br>59655<br>1612286<br>1608149<br>1712977                                           |       |
| lents<br>Data<br>m Data<br>lachine<br>ackup | Ashif Raja<br>Saim Akhtar<br>Uma Shankar S<br>Shahnawaj Ans<br>Matlub Khan<br>Rahul Kumar                                    | ingh<br>ari      | RNE160100003<br>RNE160100004<br>RNE160100005<br>RNE160100006<br>RNE160100007<br>RNE160100008                                 |                      | 1232637<br>59655<br>1612286<br>1608149<br>1712977<br>2276493                                |       |
| ta<br>le                                    | Ashif Raja<br>Saim Akhtar<br>Uma Shankar S<br>Shahnawaj Ans<br>Matlub Khan<br>Rahul Kumar<br>Jahangir Ansar                  | ingh<br>ari      | RNE160100003<br>RNE160100004<br>RNE160100005<br>RNE160100006<br>RNE160100007<br>RNE160100008<br>RNE160100008                 |                      | 1232637<br>59655<br>1612286<br>1608149<br>1712977<br>2276493<br>2807253                     |       |
|                                             | Ashif Raja<br>Saim Akhtar<br>Uma Shankar S<br>Shahnawaj Ans<br>Matlub Khan<br>Rahul Kumar<br>Jahangir Ansar<br>Chitta ranjan | ingh<br>ari<br>i | RNE160100003<br>RNE160100004<br>RNE160100005<br>RNE160100006<br>RNE160100007<br>RNE160100008<br>RNE160100009<br>RNE160100010 |                      | 2367820<br>1232637<br>59655<br>1612286<br>1608149<br>1712977<br>2276493<br>2807253<br>25724 |       |

#### **Creating an Invigilator for the Examination**

Responses Change Password

Invigilator is necessary to RESET the candidate login whose computer is shutdown or any technical problem arises in candidate's login. To Create Invigilator click on Create Invigilator Button in Exam Superintendent Login and the following screen will appear. An invigilator has to be necessarily created by the ES to reset a candidate's exam.

|                             |                      |                        |                   |                   | Here II or Ou       |
|-----------------------------|----------------------|------------------------|-------------------|-------------------|---------------------|
| weicome:                    | es1987@nielit.gov    | /.10                   |                   |                   | Home Log Out        |
| Create Invigilator          | User Creation        |                        |                   |                   | New Save Home       |
| All Login Student           | First Name           |                        | Last Name         |                   |                     |
| Centre Detail               |                      |                        | Last Tune         | Invigilator       |                     |
| Student Detail              | Deeeword:            |                        | Confirm Password: | IIIvigilatoi      |                     |
| Password Generate           |                      |                        | Centre :          | Select            |                     |
| Block/Reset Student         | is Superuser:        |                        | Centre .          |                   |                     |
| Absent Students             | Search Criteria   St | arts With O Anywhere O | Ends With Reset   |                   |                     |
| All Scheduled Students      |                      |                        |                   |                   | Search              |
| Download Centre Data        | <u>User Id</u>       | <u>First Name</u>      | Last Name         | Organization Name | User Type           |
| View Running Exam Data      | es1987@nielit.gov.in | On Fly Exam ES1987     |                   | NIELIT1987        | Exam Superintendent |
| Download Linux Machine      |                      | 1                      |                   |                   | at Exam Center      |
| Linux Database Backup       |                      |                        |                   |                   |                     |
| Submit Web Cam Link         |                      |                        |                   |                   |                     |
| Upload Centre Data          |                      |                        |                   |                   |                     |
| Upload Candidate<br>Answers |                      |                        |                   |                   |                     |
| Undate Non-Final            |                      |                        |                   |                   |                     |

Fill in the details of Invigilator like First Name, Last Name, User\_ID, Password, Confirm Password and click on Save button on the top right corner. **NOTE:** Invigilator name and user id cannot be the same as Exam Superintendent name and user id.

| Trefcome - mindons internet exp        | pionei                |                        |                     |                   |           |                                 |   |          |                               |                               |
|----------------------------------------|-----------------------|------------------------|---------------------|-------------------|-----------|---------------------------------|---|----------|-------------------------------|-------------------------------|
| 🕒 🗢 🔊 http://pareeksha.                | nielit.gov.in/frmExtl | JserIndex.aspx         |                     |                   |           |                                 |   |          | 👻 😒 😽 🗙 🕨 Bing                | + م                           |
| File Edit View Favorites To            | ols Help              |                        |                     |                   |           |                                 |   |          |                               |                               |
| 🙀 Favorites 🛛 🍰 📴 Suggested            | Sites 👻 🙋 Web SI      | ice Gallery 🔻          |                     |                   |           |                                 |   |          |                               |                               |
| O Welcome                              |                       |                        |                     |                   |           |                                 |   |          | 🏠 🕶 📓 🗉 🖷                     | 🝷 Page 👻 Safety 👻 Tools 👻 🔞 👻 |
|                                        |                       |                        |                     |                   |           |                                 |   |          |                               |                               |
|                                        |                       |                        |                     |                   |           |                                 |   |          |                               |                               |
|                                        |                       |                        |                     |                   |           |                                 |   |          |                               |                               |
|                                        |                       |                        |                     |                   |           |                                 |   |          |                               |                               |
|                                        |                       |                        |                     |                   |           |                                 |   |          |                               |                               |
| Welcome:                               | esdm.ranchi@<br>Ir    | gnielit.gov.in         |                     |                   |           | Home Log Out                    |   |          |                               |                               |
| Create Invigilator                     | User Creation         |                        |                     |                   | New       | Save Home                       |   |          |                               |                               |
| All Login Student                      | First Name Muke       | esh                    | Last Name           | Verma             |           |                                 |   |          |                               |                               |
| Centre Detail                          | User Id:              |                        | User Type:          | Invigilator       |           | v .                             |   |          |                               |                               |
| Descuerd Concrete                      | Password:             |                        | Confirm Password:   |                   |           |                                 |   |          |                               |                               |
| Password Generate                      | Is Superuser: 🗌       |                        | Centre :            | ERN01             | •         |                                 |   |          |                               |                               |
| Absent Students                        | Search Criteria       | Starts With C Anywhee  | e C Ends With Reset |                   |           |                                 |   |          |                               |                               |
| All Scheduled Students                 |                       |                        |                     |                   | 5         | Search                          |   |          |                               |                               |
| Download Centre Data                   | User Id.              | Circl Name             | Last Name           | Organization Name |           | Message from webpage            | 1 |          |                               |                               |
| View Running Exam Data                 | Useria                | <u>First Name</u>      | Last Name           | Organization Name | User      | incongenien neopoge             |   |          |                               |                               |
| Download Linux Machine                 | MIXVERMA              | mukesn                 | verma               | ERNUT             | vigilator | A Descend Council Courses fully |   |          |                               |                               |
| Linux Database Backup                  |                       |                        |                     |                   |           | Kecola saved successibily.      |   |          |                               |                               |
| Submit Web Cam Link                    |                       |                        |                     |                   |           |                                 |   |          |                               | H                             |
| Upload Centre Data                     |                       |                        |                     |                   |           | ОК                              |   |          |                               |                               |
| Upload Candidate                       |                       |                        |                     |                   | 1         |                                 | J |          |                               |                               |
| Answers                                |                       |                        |                     |                   |           |                                 |   |          |                               |                               |
| Responses                              |                       |                        |                     |                   |           |                                 |   |          |                               |                               |
| Change Password                        |                       |                        |                     |                   |           |                                 |   |          |                               |                               |
|                                        |                       |                        |                     |                   |           |                                 |   |          |                               |                               |
|                                        |                       |                        |                     |                   |           |                                 |   |          |                               |                               |
|                                        |                       |                        |                     |                   |           |                                 |   |          |                               |                               |
|                                        |                       |                        |                     |                   |           |                                 |   |          |                               |                               |
|                                        |                       |                        |                     |                   |           |                                 |   |          |                               |                               |
|                                        |                       |                        |                     |                   |           |                                 |   |          |                               |                               |
|                                        |                       |                        |                     |                   |           |                                 |   |          |                               |                               |
|                                        |                       |                        |                     |                   |           |                                 |   |          |                               |                               |
|                                        |                       |                        |                     |                   |           |                                 |   |          |                               |                               |
|                                        |                       |                        |                     |                   |           |                                 |   |          |                               |                               |
|                                        |                       |                        |                     |                   |           |                                 |   |          |                               |                               |
|                                        | •                     |                        | m                   |                   |           | •                               |   |          |                               |                               |
| Waiting for http://pareeksha.nielit.go | w.in/Admin/frmUse     | rCreation.aspx?mode=es |                     |                   |           |                                 | - | <b>J</b> | Internet   Protected Mode: On | A =      B 100% =             |
| 📀 🥖 🚞                                  | 0. 🕘                  | 👔 🔼                    |                     |                   |           |                                 |   |          |                               | - 😼 कि 🕼 2:34 PM              |

After creation of Invigilator, following screen will be displayed.

| 🤗 Welcome - Windows Internet Ex | plorer                                          |                                             |                                 |
|---------------------------------|-------------------------------------------------|---------------------------------------------|---------------------------------|
| 🕒 🗢 🙋 http://pareeksha          | .nielit.gov.in/frmExtUserIndex.aspx             |                                             | - 🖻 🕂 🔛 Bing                    |
| File Edit View Favorites To     | iols Help                                       |                                             |                                 |
| 🚖 Favorites 🛛 🚖 🐌 Suggested     | Sites 🔻 🙋 Web Slice Gallery 🕶                   |                                             |                                 |
| 🏉 Welcome                       |                                                 |                                             | 🖞 * 🕅 * 🖃 🌞 *                   |
|                                 |                                                 |                                             |                                 |
|                                 |                                                 |                                             |                                 |
|                                 |                                                 |                                             |                                 |
|                                 |                                                 |                                             |                                 |
| Welcome                         | :esdm.ranchi@nieliLgov.in<br>Ir                 |                                             |                                 |
| Create Invigilator              | User Creation                                   | New Save Home                               |                                 |
| All Login Student               | First Name                                      | Last Name                                   |                                 |
| Centre Detail                   | User Id:                                        | User Type: Invigilator v                    |                                 |
| Student Detail                  | Password:                                       | Confirm Password:                           |                                 |
| Password Generate               | is Superuser:                                   | CentreSelect-                               |                                 |
| Block/Reset Student             | Search Criteria  Starts With  Anywhere  Ends Wi | th Reset                                    |                                 |
| Absent Students                 |                                                 | Jeach                                       |                                 |
| All Scheduled Students          | User Id First Name                              | Last Name Organization Name User Type       |                                 |
| View Dunning Exam Data          | esdm.ranchi@nielit.gov.in<br>Das                | ERN01 Exam Superintendent<br>at Exam Center |                                 |
| Download Linux Machine          | MKVERMA Mukesh                                  | Verma ERN01 Invigilator                     |                                 |
| Linux Database Backun           |                                                 |                                             |                                 |
| Submit Web Cam Link             |                                                 |                                             |                                 |
| Upload Centre Data              |                                                 |                                             |                                 |
| Unload Candidate                |                                                 |                                             |                                 |
| Answers                         |                                                 |                                             |                                 |
| Update Non-Final<br>Responses   |                                                 |                                             |                                 |
| Change Password                 |                                                 |                                             |                                 |
|                                 | 1                                               |                                             |                                 |
|                                 |                                                 |                                             |                                 |
|                                 |                                                 |                                             |                                 |
|                                 |                                                 |                                             |                                 |
|                                 |                                                 |                                             |                                 |
|                                 |                                                 |                                             |                                 |
|                                 |                                                 |                                             |                                 |
|                                 | ,                                               |                                             |                                 |
| one                             |                                                 |                                             | 💓 Internet   Protected Mode: On |
|                                 |                                                 |                                             |                                 |

After the creation of the Invigilator account, he can login into his account from any system and after successful login of an Invigilator; the following screen will be displayed:

| 🔗 Welcome - Windows Internet Explorer                           |                               |                        |
|-----------------------------------------------------------------|-------------------------------|------------------------|
| 🕞 🕞 💌 🗷 http://pareeksha.nielit.gov.in/frmlnvigilatotlndex.aspx | 👻 😔 😽 🗙 🕨 Bing                | • م                    |
| File Edit View Favorites Tools Help                             |                               |                        |
| 😭 Favorites 🛛 🏤 📴 Suggested Sites 👻 🔊 Web Slice Gallery 👻       |                               |                        |
| ₿ Welcome                                                       | 🛅 🔻 🖾 🐨 🔤 🔻 Page              | 🔹 Safety 👻 Tools 👻 🔞 💌 |
| Welcone: MKVERMA Home[Log Out                                   |                               | ŕ                      |
| Block/Reset Student                                             |                               |                        |
| Aadhaar Verification                                            |                               |                        |
| Submit Problem                                                  |                               |                        |
| Change Password                                                 |                               |                        |
|                                                                 |                               |                        |
|                                                                 |                               |                        |
|                                                                 |                               | #                      |
|                                                                 |                               |                        |
|                                                                 |                               |                        |
|                                                                 |                               |                        |
|                                                                 |                               |                        |
|                                                                 |                               |                        |
|                                                                 |                               |                        |
|                                                                 |                               |                        |
|                                                                 |                               |                        |
|                                                                 |                               |                        |
|                                                                 |                               |                        |
|                                                                 |                               |                        |
|                                                                 |                               |                        |
|                                                                 |                               | -                      |
| Done                                                            | Internet   Protected Mode: On |                        |
| 🚯 🧀 📜 🕑 🚳 🗠                                                     |                               | 3:02 PM<br>2/16/2016   |

#### I. Submit Problem:

The problem while submitting a Block/Reset request or any other request can be mentioned here for further action by the ES/RC/NIELIT PMU.

| Welcome: MKVERMA          |             |             |                 |                |        |  |  |
|---------------------------|-------------|-------------|-----------------|----------------|--------|--|--|
| Installation Instructions |             |             | SUBMIT PROBLEMS |                |        |  |  |
| Block/Reset Student       | _           |             |                 |                |        |  |  |
| Aadhaar Verification      |             |             |                 | <u>~</u>       |        |  |  |
| Submit Problem            | Problems :  |             |                 |                |        |  |  |
| Change Password           |             |             |                 | ~              |        |  |  |
|                           |             |             |                 |                | Submit |  |  |
|                           | Center Code | Center Name | Invigilator     | Problem Detail | Date   |  |  |
|                           |             |             |                 |                |        |  |  |

#### II. Block/Reset Student :

The invigilator can select Block/Reset student request by clicking on check box for recommending to ES. The checkbox against a student name should be checked and then the **<u>Recommend</u>** button is to be clicked for submitting the Block/Reset request for a student.

| Welcome: MKVERMA Home Log Ou |                  |                         |             |        |  |  |  |  |
|------------------------------|------------------|-------------------------|-------------|--------|--|--|--|--|
| Installation Instructions    | BLOCK/RESET USER |                         |             |        |  |  |  |  |
| Block/Reset Student <        |                  | Refresh grid            | Recommend   | Print  |  |  |  |  |
| Aadhaar Verification         |                  |                         | FS          |        |  |  |  |  |
| Submit Problem               | Rollno           | Student Name            | Recommended | Select |  |  |  |  |
| Change Password              | RNE160200024     | Anjali Kumari           | N           |        |  |  |  |  |
|                              | RNE160200015     | Ariba Naaz              | N           |        |  |  |  |  |
|                              | RNE160200014     | Deepa Kumari            | N           |        |  |  |  |  |
|                              | RNE160200019     | Ghanshyam Mandal        | N           |        |  |  |  |  |
|                              | RNE160200013     | Naaj Praveen            | N           |        |  |  |  |  |
|                              | RNE160200017     | Najma Khatoon           | N           |        |  |  |  |  |
|                              | RNE160200021     | Raja Kumar Badhai       | N           |        |  |  |  |  |
|                              | RNE160200022     | Richa Kumari            | N           |        |  |  |  |  |
|                              | RNE160200020     | Shekhar Kumar Choudhary | N           |        |  |  |  |  |
|                              | RNE160200023     | Shweta Kumari           | N           |        |  |  |  |  |
|                              | 12               |                         |             |        |  |  |  |  |

Then, the ES on his part through his login account selects the student records for Block/Reset request by the Invigilator and clicks on <u>Recommend to RC for</u> <u>Approval</u> button recommending the request of the Invigilator.

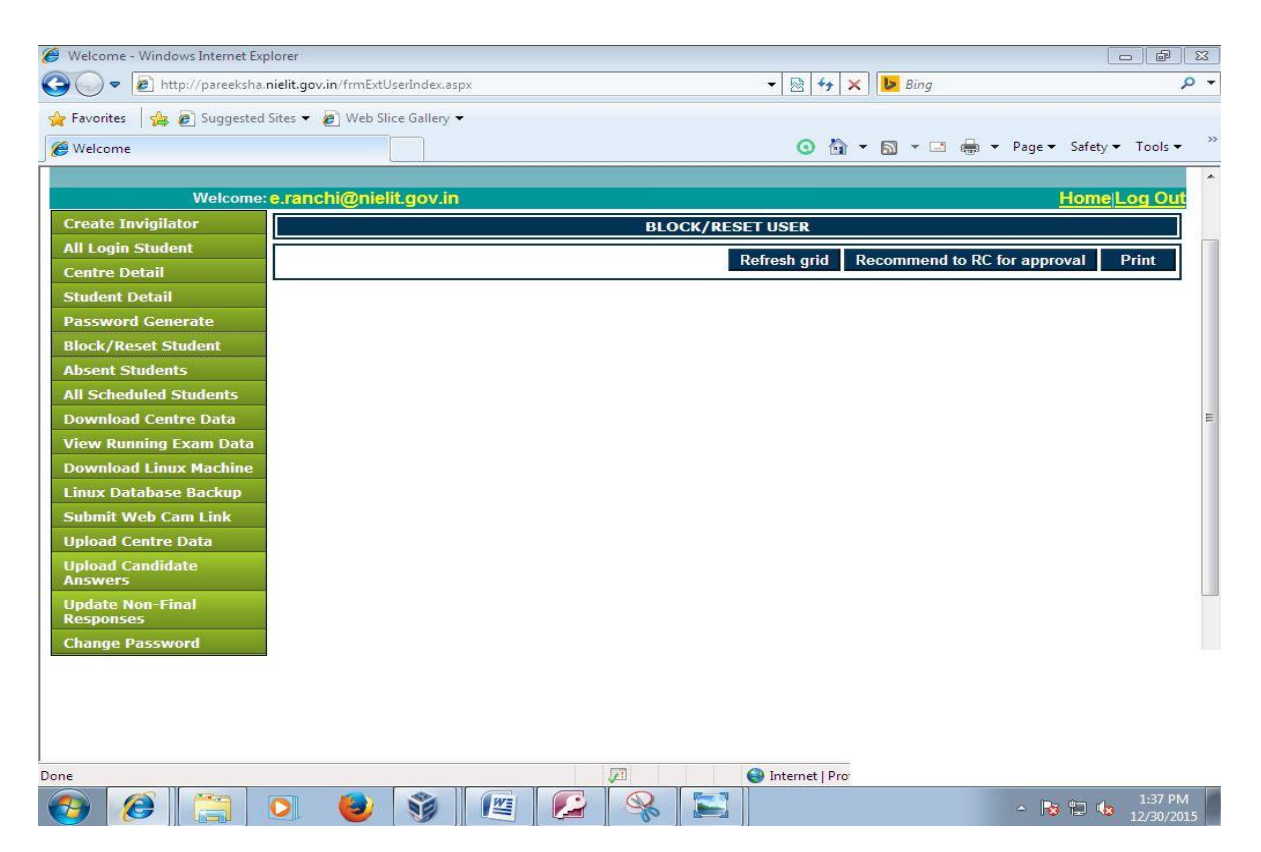

The NIELIT **RC** will monitor the request for Block/Reset and approve the request for the student record.

## III. Change Password(Invigilator):

The Invigilator can Change the password of his login account created by the ES by clicking on the Change Password button.

| Welcome:                  | MKVERMA            | Home Log |
|---------------------------|--------------------|----------|
| Installation Instructions | CHANGE PASSWORD    |          |
| Block/Reset Student       | Current Password : |          |
| Aadhaar Verification      | New Password :     |          |
| Submit Problem            | Confirm Password:  |          |
| Change Password           | Change             |          |

#### 1. <u>To Display All Logged in Students (ES):</u>

To display all the logged in students taking the exam, click on the **All Login Student Button** in Exam Superintendent Login and the following screen will appear.

| Welcome:               | e.ranchi@nielit.gov.in     |                        | HomejLog Out |
|------------------------|----------------------------|------------------------|--------------|
| Create Invigilator     |                            | ALL LOGIN STUDENT DATA |              |
| All Login Student      |                            |                        | Print        |
| Centre Detail          | Student Name               | Exam Dato              | Poll No.     |
| Student Detail         | Sunit Book                 | 20 Jan 2016            | PNE160100001 |
| Password Generate      | Suweb Alam                 | 20 Jan 2016            | RNE160100002 |
| Block/Reset Student    | Ashif Raja                 | 20 Jan 2016            | RNE160100003 |
| Absent Students        | Uma Shankar                | 20 Jan 2016            | BNE160100005 |
| All Scheduled Students | Singh                      |                        |              |
| Download Centre Data   | Ansari                     | 20 Jan 2016            | RNE160100006 |
| View Running Exam Data | Matlub Khan                | 20 Jan 2016            | RNE160100007 |
| Download Linux Machine | Rahul Kumar                | 20 Jan 2016            | RNE160100008 |
| Linux Database Backup  | Jahangir Ansari            | 20 Jan 2016            | RNE160100009 |
| Submit Web Cam Link    | Chitta ranjan<br>Mukherjee | 20 Jan 2016            | RNE160100010 |
| Upload Centre Data     |                            |                        |              |
|                        |                            |                        |              |

#### 2. <u>Centre Detail :</u>

To see the details of Examination Centre click on Centre Detail Button in Exam Superintendent Login and the following screen will appear as shown below-

| ravontes 🛛 😹 🚈 suggeste                                                                                                    | ed Sites 👻 🙋 Web Slice | Gallery 👻       |                |                           |                      |                           |
|----------------------------------------------------------------------------------------------------|------------------------|-----------------|----------------|---------------------------|----------------------|---------------------------|
| Welcome                                                                                                    |                        |                 |                | 0                         | 🏠 🔹 🖾 🔹 🖾            | 🖶 👻 Page 🕶 Safety 🕶 Tools |
|                                                                                                    |                        |                 |                |                           |                      |                           |
| Welcom<br>Croato Invigilator                                                                                                    | e: e.ranchi@nielit.g   | jov.in          |                |                           |                      | Flome Los OL              |
| All Login Student                                                                                                    |                        |                 |                | CENTRE DISPLAY            |                      |                           |
| Centre Detail                                                                                                    | Search by Centre Se    | sarch by City S | earch by State | earch by CP Name Search b | y Phone No Search by | EmailId                   |
| Student Detail                                                                                                    |                        |                 |                |                           |                      | Search Reset              |
| Password Generate                                                                                                    | Centre Name            | City            | State          | CP Name                   | Phone No             | Email ID                  |
| Block/Reset Student                                                                                                    |                        |                 |                | Mr Vishwaieet             |                      |                           |
| bsent Students                                                                                                    | ERN01                  | Ranchi          | Jharkhand      | Mishra                    |                      | edsinstitute@gmail.com    |
| All Scheduled Students                                                                                                    |                        |                 |                |                           |                      |                           |
| Download Centre Data                                                                                                    |                        |                 |                |                           |                      |                           |
| iew Running Exam Data                                                                                                    |                        |                 |                |                           |                      |                           |
| ownload Linux Machine                                                                                                    |                        |                 |                |                           |                      |                           |
|                                                                                                    |                        |                 |                |                           |                      |                           |
| inux Database Backup                                                                                                    |                        |                 |                |                           |                      |                           |
| Linux Database Backup<br>Submit Web Cam Link                                                                                       |                        |                 |                |                           |                      |                           |
| Linux Database Backup<br>Submit Web Cam Link<br>Upload Centre Data                                                                 |                        |                 |                |                           |                      |                           |
| Linux Database Backup<br>Submit Web Cam Link<br>Upload Centre Data<br>Upload Candidate<br>Answers                                  |                        |                 |                |                           |                      |                           |
| Linux Database Backup<br>Submit Web Cam Link<br>Upload Centre Data<br>Upload Candidate<br>Answers<br>Update Non-Final<br>Responses |                        |                 |                |                           |                      |                           |

### 4. Student Detail :

To See the details of Students Enrolled in Examination Centre click on Student Detail Button in Exam Superintendent Login and the following screen will be displayed.

| Welcome                       | e.ranchi@nielit.gov.in |                    |           |              |             |          | Home L  | .og Oi |
|-------------------------------|------------------------|--------------------|-----------|--------------|-------------|----------|---------|--------|
| Create Invigilator            |                        | ST                 | UDENTS DE | TAIL         |             |          |         |        |
| All Login Student             | Search by Student Name | Search by ROLL No. | Batch No  | Centre Allot | Exam Date   | Search   | Reset   | =      |
| Centre Detail                 | Dedren by Student Name | Search by ROLE NO. | butter no | Centre Anoc  | Exam Date   | Scarch   | Neadl   |        |
| Student Detail                | Student Name           | Roll No            | Batch No  | Centre Allot | Exam Date   | Reporte  | ed Time |        |
| Password Generate             | Praveen Kumar          | RNE151200001       | C010      | ERN01        | 30 Dec 2015 | 09:00:00 |         |        |
| Block/Reset Student           | Ranjeet Lakra          | RNE151200002       | C010      | ERN01        | 30 Dec 2015 | 09:00:00 |         | _      |
| bsent Students                | Sunit Beck             | RNE151200003       | C010      | ERN01        | 30 Dec 2015 | 09:00:00 |         |        |
| All Scheduled Students        | Imam Sadique           | RNE151200004       | C010      | ERN01        | 30 Dec 2015 | 09:00:00 |         |        |
| Download Centre Data          | Abu Moyyad             | RNE151200005       | C010      | ERN01        | 30 Dec 2015 | 09:00:00 |         |        |
| /iew Running Exam Data        | Aftab Alam             | RNE151200006       | C010      | ERN01        | 30 Dec 2015 | 09:00:00 |         |        |
| Download Linux Machine        | <u>Ranjan Kujur</u>    | RNE151200007       | C010      | ERN01        | 30 Dec 2015 | 09:00:00 |         |        |
| inux Database Backup          | Saran Oraon            | RNE151200008       | C010      | ERN01        | 30 Dec 2015 | 09:00:00 |         |        |
| Submit Web Cam Link           | Prakash Karmali        | RNE151200009       | C010      | ERN01        | 30 Dec 2015 | 09:00:00 |         |        |
| Upload Centre Data            | Aditya Kumar           | RNE151200010       | C010      | ERN01        | 30 Dec 2015 | 09:00:00 |         |        |
| Jpload Candidate<br>Answers   | 1 <u>2</u>             |                    |           |              | άλ.         |          |         |        |
| Update Non-Final<br>Responses |                        |                    |           |              |             |          |         |        |
| Change Daceword               |                        |                    |           |              |             |          |         |        |

#### 5. Block/Reset Student :

To Block/Reset Student in Examination Centre click on Block/Reset Student Button in Exam Superintendent Login and the following screen will be displayed.

(*The reset request for a student has to be first forwarded by the Invigilator account for the examination centre*)

| Welcome - Windows Internet Exp | lorer                                      |      |                        |                    | o de X                        |
|--------------------------------|--------------------------------------------|------|------------------------|--------------------|-------------------------------|
| G V 🖉 🖉 http://pareeksha.r     | i <b>elit.gov.in</b> /frmExtUserIndex.aspx |      | 👻 🔯 🦘 🗙 🕩 Bing         |                    | + م                           |
| 🖕 Favorites 🛛 👍 🙋 Suggested S  | Sites 🔻 🙋 Web Slice Gallery 👻              |      |                        |                    |                               |
| 🏉 Welcome                      |                                            |      | 🧿 🟠 🕶 🖾 💌 🖃            | 🖶 💌 Page 🕶 Safety  | Tools     ✓     Tools     ✓   |
|                                |                                            |      |                        |                    |                               |
| Welcome:                       | e.ranchi@nielit.gov.in                     |      |                        | Home               | Log Out                       |
| Create Invigilator             |                                            | BLOC | K/RESET USER           |                    |                               |
| All Login Student              |                                            |      | Refresh grid Recommend | to RC for approval | Print                         |
| Centre Detail                  |                                            |      |                        |                    |                               |
| Student Detail                 |                                            |      |                        |                    |                               |
| Password Generate              |                                            |      |                        |                    |                               |
| Block/Reset Student            |                                            |      |                        |                    |                               |
| Absent Students                |                                            |      |                        |                    |                               |
| All Scheduled Students         |                                            |      |                        |                    |                               |
| Download Centre Data           |                                            |      |                        |                    | -                             |
| View Running Exam Data         |                                            |      |                        |                    |                               |
| Linux Database Baskup          |                                            |      |                        |                    |                               |
| Submit Web Cam Link            |                                            |      |                        |                    |                               |
| Unload Centre Data             |                                            |      |                        |                    |                               |
| Upload Candidate<br>Answers    |                                            |      |                        |                    |                               |
| Update Non-Final<br>Responses  |                                            |      |                        |                    |                               |
| Change Password                |                                            |      |                        |                    |                               |
|                                |                                            |      |                        |                    |                               |
|                                |                                            |      |                        |                    |                               |
|                                |                                            |      |                        |                    |                               |
|                                |                                            |      |                        |                    |                               |
| Done                           |                                            |      | A Internet   Pro       |                    |                               |
|                                | ) 🕘 🧊 🖉                                    |      |                        | - 😼 🛍 🌜            | 1:37 PM<br>12/30/20 <u>15</u> |

## 6. Absent Students :

To See No. of Absentees in Examination Centre click on Absent Students Button in Exam Superintendent Login and the following screen will be displayed.

|                                                   | Toltes • 🝘 web slice Gallery •                                                                                                    |             |                | -                |                  |
|---------------------------------------------------|----------------------------------------------------------------------------------------------------|-------------|----------------|------------------|------------------|
| Welcome                                           |                                                                                                    |             | <u>⊙</u> 🕯 + [ | 🔊 🔻 🖃 🖶 🕈 Page 🕶 | Safety ▼ Tools ▼ |
| Welcome                                           | :e.ranchi@nielit.gov.in                                                                                                    |             |                | 11               | -lome Log Out    |
| Create Invigilator                                | Absent condidate Summar                                                                                                    | y           |                |                  | N                |
| All Login Student                                 | Select Date: 30 Dec 2015                                                                                                    |             |                |                  | A.               |
| Centre Detail                                     |                                                                                                    |             |                |                  |                  |
| Student Detail                                    | State Name                                                                                                    | Exam Centre | Exam Date      | No of Absentees  |                  |
| Password Generate                                 | Jharkhand                                                                                                    | Ranchi      | 30 Dec 2015    | 20               |                  |
| Block/Reset Student                               | nie de la constante de la constant |             |                |                  | <u></u> 0        |
| Absent Students                                   |                                                                                                    |             |                |                  |                  |
| Il Scheduled Students                             |                                                                                                    |             |                |                  |                  |
| ownload Centre Data                               | -                                                                                                    |             |                |                  |                  |
| /iew Running Exam Data                            | -                                                                                                    |             |                |                  |                  |
| Download Linux Machine                            |                                                                                                    |             |                |                  |                  |
| inux Database Backup                              |                                                                                                    |             |                |                  |                  |
| Submit Web Cam Link                               |                                                                                                    |             |                |                  |                  |
| Jpioad Centre Data<br>Jpioad Candidate<br>Answers |                                                                                                    |             |                |                  |                  |
| Jpdate Non-Final<br>Responses                     |                                                                                                    |             |                |                  |                  |
|                                                   |                                                                                                    |             |                |                  |                  |

## 7. All Scheduled Students :

To see All Scheduled Students in Examination Centre click on All Scheduled Students Button in Exam Superintendent Login. Following screen will be displayed.

| 🥖 Welcome - Windows Internet Exp | lorer                              |                      |                                 |                               |
|----------------------------------|------------------------------------|----------------------|---------------------------------|-------------------------------|
| 🚱 🔵 🗢 🙋 http://pareeksha.        | nielit.gov.in/frmExtUserIndex.aspx |                      | 🔻 🗟 😽 🗙 🕨 Bing                  | <del>،</del> م                |
| 🖕 Favorites 🛛 👍 🔊 Suggested      | Sites 🔻 👩 Web Slice Gallery 👻      |                      |                                 |                               |
| A Welcome                        |                                    |                      | O A + S + □ 0                   | 🐘 🔻 Page 🕶 Safety 🕶 Tools 🕶 🂙 |
|                                  |                                    |                      |                                 | *                             |
|                                  |                                    |                      |                                 | 11111111111111                |
|                                  |                                    |                      |                                 |                               |
|                                  |                                    |                      |                                 |                               |
| Wolcome                          | e ranchi@nielit.cov.in             |                      |                                 | Homell on Out                 |
| Create Invigilator               | All Sebeduled Student              |                      |                                 | Home Log out                  |
| All Login Student                | All Scheduled Student              |                      |                                 |                               |
| Centre Detail                    | Select Date: 30 Dec 2015           | Select Centre: ERN01 |                                 | E                             |
| Student Detail                   |                                    |                      |                                 |                               |
| Password Generate                |                                    |                      |                                 |                               |
| Block/Reset Student              |                                    |                      |                                 |                               |
| Absent Students                  |                                    |                      |                                 |                               |
| All Scheduled Students           |                                    |                      |                                 |                               |
| Download Centre Data             |                                    |                      |                                 |                               |
| View Running Exam Data           |                                    |                      |                                 |                               |
| Download Linux Machine           |                                    |                      |                                 |                               |
| Linux Database Backup            |                                    |                      |                                 |                               |
| Submit Web Cam Link              |                                    |                      |                                 |                               |
| Upload Centre Data               |                                    |                      |                                 |                               |
| Answers                          |                                    |                      |                                 |                               |
| Update Non-Final<br>Responses    |                                    |                      |                                 |                               |
| Change Dassword                  |                                    |                      |                                 |                               |
| Change Fassword                  |                                    |                      |                                 | Ŧ                             |
| 🔊 Done                           |                                    |                      | 🕘 Internet   Protected Mode: On | 🖓 🔻 🍕 100% 👻                  |
| \varTheta 🙆                      | 0 🔮 🐧 🛙                            | 🗉 🞑 🕵 I              |                                 | ▲ 😼 🚏 🍁 1:39 PM<br>12/30/2015 |

## 8. View Running Exam Data:

To see the examination data of all Students in an Examination Centre click on **View Running Exam Data** Button in Exam Superintendent Login. Following screen will be displayed in a popup window.

Select your center code and click on refresh button. It shows the Roll no. of Student, remaining time of exam and question attempted by particular student.

| Image: Second Second | nE 🔏 | http://pareeksha | panel.nielit.g         | jov.in/frmESP | anel.aspx?username=e.ranchi@nielit.gov.in - Windows Internet Explorer | ·                    |
|----------------------------------------------------------------------------------------------------|------|------------------|------------------------|---------------|-----------------------------------------------------------------------|----------------------|
| ile Edit View Favorites Tools Help                                                                                                    | rot  | http://pareeksha | apanel. <b>nielit.</b> | gov.in/frmESk | anel.aspx/username=e.ranchi@nielit.gov.in                             | J                    |
| @Welcome                                                                                                    |      | ERN01            |                        | • R6          | fresh                                                                 | 🔹 Safety 🕶 Tools 🕶 🔞 |
|                                                                                                    |      | roll             | remTime                | Attemped      |                                                                       |                      |
| Welcome: e.ranchi@                                                                                                    | Dn   | RNE160100001     | 00:00:10               | 41            | <u> </u>                                                              |                      |
| reate Invigilator                                                                                                    |      | RNE160100002     | 00:00:07               | 41            |                                                                       |                      |
|                                                                                                    |      | RNE160100003     | 00:00:09               | 41            |                                                                       |                      |
| All Login Student                                                                                                    |      | RNE160100004     | 01:00:00               | 0             |                                                                       |                      |
| Centre Detail                                                                                                    |      | RNE160100005     | 00:00:10               | 41            |                                                                       |                      |
| Student Detail                                                                                                    |      | RNE160100006     | 00:00:04               | 41            |                                                                       |                      |
| Password Generate                                                                                                    |      | RNE160100007     | 00:00:02               | 34            |                                                                       |                      |
| Block / Recet Student                                                                                                    |      | RNE160100008     | 00:00:01               | 40            |                                                                       |                      |
|                                                                                                    |      | RNE160100009     | 00:00:08               | 41            |                                                                       |                      |
| Absent Students                                                                                                    |      | RNE160100010     | 00:03:15               | 40            |                                                                       |                      |
| All Scheduled Students                                                                                                    |      | RNE160100011     | 01:00:00               | 0             |                                                                       |                      |
| Download Centre Data                                                                                                    |      | RNE160100012     | 01:00:00               | 0             |                                                                       |                      |
| /iew Running Exam Data                                                                                                    |      | RNE160100013     | 01:00:00               | 0             |                                                                       |                      |
| ownload Linux Machino                                                                                                    |      | RNE160100014     | 01:00:00               | 0             | <b>*</b>                                                              |                      |
|                                                                                                    |      |                  |                        |               |                                                                       |                      |
| inux Database Backup                                                                                                    |      |                  |                        |               |                                                                       |                      |
| Submit Web Cam Link                                                                                                    |      |                  |                        |               |                                                                       |                      |
| Jpload Centre Data                                                                                                    |      |                  |                        |               |                                                                       |                      |
| Upload Candidate<br>Answers                                                                                                    |      |                  |                        |               |                                                                       |                      |
| Update Non-Final<br>Responses                                                                                                    |      |                  |                        |               |                                                                       |                      |
| Change Password                                                                                                    | Do   | one              |                        |               | Generation Protected Mode: On 4 € 100% ▼ € 100% ▼                     |                      |
| ne                                                                                                    |      |                  |                        |               | 771 🗨 Internet   Protected Mode: On                                   | -<br>                |

## 9.Download Linux Machine :

To Download Linux Virtual Machine click on Download Linux Machine Button in Exam Superintendent Login; Following screen will be displayed .

| 🏈 Welcome - Windows Internet Explorer |                           |                      | 11722              | 2 6 X                              |
|---------------------------------------|---------------------------|----------------------|--------------------|------------------------------------|
| 🚱 🔵 🗢 🙋 http://pareeksha.nielit.go    | v.in/frmExtUserIndex.aspx | ▼ ≥ 4                | 🕨 🗙 📴 Bing         | + م                                |
| 🖕 Favorites 🛛 🍰 🔊 Suggested Sites 👻   | 🖉 Web Slice Gallery 👻     |                      |                    |                                    |
| 🥖 Welcome                             |                           | 0                    | 🏠 🕶 🔝 💌 🖃 🖛 Pag    | ge ▼ Safety ▼ Tools ▼ <sup>×</sup> |
|                                       |                           |                      |                    |                                    |
|                                       |                           |                      |                    |                                    |
| Welcome: e.ran                        | chi@nielit.gov.in         |                      |                    | Home Log Out                       |
| Create Invigilator                    |                           | DOWNLOAD LINUX MACHI | IE                 |                                    |
| All Login Student                     |                           |                      |                    |                                    |
| Centre Detail                         |                           |                      | Dov                | vnload                             |
| Student Detail                        |                           |                      |                    |                                    |
| Password Generate                     |                           |                      |                    |                                    |
| Block/Reset Student                   |                           |                      |                    |                                    |
| Absent Students                       |                           |                      |                    |                                    |
| All Scheduled Students                |                           |                      |                    |                                    |
| Download Centre Data                  |                           |                      |                    |                                    |
| View Running Exam Data                |                           |                      |                    |                                    |
| Download Linux Machine                |                           |                      |                    |                                    |
| Linux Database Backup                 |                           |                      |                    |                                    |
| Submit Web Cam Link                   |                           |                      |                    |                                    |
| Upload Centre Data                    |                           |                      |                    |                                    |
| Upload Candidate<br>Answers           |                           |                      |                    |                                    |
| Update Non-Final<br>Responses         |                           |                      |                    |                                    |
| Change Password                       |                           |                      |                    |                                    |
| Jone                                  |                           | 💭 😔 Internet         | Protected Mode: On | A • • • 100% •                     |
|                                       | 🕘 🧊 🌊                     |                      | <u>له</u>          | 1:41 PM                            |

## **10. Upload Candidate Answer**

To Upload the Candidate Answer in Examination Centre press Upload Candidate Answer Button in Exam Superintendent Login; Following screen will be displayed.

| Melcome - Mindows Themer F    | лрысс                             |              |       |        |              |       |         |        |            |             |
|-------------------------------|-----------------------------------|--------------|-------|--------|--------------|-------|---------|--------|------------|-------------|
| 🚱 🔵 🗢 🙋 http://pareeksh       | a. <b>nielit.gov.in</b> /frmExtUs | erIndex.aspx |       |        | •            | 🗟 🍫 🗙 | b Bing  |        |            |             |
| 🖕 Favorites 🛛 👍 🔊 Suggeste    | ed Sites 🔻 🙋 Web Slice            | e Gallery 🔻  |       |        |              |       |         |        |            |             |
| 🏈 Welcome                     |                                   |              |       |        |              | o 🟠 🔹 | · 🔊 • 🖃 | 🖶 🔻 Pa | ge 🔻 Safet | y 🕶 Tools 🕶 |
| 5555555555555                 |                                   | 55555        | 55555 | 55555  | 666666       | 5555  | 55555   | 6666   | 6555       |             |
| Welcom                        | e: e.ranchi@nielit                | .gov.in      |       |        |              |       |         |        | Hom        | e Log Ou    |
| Create Invigilator            | Centre                            | ERN01        | •     |        |              |       |         |        |            |             |
| All Login Student             | Candidate Roll                    |              |       | 1      | Show Details | 1     |         |        |            |             |
| Centre Detail                 | No.                               |              |       |        |              |       |         |        |            |             |
| Student Detail                | Candidate Details                 |              |       |        |              |       |         |        |            |             |
| Password Generate             |                                   | -            |       |        | r            |       |         |        |            |             |
| Block/Reset Student           | Answer file                       |              |       | Browse | Upload Answe | er    |         |        |            |             |
| Absent Students               |                                   |              |       |        |              |       |         |        |            |             |
| All Scheduled Students        |                                   |              |       |        |              |       |         |        |            |             |
| Download Centre Data          |                                   |              |       |        |              |       |         |        |            |             |
| View Running Exam Data        |                                   |              |       |        |              |       |         |        |            |             |
| Download Linux Machine        |                                   |              |       |        |              |       |         |        |            |             |
| Linux Database Backup         |                                   |              |       |        |              |       |         |        |            |             |
| Submit Web Cam Link           |                                   |              |       |        |              |       |         |        |            |             |
| Upload Centre Data            |                                   |              |       |        |              |       |         |        |            |             |
| Upload Candidate<br>Answers   |                                   |              |       |        |              |       |         |        |            |             |
| Update Non-Final<br>Responses |                                   |              |       |        |              |       |         |        |            |             |
| Change Password               |                                   |              |       |        |              |       |         |        |            |             |
|                               | _                                 |              |       |        |              |       |         |        |            |             |
|                               |                                   |              |       |        |              |       |         |        |            |             |
|                               |                                   |              |       |        |              |       |         |        |            |             |
|                               |                                   |              |       |        |              |       |         |        |            |             |
|                               |                                   |              |       | -      |              |       |         |        | ~          | A           |

## **11. Update Non Final Response**:

The Update Non Final Response Button in Exam Superintendent Login is used to intimate the reasons for incomplete examination of a candidate. Following screen will be displayed.

The screen displays the student records of particular batch which has not been completed due to any problems during the examination.

| Welcome:                          | e.ranchi@nielit.gov.in   | Home Log Out                                                                                                    |
|-----------------------------------|--------------------------|----------------------------------------------------------------------------------------------------|
| Create Invigilator                | Exam Centre<br>Exam Name | ERN01                                                                                                    |
| All Login Student                 | Exam Date                | 30/12/2015                                                                                                    |
| Centre Detail                     | Batch                    | 1 Show Records                                                                                                    |
| Student Detail                    | No records exists.       |                                                                                                    |
| Password Generate                 | Student Id               |                                                                                                    |
| Block/Reset Student               | Rollno<br>Name           |                                                                                                    |
| Absent Students                   | Error Occured            | Select                                                                                                    |
| All Scheduled Students            |                          | Select<br>The Login Credentials are not of the same candidate. Only after logging in the mistak                                                                              |
| Download Centre Data              |                          | The condidate didn't started the examination by clicking "Start Exam" button due to an                                                                                       |
| View Running Exam Data            |                          | The "Start Exam" process was not working due to technical reason (i.e. Software/dat<br>The "Start Exam" process could not be continued (i.e. Environmental issues e.g. Pov   |
| Download Linux Machine            |                          | Candidate clicked on "Close" button of browser/tab of browser. Candidate was instruc<br>Candidate clicked on "Close" button of browser/tab of browser. Candidate did so owns |
| Linux Database Backup             |                          | Although examination started sucessfully, due to any technical issue the examination<br>Local Server is corrupted/unavailable and Answer (.XML) file lost/not available.     |
| Submit Web Cam Link               |                          |                                                                                                    |
| Upload Centre Data                |                          |                                                                                                    |
| Upload Candidate<br>Answers       |                          |                                                                                                    |
| Update Non-Final<br>Responses     |                          |                                                                                                    |
| Change Password                   |                          |                                                                                                    |
| vascript: doPostBack("InkbtnLogOu | t','')                   | 🔎 Internet   Protected Mode:                                                                                                    |

**12**. After completion of examination you can confirm from NIELIT RC that all candidate uploaded status is OK or not (NIELIT RC has an exam monitor login for the purpose).

If the uploaded status is not OK in the exam monitor login of NIELIT RC then try uploading the centre data again to solve the problem.

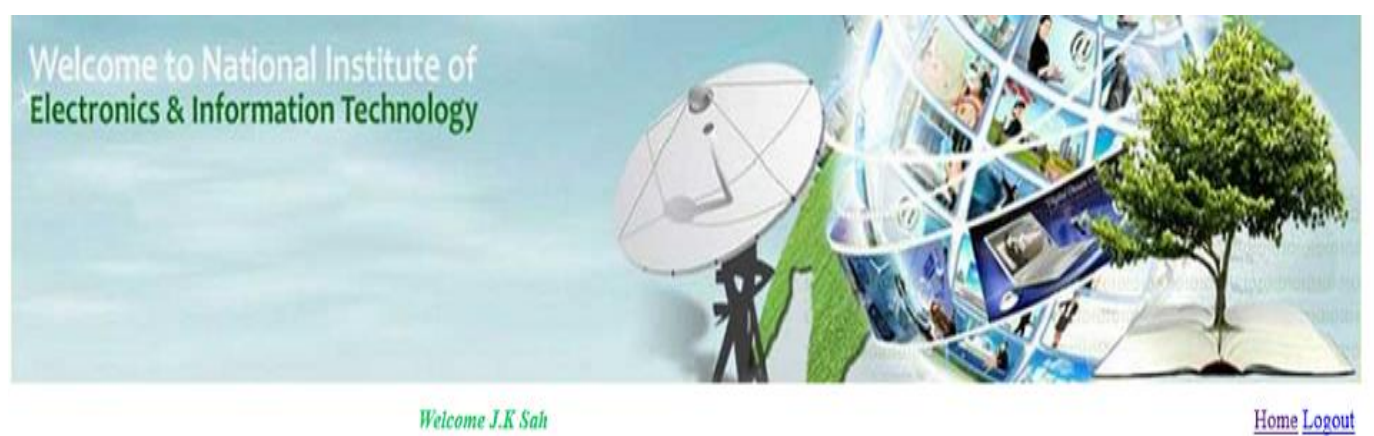

|           | Welcome J.K Sah |   |
|-----------|-----------------|---|
| Exam Name | C010            | * |
| Exam date | 17/02/2016      | • |
| Centre    | ERN01 ·         |   |
| Batch     | Select All      |   |
|           | Show Details    |   |

| Details | RC | <u>Centre</u><br>Code | Batch | Reporting Time     | <u>Total Scheduled</u><br><u>Candidates</u> | <u>Data</u><br>Downloaded<br><u>Candidates</u> | <u>Total</u><br><u>Candidates</u><br><u>Appeared</u> | <u>Total Exam</u><br>Not Finished | Intermediate Response<br>Received Candidates | Total Exam<br>Finished and<br>Response Recieved | <u>Suspicious</u><br>Candidates    | <u>Status</u> |
|---------|----|-----------------------|-------|--------------------|---------------------------------------------|------------------------------------------------|------------------------------------------------------|-----------------------------------|----------------------------------------------|-------------------------------------------------|------------------------------------|---------------|
| Select  | RN | ERN01                 | 2     | 17/02/2016 10:15AM | 12                                          | 12                                             | 12                                                   | 0                                 | 0                                            | 12                                              | 0                                  | OK            |
| Select  | RN | ERN01                 | 3     | 17/02/2016 11:30AM | 12                                          | 12                                             | 12                                                   | 0                                 | 0                                            | 12                                              | 0                                  | OK            |
| Select  | RN | ERN01                 | 4     | 17/02/2016 1:15PM  | 11                                          | 11                                             | 11                                                   | 0                                 | 0                                            | 11                                              | 0                                  | OK            |
|         |    |                       |       |                    | Total Scheduled<br>: 35                     | Total<br>Downloaded : 35                       | Total Appeared<br>: 35                               | Total<br>Appearing : 0            | Total Intermedidate :<br>0                   | Total Final : 35                                | Total Suspicious<br>Candidates : 0 |               |

OK :- Exam completed sucessfully .

Not OK :- There is mismatch in total candidates appeared and answers recieved. Upload the centre data.

#### **Fig: Monitor login screen of RC**

If the status is displayed as OK (as seen in the exam monitor login of RC) then your exam is successfully completed.

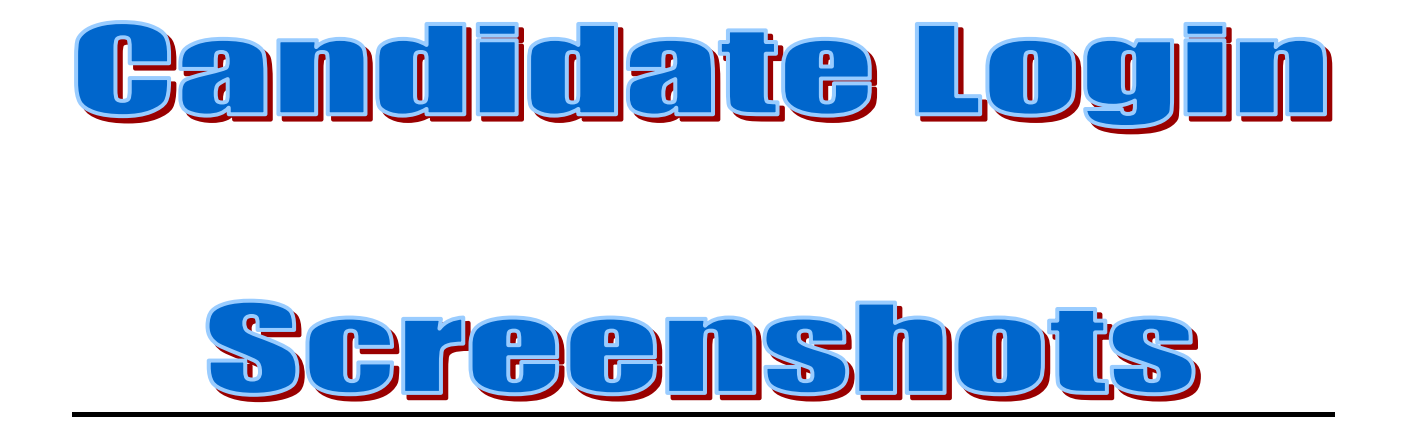

## Screenshots of Candidate (Student) Login for examination

#### 3. How to start Candidate Exam (in client configured computer).

Step 1: Open Web Browser [Internet Explorer /Mozilla Firefox] and type **http://pareekshapanel.nielit.gov.in** in the address bar of browser, the following screen will appear for the student to log in and give the exam.

| ttp://pareekshapanel.nielit.gov.in/ | P ← C Ø pareekshapanel.nielit.gov.in ×          | (1) 슈 (1)<br>(1) |
|-------------------------------------|-------------------------------------------------|------------------|
|                                     | تا.इ.सू.प्री.सं<br>NIELIT<br>ONLINE EXAMINATION |                  |
|                                     | Members Area                                    |                  |
|                                     | Login                                           |                  |
|                                     |                                                 |                  |

Step 2. Type **Center Allotted Code**, **Roll Number** and **Password** of candidate and click **Login** button to start the exam of the candidate.

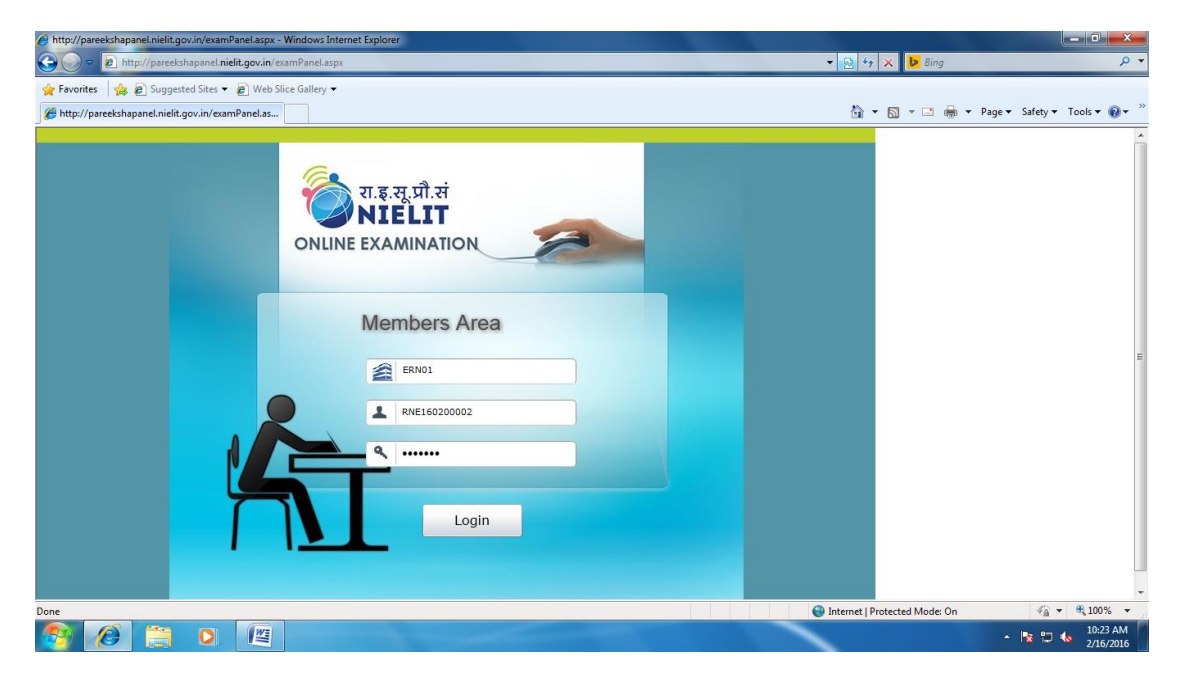

Upon logging in the student is required to press the "**Start Exam**" button which will start downloading his question set from the server.

| http://pareekshapanel.nielit.gov.in/examPanel.aspx - Windows | Internet Explorer     |                |                   |                                 |
|--------------------------------------------------------------|-----------------------|----------------|-------------------|---------------------------------|
| C v ktp://pareekshapanel.nielit.gov.in/examPanel             | aspx                  | ▼ 🔂 47         | 🗙 📙 Bing          | • م                             |
| 🖕 Favorites 🛛 🚔 🔊 Suggested Sites 👻 🔊 Web Slice Galler       | •                     |                |                   |                                 |
| //pareekshapanel.nielit.gov.in/examPanel.as                  |                       | 🟠 •            | · 🗟 • 🗆 🌞 ·       | r Page 🕶 Safety 🕶 Tools 🕶 🔞 💌 🦥 |
|                                                              | START EXAM            |                |                   | <u>م</u>                        |
|                                                              |                       |                |                   |                                 |
| Roll No:                                                     | RNE160200002          |                |                   |                                 |
| Student Name:                                                | Mahfooz Alam          |                |                   |                                 |
| Course:                                                      | C010                  |                |                   |                                 |
| Paper Name:                                                  | C010                  |                |                   |                                 |
| Maximum Marks:                                               | 40                    |                |                   |                                 |
| Total Duration:                                              | 60                    |                |                   |                                 |
|                                                              | Downloading questions |                |                   |                                 |
| Done                                                         |                       | 😝 Internet   P | rotected Mode: On | √                               |
|                                                              |                       |                |                   | ▲ 🎼 🛱 🌜 10:23 AM                |

And when the downloading of the questions is over, the following screen is displayed.

| http://pareekshapanel.nielit.gov.in/examPanel.aspx - Windows | Internet Explorer |                   |                   |            |                       |           |     |
|--------------------------------------------------------------|-------------------|-------------------|-------------------|------------|-----------------------|-----------|-----|
| Attp://pareekshapanel.nielit.gov.in/examPanel                | aspx              | ▼ 8 4             | 🕈 🗙 🕨 Bing        | 1          |                       | Q         | •   |
| 🐈 Favorites   🚕 🔊 Suggested Sites 👻 🔊 Web Slice Galler       | •                 |                   |                   |            |                       |           |     |
| http://pareekshapanel.nielit.gov.in/examPanel.as             |                   |                   | • 🔊 • 🖃           | 🖶 🔻 Page 🕶 | Safety 🕶 Too          | ols 🕶 🔞 🕶 | >>  |
|                                                              | START EXAM        |                   |                   |            |                       |           | -   |
|                                                              |                   |                   |                   |            |                       |           |     |
| Roll No:                                                     | BNE160200002      |                   |                   |            |                       |           |     |
| Student Name:                                                | Mahfooz Alam      |                   |                   |            |                       |           |     |
| Course:                                                      | C010              |                   |                   |            |                       |           |     |
| Paper Name:                                                  | C010              |                   |                   |            |                       |           |     |
| Maximum Marks                                                | 40                |                   |                   |            |                       |           |     |
| Total Duration:                                              | 60                |                   |                   |            |                       |           |     |
|                                                              |                   |                   |                   |            |                       |           |     |
|                                                              |                   |                   |                   |            |                       |           |     |
|                                                              |                   |                   |                   |            |                       |           | m   |
|                                                              |                   |                   |                   |            |                       |           |     |
|                                                              | Start Exam        |                   |                   |            |                       |           |     |
|                                                              |                   |                   |                   |            |                       |           |     |
|                                                              |                   |                   |                   |            |                       |           |     |
|                                                              |                   |                   |                   |            |                       |           |     |
|                                                              |                   |                   |                   |            |                       |           |     |
|                                                              |                   |                   |                   |            |                       |           |     |
|                                                              |                   |                   |                   |            |                       |           |     |
|                                                              |                   |                   |                   |            |                       |           |     |
|                                                              |                   |                   |                   |            |                       |           |     |
| Done                                                         |                   | A Internet        | Protected Mode    | On         | <i>€</i> a <b>▼</b> € | 100% -    | -   |
|                                                              |                   | <b>U</b> internet | · · orected Mode. | on.        |                       | 10:23 AM  | m   |
|                                                              |                   |                   |                   | <b>^</b>   |                       | 2/16/2016 | 140 |

Step 3: Click on Start Exam Button and the following screen will appear.

| Http://pareekshapanel.nielit.gov.in/examPanel.aspx - Windows Internet Explorer                                                                                                    |                                             |                        |
|----------------------------------------------------------------------------------------------------|---------------------------------------------|------------------------|
| S S P R http://pareekshapanel.nielit.gov.in/examPanel.aspx                                                                                                    | 👻 🔄 🍫 🗙 📴 Bing                              | • م                    |
| 👷 Favorites 🛛 🙀 🔊 Suggested Sites 🔻 🔊 Web Slice Gallery 👻                                                                                                    |                                             |                        |
| 🍘 http://pareekshapanel.nielit.gov.in/examPanel.as                                                                                                    | 🏠 🔻 🖾 👻 🚍 🗣 Page 🕶                          | Safety 🕶 Tools 🕶 🔞 💌 🦈 |
| UI & R. R. J. R. H. H. H. H. H. H. H. H. H. H. H. H. H.                                                                                                    | Finish Exam<br>Total Marks 40<br>20 29 30 + |                        |
| Question No : 1         Marks: 1         Your Answer : O A O B O C O D         Confirm Answer                                                                                                    | Reset Answer                                |                        |
| All     ta       (A)     resentation survare       (B) Database Software     (C)       (C) Multimedia Software     (D)       All     (A)       (B) Database Software     (B)       (B) Database Software     (C)       (D) Spreadsheet Software     (D)       (D) Spreadsheet Software     (D) |                                             | E<br>                  |
| Done                                                                                                    | Internet   Protected Mode: On               | 🖓 🔻 🍕 100% 👻 🖉         |
|                                                                                                    | •                                           | 10:24 AM<br>2/16/2016  |

One question is displayed to the student per screen and he has to confirm his answer to move to the next question. The student can also directly go to a particular question by clicking on the particular question number. Attempted questions will be displayed in Green color and the not attempted questions will be in red color. Yellow color displays the current question number being answered as shown below.

| Total Ma |
|----------|
|          |
|          |
|          |
| Report A |
|          |
|          |
|          |
|          |
|          |

Step 4. The exam can be finished by clicking on the "**Finish Exam**" button at the top right corner of the screen. Upon clicking the button a confirmation button appears to finish the exam. The following screen will appear when the exam is finished.

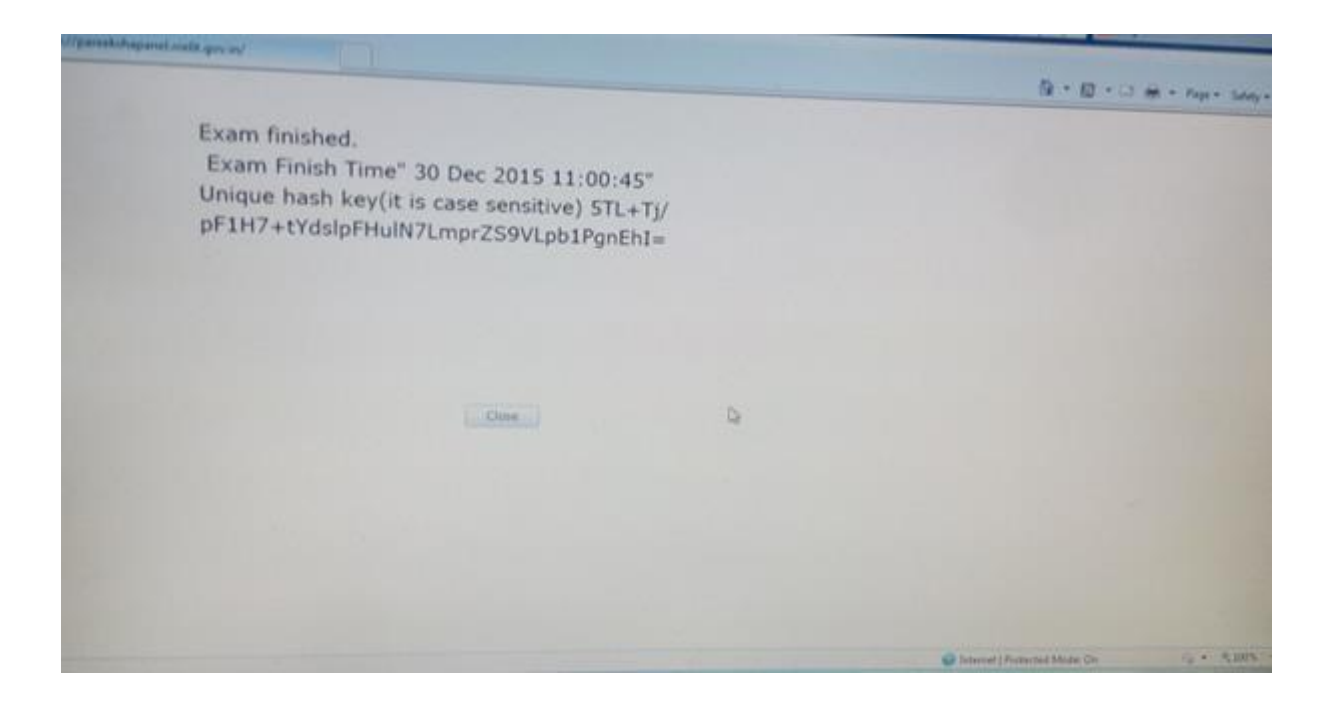

When the examination of all the candidates is over, the results of the answers marked by them has to be uploaded to the server by pressing the "**Upload Center Data**" button in the Exam Superintendent Login. A message is displayed when the complete centre data is successfully uploaded.